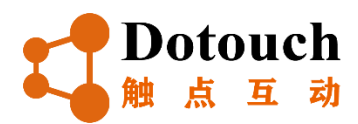

# Dotouch XPRO 云测网络仿真测试工具

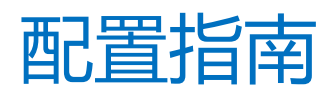

V2.0R3

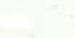

声明

Copyright © 2022 北京触点互动信息技术有限公司及其许可者版权所有,保留一切权利。

未经北京触点互动信息技术有限公司书面许可,任何单位和个人不得擅自摘抄、复制本书内容的部分或全部,并 不得以任何形式传播。

Dotouch Dotouch及图标 <sup>触 点 互 动</sup> 北京触点互动信息技术有限公司的商标。对于本手册出现的其他公司的商标、产 品标识和商品名称,由各自权利人拥有。

除非另有约定,本手册仅作为使用指导,本手册中的所有陈述、信息和建议不构成任何明示或暗示的担保。

本手册内容如发生更改, 恕不另行通知。

## 目录

| 第1章 | Ī     | 前言                 | 5  |
|-----|-------|--------------------|----|
| 1.1 | -     | 文档介绍               | 5  |
| 1.2 | j     | 声明                 | 5  |
| 1.3 | -     | 文档约定               | 5  |
| 1.4 | Ę     | 技术支持               | 6  |
| 第2章 |       | 基本概念               | 7  |
| 2.1 | -     | 关于 XPRO 云测网络仿真测试工具 | 7  |
| 2.2 |       | 测试场景与拓扑            | 7  |
|     | 2.2.1 | 串接测试场景             | 7  |
|     | 2.2.2 | 并接测试场景             | 7  |
|     | 2.2.3 | 单臂测试场景             | 8  |
| 2.3 | ,     | 客户端概念说明            | 8  |
| 2.4 | J     | 服务端概念说明            | 9  |
| 第3章 | Ī     | 配置指南               | 10 |
| 3.1 |       | 工程                 | 10 |
| 3.2 |       | 系统配置               | 13 |
|     | 3.2.1 | 开放平台               | 13 |
|     | 3.2.2 | 用户管理               | 13 |
|     | 3.2.3 | 外部攻击库              | 14 |
|     | 3.2.4 | L3 回放库管理           | 15 |
|     | 3.2.5 | 病毒库管理              | 15 |
|     | 3.2.6 | L7 回放库管理           | 16 |
|     | 3.2.7 | 系统信息               | 16 |
| 3.3 |       | 接入配置               | 17 |
|     | 3.3.1 | PPPoE              | 17 |
|     | 3.3.2 | DHCP               | 20 |
| 3.4 |       | 网口设置               | 22 |
| 3.5 | 7     | 变量设置               | 24 |
| 3.6 | ţ     | 媒体对象               | 25 |
| 3.7 |       | 客户端                | 26 |
|     | 3.7.1 | 客户端子网配置            | 26 |
|     | 3.7.2 | 客户端网络配置            | 27 |
|     | 3.7.3 | 客户端负载配置            | 28 |
|     | 3.7.4 | 客户端动作配置            | 29 |
| 3.8 | )     | 服务端                | 48 |
|     | 3.8.1 | 服务端子网配置            | 48 |
|     | 3.8.2 | 服务端网络配置            | 49 |
|     | 3.8.3 | 服务端 Profiles 配置    | 49 |
| 3.9 | -     | 关联                 | 61 |
|     | 3.9.1 | 服务端和客户端关联          | 61 |
|     | 3.9.2 | 添加测试订单             | 62 |

| _          |                   |                  | Dotouch XPRO 云测网络仿真测试工具 v2.0R3 |
|------------|-------------------|------------------|--------------------------------|
| 3.         | 9.3               | 协议篡改规则配置         |                                |
| 3.10       | 测试                | 订单               |                                |
| 3.11       | 报表                |                  | 70                             |
| 3.         | 11.1              | 网口报表             |                                |
| 3.         | 11.2              | 测试用例报表           |                                |
| 3.         | 11.3              | URL 统计报表         |                                |
| 3.         | 11.4              | 应用统计报表           | 71                             |
| 3.         | 11.5              | RTCP 报表          |                                |
| 3.         | 11.6              | RTP 报表           |                                |
| 3.         | 11.7              | RTP 详细报表         |                                |
| 3.         | 11.8              | RTSP 报表          |                                |
| 3.         | 11.9              | CUSP 报表          |                                |
| 3.         | 11.10             | CUSP 用户接入报表      | 74                             |
| 3.         | 11.11             | 用户接入报表           | 74                             |
| 3.12       | 终端                |                  | 75                             |
| 箆4音        | 13 T              | proughout 配置指南   | 76                             |
| بر<br>4 1  | 工程                |                  | 76                             |
| 4.1        |                   | 设置               | 76                             |
| 4.3        | 13 T              | proughput        | 76                             |
| 4.4        | 运行                | noughput         |                                |
| 4.5        | 订单                | 列表               | 78                             |
| 4.6        | 报表                |                  | 80                             |
| 4.7        | 终端                |                  | 80                             |
|            |                   | ·                |                                |
| 第5章        | L2 re             | play 配置指南        |                                |
| 5.1        | 工程                |                  |                                |
| 5.2        | 図口                | 设置               |                                |
| 5.3        | 报び                | 〔捕获              |                                |
| 5.4        | 报文                | 资源管理             |                                |
| 5.5        | 回放                |                  |                                |
| 5.6        | 运行                |                  |                                |
| 5.7        | 测试                | 订单               |                                |
| 5.8        | 报表                |                  |                                |
| 5.         | 8.1               | 网口报表             |                                |
| 5.         | 8.2               | 测试用例报表           |                                |
| 5.9        | 终端                |                  |                                |
| 第6章        | Atta              | <b>k</b> 配置指南    |                                |
| 6.1        | 工程                |                  | 86                             |
| 6.2        | 系统                | 配置               | 86                             |
| 6.3        | 接入                | <br>配置           | 86                             |
| 6.4        | 図口                | 一 <u>一</u><br>配置 | 88                             |
| 6.5        | - 1               | 设置               | 88                             |
| 6.6<br>6.6 | <b>入</b> 里        | ☆ <u>↓</u>       | ۵۵<br>۹۶                       |
| 6.7        | <i>沐</i> 仲<br>安 白 | 13 25 ·····      | 30                             |
| 0.7        | 日ノ                | ۲IU •••••••      |                                |

|              |      |         | Dotouch XPRO 云测网络仿真测试工具 v2.0R3 |  |  |
|--------------|------|---------|--------------------------------|--|--|
| 6.7.′        | 1    | 客户端子网配置 |                                |  |  |
| 6.7.2        | 2    | 客户端网络配置 |                                |  |  |
| 6.7.3        | 3    | 客户端负载配置 |                                |  |  |
| 6.7.4        | 4    | 客户端动作配置 |                                |  |  |
| 6.8          | 关联   |         |                                |  |  |
| 6.9          | 测试   | 订单      |                                |  |  |
| 6.10         | 报表   |         |                                |  |  |
| 6.11         | 包构   | 建器      |                                |  |  |
| 6.12         | 终端   |         |                                |  |  |
|              |      |         |                                |  |  |
| 弗 / 早<br>■ · |      | ,2544   |                                |  |  |
| 7.1          | 上程   |         |                                |  |  |
| 7.2          | 系统   | 配置      |                                |  |  |
| 7.3          | 接入   | 配置      |                                |  |  |
| 7.4          | 网口   | 配置      |                                |  |  |
| 7.5          | 变量   | 设置      |                                |  |  |
| 7.6          | 媒体   | 对象      |                                |  |  |
| 7.7          | 客户   | 端       |                                |  |  |
| 7.7.2        | 1    | 客户端子网配置 |                                |  |  |
| 7.7.2        | 2    | 客户端网络配置 |                                |  |  |
| 7.7.3        | 3    | 客户端负载配置 |                                |  |  |
| 7.7.4        | 4    | 客户端动作配置 |                                |  |  |
| 7.8          | 关联   |         |                                |  |  |
| 7.9          | 测试订单 |         |                                |  |  |
| 7.10         | 报表   |         |                                |  |  |
|              |      |         |                                |  |  |

## 第1章前言

## 1.1文档介绍

本手册对北京触点互动信息技术有限公司的 XPRO 云测网络仿真测试工具系列产品的安装及配置方法进行说明。

## 1.2声明

本手册面向具备一定技术能力的软件开发工程师/测试工程师使用,使用人员至少具备基本的 Linux 系统操作能力 及基础的网络技术知识。

## 1.3文档约定

| 约定       | 描述                                                                  |
|----------|---------------------------------------------------------------------|
| <u> </u> | 注意事项.                                                               |
| 条目       | 描述/全称                                                               |
| DUT      | Device Under Test 被测设备                                              |
| DPDK     | Data Plane Development Kit 数据平面开发套件                                 |
| Client   | 业务层面的客户端,如 HTTP Client, FTP Client                                  |
| Server   | 业务层面的服务端,如Web Server,FTP Server                                     |
| HTTP     | Hyper Text Transfer Protocol 超文本传输协议                                |
| FTP      | File Transfer Protocol 文件传输协议                                       |
| HTTPS    | Hyper Text Transfer Protocol over Secure Socket Layer 基于安全套接层的 HTTP |
| SSL      | Secure Sockets Layer 安全套接层                                          |
| TLS      | Transport Layer Security 传输层安全                                      |
| DNS      | Domain Name System 域名系统                                             |
| RTSP     | Real Time Streaming Protocol 实时流传输协议                                |
| MODBUS   | 串行通信协议                                                              |
| NETCONF  | 网络配置协议                                                              |
| OPCUA    | 通信接口协议                                                              |
| L2TP     | 工业标准的 Internet 隧道协议                                                 |
| HANDLE   | 工控协议                                                                |
| SMTP     | 电子邮件传输协议                                                            |

| POP3  | Post Office Protocol - Version 3 邮局协议        |
|-------|----------------------------------------------|
| IPSEC | Internet Protocol Security 安全协议包             |
| SIP   | Session Initiation Protocol,会话初始协议           |
| MQTT  | Message Queuing Telemetry Transport 消息队列遥测传输 |
| COAP  | Constrained Application Protocol 受限应用协议      |

## 1.4技术支持

Email: support@dotouch.com.cn

## 第2章 基本概念

## 2.1关于 XPRO 云测网络仿真测试工具

XPRO 云测网络仿真测试工具(是一款面向 4~7 层网络协议仿真的专业测试仪表,用来仿真各类网络协议及应用、网络攻击的流量,同时具备高性能、高可扩展性的特点,目前业内同类型产品为 Spirent 的 Avanlanche 与 IXIA 的 BreakPoint System。

## 2.2测试场景与拓扑

### 2.2.1串接测试场景

串接测试作为测试过程中最常见的测试场景,一般用来测试如 DUT 的带业务转发性能、行为封堵、流量管理, 典型测试对象是网关/网桥模式部署下的防火墙、负载均衡、VPN、上网行为管理、流控管理等类型设备,典型测 试拓扑如下:

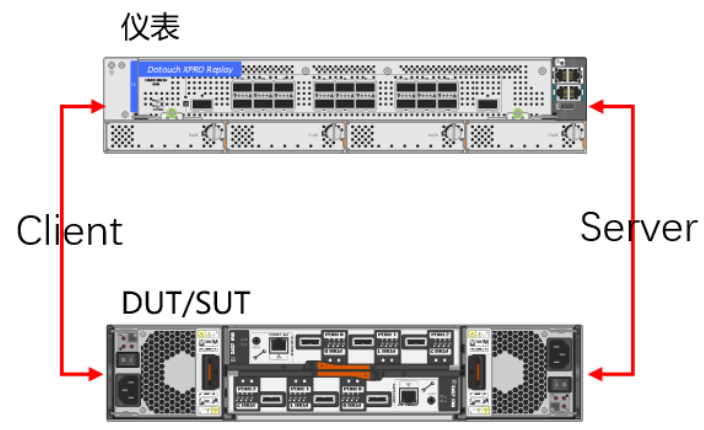

》试时客户端与服务端可位于同一台服务器之上,此时仪表相当于自环状态,也可分布在两台不同的服务器之上,如服务器 A 充当 HTTP 客户端,服务器 B 充当 Web 服务端,这样客户端和服务端可以独占各自服务器硬件的 CPU 资源与内存资源,提升性能。

### 2.2.2并接测试场景

并接测试作为测试过程中最常见的测试场景,通过分光器件、交换机/路由器镜像等将仪表产生的流量复制后送 至被测设备,一般用来测试如 DUT 的协议识别准确性,典型的测试对象是运营商 DPI 设备, APM/NPM 等无需进 行流量转发的设备,也可用来测试并接模式下的行为审计等类型设备。典型测试拓扑如下:

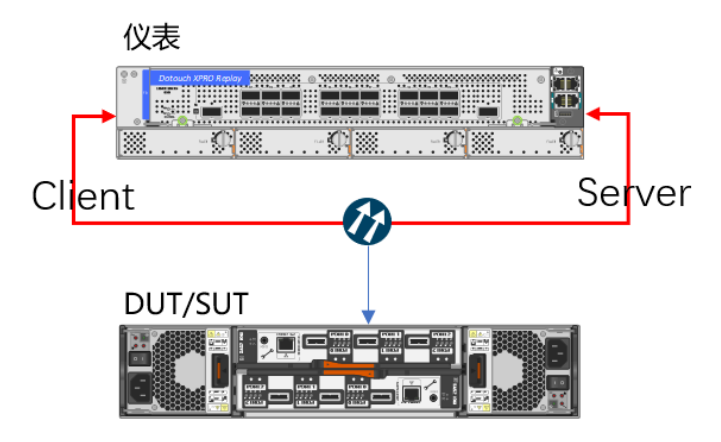

别试时客户端与服务端可位于同一台服务器之上,此时仪表相当于自环状态,也可分布在两台不同的服务
 器之上,如服务器 A 充当 HTTP 客户端,服务器 B 充当 Web 服务端,这样客户端和服务端可以独占各自服务器硬
 件的 CPU 资源与内存资源,提升性能。

### 2.2.3单臂测试场景

在串接测试与并接测试场景下,都是使用仪表来充当业务的 Client 端与 Server 端,但在单臂测试场景下,仪表一般仅充当 Client 端或者 Server 端,用来测试目标服务的功能与性能,如使用仪表充当 DNS 客户端,向客户自有的 DNS 服务器发起海量的 DNS 请求,测试 DNS 服务器的极限性能,因此单臂测试模式测试对象往往是业务系统,如 DNS 服务、Web 服务等等,典型测试拓扑如下:

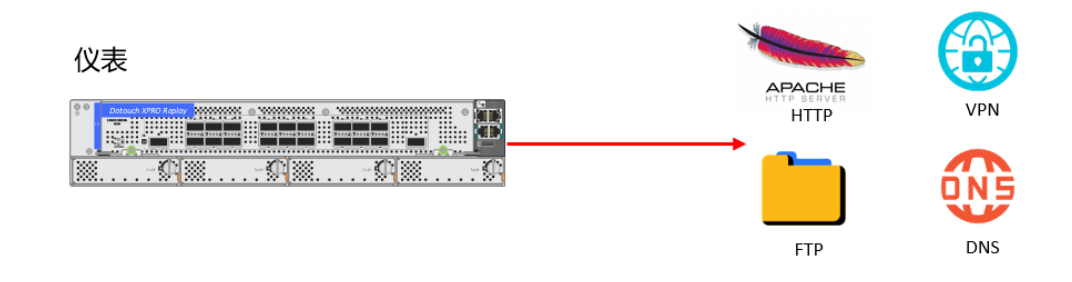

🥼 单臂模式部署时,仪表既可充当客户端,也可充当服务端。

## 2.3客户端概念说明

在仪表仿真业务时,会仿真业务的客户端与服务端,如仿真 HTTP 业务时,会模拟海量 HTTP Get 向 Server 发起请 求,因此客户端与服务端是站在业务的角度来定义的。

Client 端作为业务请求的发起方,在测试时,根据所配置 Testcase 仿真所需业务流量,客户端的定义是应用的发 起端,如发起 HTTP 请求的 HTTP Client,发起 FTP 请求的 FTP Client,发起域名解析请求的 DNS Client。

在定义客户端时,需要定义客户端发起请求时的源/目 IP 范围,传输层端口(源端口范围/访问的目的端口范围),应用层的请求参数以及业务发起模型。

在配置客户端时有如下关键步骤:

- 定义客户端的子网范围,如仿真 10000 个用户向服务端发起业务请求,这 10000 个用户的源/目 IP 范围就是客 户端的子网,在配置时,对应的是"客户端"的"客户端子网"配置项,从协议栈的角度看,子网配置的是 客户端发起请求时的 IP 层信息。
- 定义客户端的在发起业务请求的传输层端口信息,如仿真 10000 个用户向服务端发起业务请求,这 10000 个用 户在发起业务请求时,传输层所使用的源端口及将要访问的目的端口,在配置时,对应的是"客户端"的 "客户端网络"配置项,从协议栈的角度看,客户端网络配置的是客户端发起请求时的传输层信息。
- 定义客户端的在发起业务请求的业务模型,包括定义新建速度,并发规模,新建与并发的优先级,以及流量的
   爬坡时间,稳定测试时间,下坡时间。
- 定义客户端的在发起业务请求的应用层信息,如仿真 10000 个用户向服务端发起业务请求,此处定义具体发起的业务类型,如发起的是 HTTP 业务还是 FTP 业务抑或是 DNS 业务,用户可自定义应用层的详细参数,如 HTTP 头部字段,Method 类型,POST 内容等等,在配置上对应的是"客户端动作"配置项,从协议栈的角度看,客户端动作配置的是客户端发起请求时的应用层信息。
- 仪表在进行仿真业务时,为了提高配置的灵活性,将 IP 层信息,传输层信息,应用层信息,业务模型解耦,

各个部分独立配置,以便用户通过自由组合生成不同的客户端配置,因此当完成客户端子网、客户端网络、 客户端负载、客户端动作配置后,还需完成最后一个步骤,将子网配置、网络配置、负载配置、动作配置进 行组合,最终生成一个完整的客户端配置。

## 2.4服务端概念说明

Server 端作为请求的响应端,在测试时,按照所配置规则响应客户端请求。 在定义服务端时,需要定义服务端提供服务的 IP 范围,提供服务的端口以及响应客户端请求时应用层参数。 在配置服务端时有如下关键步骤:

- 定义服务端的子网范围,如服务端仿真 1 个或多个 Web Server, Web Server 的 IP 范围就是服务端的子网,在 配置时,对应的是"服务端"的"服务端子网"配置项。从协议栈的角度看,子网配置的是服务端的 IP 层 信息。
- 定义服务端的的传输层端口信息,如服务端仿真 1 个或多个 Web Server, Web Server 提供 web 服务的四层端 口范围就是服务端的网络,在配置时,对应的是"服务端"的"服务端网络"配置项,从协议栈的角度看, 服务端网络配置的是服务端对外提供服务的四层端口,服务端将在此处所配置的端口上监听业务请求。
- 定义服务端的在响应业务请求时的应用层信息,如服务端响应客户端的 HTTP 请求,用户可自定义服务端响应时的应用层的详细参数,如 HTTP 响应码是 200 OK 还是 404 Not Found 等等,在配置上对应的是 "Profiles" 配置项,从协议栈的角度看,服务端 Profiles 配置的是服务响应请求时的应用层信息。
- 仪表在进行应用仿真时,为了提高配置的灵活性,将服务端 IP 层信息,传输层信息,应用层信息解耦,各个部分独立配置,以便用户通过自由组合生成不同的服务端配置,因此当完成服务端子网、服务端网络、服务端 Profiles 配置后,还需完成最后一个步骤,将子网配置、网络配置、业务配置进行组合,最终生成一个完整的服务端配置。

## 第3章 配置指南

## 3.1工程

工程作为测试任务最高的组织形式,定义了一个完整的测试任务。

| xpro_ns                                                                                                    | 至                                                                                                    |                              |
|----------------------------------------------------------------------------------------------------|----------------------------------------------------------------------------------------------------|------------------------------|
| 工程                                                                                                    | 首页 / <b>工程</b>                                                                                                    |                              |
| 系統配置                                                                                                    |                                                                                                    |                              |
| 接入协议 🗸 🔻                                                                                                    | 工程 example-test v 日                                                                                                    |                              |
| 网口设置                                                                                                    | <b>模式</b> 双单错                                                                                                    |                              |
| 交量设置                                                                                                    |                                                                                                    |                              |
| 媒体对象                                                                                                    |                                                                                                    |                              |
| 客户端 🔻                                                                                                    |                                                                                                    |                              |
| 服务端 🔻                                                                                                    | 用户 dotouch@dotouch.com.cn / 機式 语选择 🔺                                                                                                    |                              |
| 关联                                                                                                    |                                                                                                    |                              |
| 测试订单                                                                                                    | 今入工程         単年           近近         近世                                                                                                    |                              |
| 报表 🔻                                                                                                    | 法得文件 <b>●</b> ● ● ● ● ● ● ● ● ● ● ● ● ● ● ● ● ● ●                                                                                                    |                              |
| 终端                                                                                                    |                                                                                                    |                              |
|                                                                                                    | 导出工程(请勿修改导出文件名,否则会导致导入工程先为)         立即使交                                                                                                    |                              |
|                                                                                                    | <u>Фалта</u>                                                                                                    |                              |
|                                                                                                    |                                                                                                    |                              |
| xpro_ns                                                                                                    | 至 ● example-test 授权剩余时间:14天12小时48分 时间编移:0.000                                                                                                    | dotouch@dotouch.com.cn 🔻 🚦   |
| xpro_ns<br>工程                                                                                                    | 正 ● example-test 授权剩余时间: 14天12小时48分 时间篇版: 0.000<br>首页 / 工程                                                                                                    | dotouch@dotouch.com.cn 🔻 🚦   |
| xpro_ns<br>工程<br>系统配置 v                                                                                                    | 王 ● example-test 授权利余时间:14天12小时48分 时间隔移:0000<br>首页 / 工程                                                                                                    | dotouch@dotouch.com.cn ♥ 🕴   |
| xpro_ns<br>工程<br>系统配置 ~<br>接入协议 ~                                                                                                    | 正     example-test     授収到余时间: 14天12小时48分     时间偏移: 0 000       首页 / 工程                                                                                                    | dotouch@dotouch.com.cn 👻 🚦   |
| xpro_ns<br><b>工程</b><br>系统配置 ・<br>接入协议 ・<br>阿口设置                                                                                                    | こ     ● example-test 授权<br>教令前同: 14天12小时48分     町同業務: 0.000       首次 / 工程      ・       工程     ・     ・       工程     ・     ・       構成 双母音     ・     ・                                                                                                    | dotouch/gidotouch.com.cn 💌 🚦 |
| Xpro_ns           工程           系統配置           並入助议           マ           阿口设置           支星设置                                                                                                    | 正     example-test 授权转命询问: 14天12小时48分     时间编辑8: 0.000       首页 / 工程     工程     ************************************                                                                                                    | dolauch/gidalouch.com.cn 💌 👎 |
| xpro_ns           工程           系統配置         ・           接入协议         ・           网口设置         ・           支量设置         煤休对象                                                                            | 正     example-test     授权剩余时间: 14天12小时48分     时间编8: 0 000       首页 / 工程     工程     ************************************                                                                                                    | dotouch@dotouch.com.cn ♥ 🕴   |
| xpro_ns       工程       系統配置     ・       接入协议     ・       网口设置     ・       突星设置     ・       煤休功像     ・                                                                                                  | 正     example-test     提权联合时间: 14天12小0148分     目前電路8: 0.000       首次/工程          「工程          「工程          「工程          「工程名     ①                                                                                                    | dotouch@dotouch.com.cn ♥ 🕴   |
| Xpro_ns       工程       系統配置       後入协议       第       接入协议       第       支星设置       媒体対象       客户論       販売論                                                                                            | 正     example-test     授权制分时间: 14天12小2148分     即回編8: 0.000       首次/工程          「工程     ************************************                                                                                                    | dotouch@dotouch.com.cn ♥ 🕴   |
| Xpro_ns       工程       系統配置       並入助议       学       遊入助议       マロジョ       変量设置       家体対象       富户端       美戦                                                                                          | Image: Completest 授权转分词目: 14天12小2148分       Explanae: Completest Completest Comp | dotouch/gidotouch.com.cn.♥ 1 |
| XPIO_IIS       工程       系統配置       東京公司       成入助収       マ       別口设置       支量设置       媒体対象       宮戸橋       堅労橋       実駅       剤応订単                                                                    | Image: 1988 1989 1989 1989 1989 1989 1989 198                                                                                                    | dotouch@dotouch.com.cn ♥ 🕴   |
| XPIO_IS       工程       系統配置     ・       接入协议     ・       接入协议     ・       闭口设置     ・       支量设置     ・       炭休对象     ・       室門端     ・       影洗論     ・       炭防油     ・       規志订单     ・       报表     ・ | Image: Completes       股权制分相同: 14天12/12148分       Image: Completes         Image: Completes       Image: Completes       Image: Completes         Image: Completes       Image: Completes       Image: Completes         Image: Completes       Image: Completes       Image: Completes         Image: Completes       Image: Completes       Image: Completes         Image: Completes       Image: Completes       Image: Completes         Image: Completes       Image: Completes       Image: Completes         Image: Completes       Image: Completes       Image: Completes         Image: Completes       Image: Completes       Image: Completes         Image: Completes       Image: Completes       Image: Completes         Image: Completes       Image: Completes       Image: Completes         Image: Completes       Image: Completes       Image: Completes         Image: Completes       Image: Completes       Image: Completes         Image: Completes       Image: Completes       Image: Completes       Image: Completes         Image: Completes       Image: Completes       Image: Completes       Image: Completes       Image: Completes         Image: Completes       Image: Completes       Image: Completes       Image: Completes       Image: Completes       Image: Completes       <                                                                                                    | dotouch@idotouch.com.cn ♥    |
| XPIO_IS       工程       系統配置       後入协议       第       接入协议       プロ设置       支星设置       探体对象       客户職       影話訂单       搬表       火服       搬載                                                             | Image: 2       example:est       BUSH-chill: 14,512/15/14/85/       BUSH-BERGE: 2000         Image: 128       Image: 2000       Image: 2000         Image: 128       Image: 2000       Image: 2000         Image: 128       Image: 2000       Image: 2000         Image: 128       Image: 2000       Image: 2000         Image: 128       Image: 2000       Image: 2000         Image: 128       Image: 2000       Image: 2000         Image: 128       Image: 2000       Image: 2000         Image: 128       Image: 2000       Image: 2000         Image: 128       Image: 2000       Image: 2000         Image: 128       Image: 2000       Image: 2000         Image: 1280       Image: 2000       Image: 2000         Image: 1280       Image: 2000       Image: 2000         Image: 1280       Image: 2000       Image: 2000         Image: 1280       Image: 2000       Image: 2000         Image: 1280       Image: 2000       Image: 2000         Image: 1280       Image: 2000       Image: 2000         Image: 1280       Image: 2000       Image: 2000                                                                                                    | dotouch/ġłdotouch com cn ♥ 🕴 |
| XPIO_IIS       工程       系統配置       協入助议       学       協入助议       受量设置       家体对法       富户端       学       服劣論       关联       期応订单       报表       终端                                                     | Image: Complete: 授权转分相: 4天12/bl482       Examplete: 1000000000000000000000000000000000000                                                                                                    | dotouch/gidotouch.com.cn ♥   |

在工程菜单页,管理员可自行添加、删除及编辑测试工程。

- 点击图标 + , 新增工程, 根据业务需求选择对应的模式和类型
- 点击图标 / , 编辑指定工程
- 点击图标 💼 , 删除指定工程

AA 第一次使用时,必须在新建工程后方可配置其他功能模块。

点击图标 ④ 导出工程 可以将指定工程导出。支持同时导出多个工程。 导出的工程在资源管理器里,鼠标右键可以下载到本地。

类型

互联网

互联网

互联网

互联网

互联网

互联网

互联网

互联网

互联网

互联网

互联网

互联网

互联网

 $\times$ 

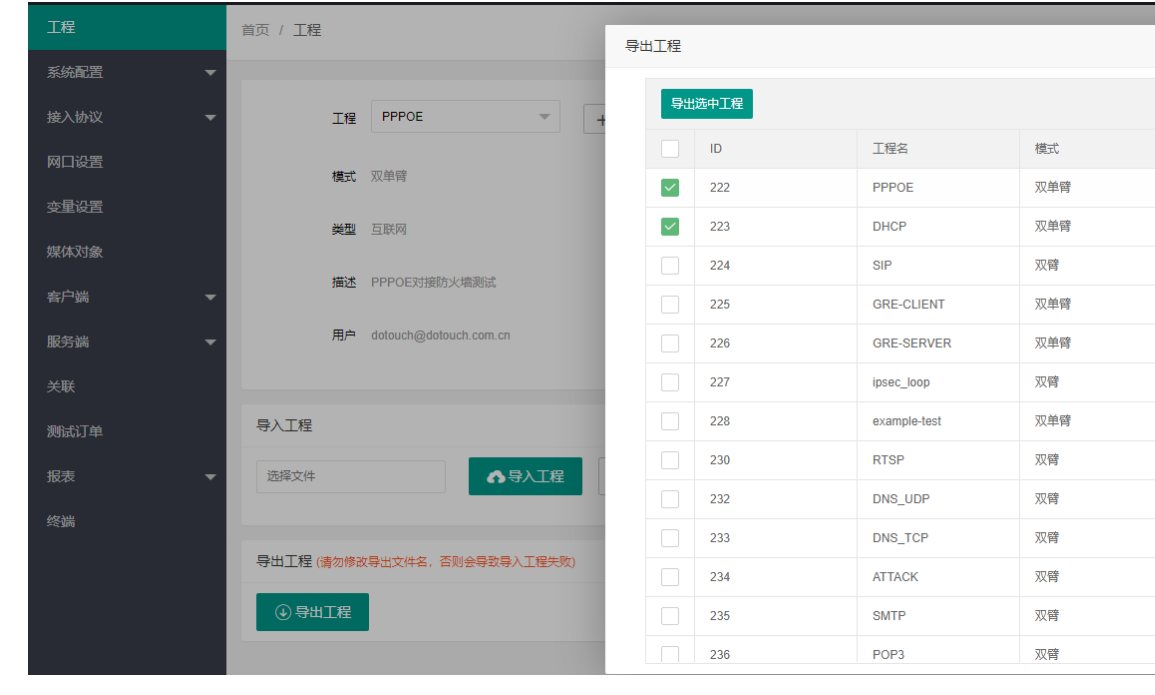

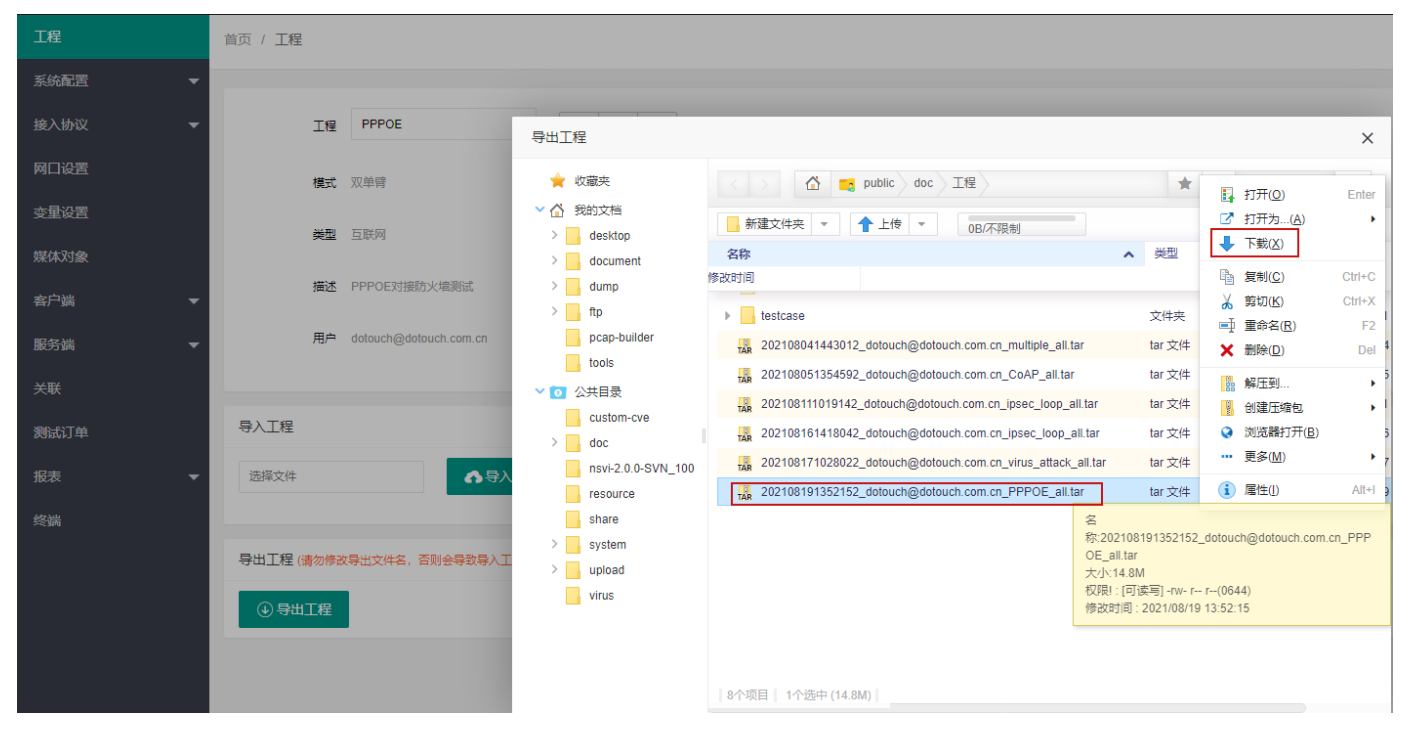

点击 导入工程下面的"选择文件"输入框,可以选择 已导出的工程,若需要导入的工程不在资源管理器中,可以点击资源管理器中的 上传 按钮,将工程出上传到资源管理器中,再点击 **•** 我钮,可以将选择的工程导入。

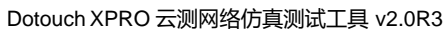

| xpro_ns      |      | <u> </u>           | PPOE     | 授权剩余时间:                                        | 12天10小时5分                                                                           | 时间偏移: 0.000      |                          |                           |                      |                           |                               |                                 |
|--------------|------|--------------------|----------|------------------------------------------------|-------------------------------------------------------------------------------------|------------------|--------------------------|---------------------------|----------------------|---------------------------|-------------------------------|---------------------------------|
| 工程           |      | 首页 / 工程            |          |                                                |                                                                                     |                  |                          |                           |                      |                           |                               |                                 |
| 系统配置         |      |                    |          |                                                |                                                                                     |                  |                          |                           |                      |                           |                               |                                 |
| 接入协议         |      | 工程                 | PPPOE    |                                                | 导入工程 (tar)                                                                          |                  |                          |                           |                      |                           |                               | ~                               |
| 网口设置         |      | +=                 |          |                                                |                                                                                     |                  |                          |                           |                      |                           |                               | ^                               |
| <u> 变量设置</u> |      | 1#14               | 从平肖      |                                                | ✓ ☆ 我的文档                                                                            |                  |                          |                           |                      | <b>X</b> 1                |                               |                                 |
| 媒体对象         |      | 类型                 | 互联网      |                                                | > desktop                                                                           | 名称               | T 17                     | 0B/不限制<br>类型              | 大小                   | 修改时间                      |                               | • • •                           |
| 客户端          |      | 描述                 | PPPOEN   | 接防火墙测试                                         | > dump                                                                              | 🕨 🔄 mci          |                          | 文件夹                       |                      | 2021/01/26 16:0           | 9:05                          |                                 |
|              |      | 用户                 | dotouch@ | odotouch.com.cn                                | > ftp<br>pcap-builder                                                               | testcase         | 2012 datauah Odatau      | 文件夹                       | 500 GM               | 2021/05/11 15:2           | 9:14                          |                                 |
| 助汉尹立场而       |      |                    |          |                                                | tools                                                                               | 202108041443     | 4592_dotouch@dotou       | tar 文件                    | 522.0W               | 2021/08/04 14:4           | 4:59                          |                                 |
| 关联           |      |                    |          | _                                              | ✓ <mark></mark> ✓ 公共目录                                                              | TAR 202108111019 | 9142_dotouch@dotou       | tar 文件                    | 14.8M                | 2021/08/11 10:1           | 9:15                          |                                 |
| 测试订单         |      | 导入工程               |          |                                                | > doc                                                                               | TAR 202108161418 | 8042_dotouch@dotou       | . tar 文件                  | 14.8M                | 2021/08/16 14:1           | 8:05                          |                                 |
| 报表           |      | 选择文件               |          | ▲台                                             | nsvi-2.0.0-SVN_100                                                                  | 202108171028     | 8022_dotouch@dotou       | tar 文件                    | 14.8M                | 2021/08/17 10:2           | 8:02                          |                                 |
| 终端           |      |                    |          |                                                | share                                                                               | TAR 202100101033 | 2132_001000011@001000    |                           | 14.00                | 2021/00/13 13:3           | 2.15                          |                                 |
|              |      | 导出工程 (请勿修改         | 如导出文件名   | 3, 否则会导致导入工                                    | > system                                                                            |                  |                          |                           |                      |                           |                               |                                 |
|              |      |                    |          |                                                | virus                                                                               |                  |                          |                           |                      |                           |                               |                                 |
|              |      | (1) 守田上柱           |          |                                                |                                                                                     | 8个项目             |                          |                           |                      |                           |                               |                                 |
|              |      |                    |          |                                                |                                                                                     |                  |                          |                           |                      |                           |                               |                                 |
|              |      |                    |          |                                                |                                                                                     |                  |                          |                           |                      |                           | 備定                            | 取消                              |
|              | 首页 / | 工程                 |          |                                                |                                                                                     |                  |                          |                           |                      |                           |                               |                                 |
| 系統配置    ▼    |      |                    |          | 导入工程 (.tar)                                    |                                                                                     |                  |                          | ×                         |                      |                           |                               |                                 |
| 接入协议 ▼       |      | 工程 PPPOE           |          | <ul> <li>         收藏夹     </li> <li></li></ul> | < > 🖾 📑 public de                                                                   |                  | * *                      | Q                         |                      |                           |                               |                                 |
| 网口设置         |      | 模式 双单嵴             |          | > desktop                                      | ■ 新建文件英 ▼ 1 上传 ▼<br>名称                                                              | 0B/不限制           | 89                       | ×                         |                      |                           |                               |                                 |
|              |      | <b>美型</b> 互联网      |          | > dump                                         | mci                                                                                 | 本地上传离            | 线下载                      |                           |                      |                           |                               |                                 |
| ☆户端 <b>▼</b> |      | 描述 PPPOE对接防火场      | 意测试      | pcap-builder                                   | 202108041443012_dotouch@c                                                           | otou 选择文件 -      | 打开                       |                           |                      |                           |                               | >                               |
|              |      | 用户 dotouch@dotouch | n.com.cn | · 100/s<br>~ 100 公共目录                          | 202108051354592_dotouch@d<br>202108111019142_dotouch@d<br>202108111019142_dotouch@d | otou             | ← → ✓ ↑ → 此 组织 ▼ 新建文件夹   | 电脑 〉 Desktop 〉 主程序        | >                    | ~ Ö                       | 搜索"主程序"                       | م<br>۱۱۱۱ • ۱۱۱                 |
|              |      |                    |          | custom-cve                                     | 202108161418042_dotouch@c                                                           | lotou            | ↓下載 ★ ^                  | 名称                        | ^                    | (92                       | 女日期                           | 类型                              |
|              | 导入   | 工程                 |          | nsvi-2.0.0-SVN_1                               | 202108171028022_dotouch@c                                                           | lotou            | handle-tcp-\$1           | 中间件<br>202105170102182_dd | otouch@dotouch       | 202<br>.com.cn_rfc254 202 | 1/8/17 9:50                   | 文件夹<br>WinRAR 压缩文<br>WinPAR 压缩文 |
|              | 送    | 释文件                | ▲导入      | > share                                        |                                                                                     |                  | 工作                       | xpro-ns-1565-3.0.1-h      | ikey-gm<br>ikey-gmta | 202<br>202<br>202         | 21/6/8 0:00                   | 1-HKEY-GM 文<br>1-HKEY-GMTA      |
|              |      |                    |          | > upload                                       |                                                                                     |                  | OneDrive                 | xpro-ns-1577-2.9.6        | -                    | 202<br>202                | 21/6/8 14:37<br>21/6/10 18:30 | 6 文件<br>6 文件                    |
|              | 导出   | 工程 (请勿修改导出文件名,否则)  | 会导致导入工   |                                                | 8个项目                                                                                |                  | WPS网盘     UPB脑           | xpro-ns-1738-3.0.1-h      | ikey                 | 202                       | 1/6/30 17:56<br>1/7/19 8:21   | 1-HKEY 文件<br>7 文件               |
|              |      | ) 导出工程             |          |                                                |                                                                                     |                  | 3D 对象<br>Desktop         | xpro-ns-18/0-3.0.1-h      | ikey                 | 202<br>202<br>202         | 1/7/26 10:59<br>21/7/27 14:27 | 1-HKEY 文件<br>1-HKEY 文件<br>1 文件  |
|              |      |                    |          |                                                |                                                                                     |                  | → 測试共享文件 (C<br>■ +0145 V | xpro-ns-1964-3.0.1        |                      | 202                       | 1/8/5 16:21                   | 1 文件                            |
|              |      |                    |          |                                                |                                                                                     |                  | 文件名                      | S(N): 202105170102182_dc  | otouch@dotouch.      | com.cn_rfc2544_c ~        | 所有文件 (*.*)                    | ~                               |
|              |      |                    |          |                                                |                                                                                     |                  |                          |                           |                      |                           | 引ガ(O)                         | 取消                              |

工程导入仅支持相同版本,或是高版本导入低版本导出的工程。低版本导入高版本导出的工程会出现导入 失败的情况。

## 3.2系统配置

系统配置中的参数对所有的工程都生效

### 3.2.1开放平台

开放平台中可以配置第三方的 url 接口,系统可以在测试时向指定的 url 推送测试输出的数据

| xpro_ns      | 三 🔮 example-test 授权剩余时间:14天12小时44分 时间编移:0.000     | dotouch@dotouch.com.cn 👻 🕴 |
|--------------|---------------------------------------------------|----------------------------|
| 工程           | 首页 / 开放平台                                         |                            |
| 系統配置         |                                                   |                            |
| 开放平台         | 居用数据推进 🔵 启用 💿 关闭                                  |                            |
| 用户管理         | URL(限务器地比) https://192.168.2.142/api/order/notify |                            |
| 外部攻击库        |                                                   |                            |
| L3回放车管理      | 立即建立                                              |                            |
| 病毒库管理        |                                                   |                            |
| して四放车管理      |                                                   |                            |
| 按入协议 ▼       | *                                                 |                            |
| 网口沿署         |                                                   |                            |
| 本母沿署         |                                                   |                            |
| <u>这里说出</u>  |                                                   |                            |
| 太白柴 -        |                                                   |                            |
| 127 Jan .    |                                                   |                            |
| 1802251845 ▼ |                                                   |                            |
| 天联           |                                                   |                            |
| 测试订单         |                                                   |                            |
| 报表 ▼         | *                                                 |                            |
| 终端           |                                                   |                            |

此功能默认为关闭,根据需要进行配置。

### 3.2.2用户管理

用户管理页面可以给系统添加新用户,并且对用户账户进行编辑管理。

| xpro_ns  | 三 @ example-test 授权剩余时间: 14天12小时 |                      |                      | dotouch@dotouch.com.cn 🔻 🗄 |
|----------|----------------------------------|----------------------|----------------------|----------------------------|
| 工程       | 首页 / 用户管理                        |                      |                      |                            |
| 系統配置     |                                  |                      |                      |                            |
| 开放平台     | Name: Ema                        | il: Q                |                      |                            |
| 用户管理     |                                  |                      |                      |                            |
| 外部攻击库    | 添加                               |                      |                      |                            |
| L3回放车管理  | 57 (P)                           | 西寻如故                 | 色话                   | 58.4%                      |
| 病毒库管理    | michela                          | michela@qmail.com    | 普通用户                 | Seal -                     |
| L7回放库管理  | admin                            | admin@dotouch.com.cn | 管理员(可通过api修改普通用户密码)  | Setting Token              |
| 系统信息     | < 1 > 到第 1 页 确定 共2条 10条页 >       |                      |                      |                            |
| 接入协议 🗸 👻 |                                  |                      |                      |                            |
| 网口设置     |                                  |                      |                      |                            |
| 变量设置     |                                  |                      |                      |                            |
| 媒体对象     |                                  |                      |                      |                            |
| 客户端 🔻    |                                  |                      |                      |                            |
| 服务端 🔫    |                                  |                      |                      |                            |
| 关联       |                                  |                      |                      |                            |
| 测试订单     |                                  |                      |                      |                            |
| 报表 ▼     |                                  |                      |                      |                            |
| 终端       |                                  |                      |                      |                            |
|          |                                  |                      |                      | 27 <b>0</b> + 32.5         |
|          |                                  | 版权所有:北京触点互动信息技       | 术有限公司 京ICP备19037780号 | 订単未运行                      |
| 点击页面上    | 的 添加 按钮,打开新增用                    | 用户的编辑页面              |                      |                            |

|         | Ξ ● example-test 授权剩余时间:14天12小时36 |            |   |
|---------|-----------------------------------|------------|---|
| 工程      | 首页 / <b>用户管理</b>                  |            |   |
| 系统配置    |                                   |            |   |
| 开放平台    | Name: Email:                      | Q          |   |
| 用户管理    |                                   |            | 4 |
| 外部攻击库   | 添加                                | add-user X | 4 |
| L3回放库管理 |                                   | *名称        | 1 |
| 病毒库管理   | 名校                                | *Email     | ł |
| L7回放库管理 | michela                           |            |   |
| 系统信息    |                                   | * 25.99    | 0 |
| 接入协议    |                                   | 立即提交       |   |
| 网口设置    |                                   |            |   |
| 变量设置    |                                   |            | I |
| 媒体对象    |                                   |            | I |
| 客户端     |                                   |            |   |
|         |                                   |            |   |
| 关联      |                                   |            | _ |

**名称**:自定义的账户名称

Email:新增的账户登录用的邮箱,无需校验

密码:账户的登录密码

提交保存后就可以使用新的账户登录系统了。页面上同时还可以编辑和删除已有账户。

🔪 dotouch@dotouch.com.cn 是默认系统账户,不在"用户管理"页面展示,可在右上角 账号位置 修改密码

### 3.2.3 外部攻击库

本页面可以导入用于网络安全的测试的攻击库文件,攻击库文件由我司制作更新。

| xpro_ns  | 프 🛭 example-test 授 | 权剩余时间: 14天6小时49分        | 时间编移: 0.000 |       |    | c                   | lotouch@dotouch.com.cn <del>▼</del> : |
|----------|--------------------|-------------------------|-------------|-------|----|---------------------|---------------------------------------|
| 工程       | 首页 / 外部攻击库         |                         |             |       |    |                     | *                                     |
| 系統配置     |                    |                         |             |       |    |                     |                                       |
| 开放平台     | ID                 | 文件名                     | 文件大小字节      | 版本    | 备注 | 上传时间                | 授作                                    |
| 用户管理     | 1                  | nsat-1.0.0-3925.tar.bz2 | 294663      | 1.0.0 |    | 2021-07-02 15:17:59 | 升级 回滾 清空                              |
| 外部攻击库    |                    |                         |             |       |    |                     |                                       |
| L3回放库管理  |                    |                         |             |       |    |                     |                                       |
| 病毒库管理    |                    |                         |             |       |    |                     |                                       |
| L7回放库管理  |                    |                         |             |       |    |                     |                                       |
| 系统信息     |                    |                         |             |       |    |                     |                                       |
| 接入协议 🗸 👻 |                    |                         |             |       |    |                     |                                       |
| 网口设置     |                    |                         |             |       |    |                     |                                       |
| 变量设置     |                    |                         |             |       |    |                     |                                       |

上传后可在 Attack 子系统中模拟网络攻击行为的测试中调用上传的攻击库文件,同时页面还有回滚和清空的功能。

### 3.2.4 L3 回放库管理

点击 添加 按钮打开添加页面

| xpro_ns  |          | example-test 授权剩余时间:14天                  |       |      |        |    |   |                     |                                          |
|----------|----------|------------------------------------------|-------|------|--------|----|---|---------------------|------------------------------------------|
| 工程       | 首页 / L3[ | 且放库管理                                    |       |      |        |    |   |                     |                                          |
| 系統配置     |          |                                          |       |      |        |    |   |                     |                                          |
| 开放平台     | 添加       |                                          |       |      |        |    |   |                     |                                          |
| 用户管理     | ID       | 文件名                                      | 文件大   |      |        |    |   | 上传时间                | 操作                                       |
| 外部攻击库    | 74       | 601f62aee4b89-1-clean.pcap               | 5640  | 漆加又件 |        |    | × | 021-02-07 11:47:35  | 「「「「」」」 「「」」 「「」」 「「」」 「」」 「」」 「」」 「」」   |
| L3回放库管理  | 76       | 603f062ca8f70-11282-4-clean.pcap         | 864   | 上传文件 | ▲ 选择文件 |    |   | 021-03-03 11:45:56  | 下乾編組 調除                                  |
| 病毒库管理    | 79       | 6045d718d9c42-11277-4-clean.pcap         | 864   | 源IP段 |        |    |   | :021-03-08 15:50:11 | 11日 11日 11日 11日 11日 11日 11日 11日 11日 11日  |
| L7回放库管理  | 80       | 6045d913bb5cb-11277-4-clean.pcap         | 864   | 目的旧段 |        |    |   | 021-03-08 15:58:24  | 下我 编辑 删除                                 |
| 系统信息     | 81       | 6045dd304ae4b-port0-dump-clean.pcap      | 61344 |      |        |    |   | 021-03-08 16:15:57  | 金融 銀澤                                    |
| 接入协议 🗸 🔻 | 82       | 6045e8da188f5-11277-4-clean.pcap         | 864   | 音注:  |        |    |   | :021-03-08 17:06:29 | 下乾編組 調除                                  |
| 网口设置     | 97       | 607eabcec5d7f-mysql3-clean.pcapng        | 53788 |      |        |    |   | 021-04-20 18:28:45  | 1983年1983年1983年1983年1983年1983年1983年1983年 |
| 变量设置     | 102      | 607f8bfb0710b-mysql-1-clean.pcap         | 53788 |      |        | li |   | 021-04-21 10:20:50  | · · · · · · · · · · · · · · · · · · ·    |
| 媒体对象     | 103      | 609de65d31786-CNVD-2021-09650-clean.pcap | 5124  |      | 立即提交   |    |   | :021-05-14 10:54:51 | 下我 编辑 删除                                 |
| 案戸端 ▼    |          |                                          |       |      |        |    |   |                     |                                          |
| 服务端 🔻    |          |                                          |       |      |        |    |   |                     |                                          |
| 关联       |          |                                          |       |      |        |    |   |                     |                                          |

上传 pcap 文件后,可以输入源 ip 和目的 ip 地址段,然后提交。系统会按照填写的地址段范围过滤上传的 pcap 包中的报文,然后生成新的 pcap 文件并保存。支持上传多个文件,也可以将文件下载到本地,或者编辑、删除 已有文件。

### 3.2.5 病毒库管理

本页面可以导入用于网络安全的测试的病毒库文件,病毒库文件由我司制作更新。

| xpro_ns     | ☲ ⊕ example-test 🚦 |                           |        |       |    |                     | dotouch@dotouch.com.cn 👻 🗄 |
|-------------|--------------------|---------------------------|--------|-------|----|---------------------|----------------------------|
| 工程          | 首页 / 病毒库管理         |                           |        |       |    |                     | •                          |
| 系統配置        |                    |                           |        |       |    |                     | _                          |
| 开放平台        | ID                 | 文件名                       | 文件大小字节 | 版本    | 告注 | 上传时间                | 操作                         |
| 用户管理        | 2                  | nsvi-1.0.0-SVN_10.tar.bz2 | 95869  | 1.0.0 |    | 2021-06-23 14:42:01 | 升级 回滾 清空                   |
| 外部攻击库       |                    |                           |        |       |    |                     |                            |
| L3回放库管理     |                    |                           |        |       |    |                     |                            |
| 病毒库管理       |                    |                           |        |       |    |                     |                            |
| L7回放库管理     |                    |                           |        |       |    |                     |                            |
| 系统信息        |                    |                           |        |       |    |                     |                            |
| 接入协议 🔫      |                    |                           |        |       |    |                     |                            |
| 网口设置        |                    |                           |        |       |    |                     |                            |
| <b>变量设置</b> |                    |                           |        |       |    |                     |                            |
| 媒体对象        |                    |                           |        |       |    |                     |                            |

上传后可在 Attack 子系统中模拟网络病毒攻击行为的测试中调用上传的攻击库文件,同时页面还有回滚和清空的功能。

### 3.2.6 L7 回放库管理

此页面可以导入本地的 pcap 报文,目前只支持单条流的 pcap 文件上传,上传的 pcap 文件在 replay 协议中以回 放文件-选择 L7 回放样包进行引用

| xpro_ns  | Ξ      | <ul> <li>example-test 授权剩余时间: 14分</li> </ul> | 天6小时21分 时间偏移: 0.000       |                             |     |                     | dotouch@dotouch.com.cn 👻 🗄 : |
|----------|--------|----------------------------------------------|---------------------------|-----------------------------|-----|---------------------|------------------------------|
| 工程       | 首页 / し | 7回放库管理                                       |                           |                             |     |                     |                              |
| 系統配置     |        |                                              |                           |                             |     |                     |                              |
| 开放平台     | 10.1s  | È                                            |                           |                             |     |                     |                              |
| 用户管理     |        | 名称                                           | pcap文件                    | carray文件                    | 协议  | 上传时间                | 操作                           |
| 外部攻击库    |        | 1111                                         | 601f63832045e_pcap_1.pcap | 601f63832045e_pcap_1.carray | tcp | 2021-02-07 11:50:30 | 下载 翻除                        |
| L3回放库管理  |        | https                                        | 606ff0929850c_pcap_1.pcap | 606ff0929850c_pcap_1.carray | tcp | 2021-04-09 14:13:45 | 下载 删除                        |
| 病毒库管理    |        | http                                         | 606ff57010b72_pcap_1.pcap | 606ff57010b72_pcap_1.carray | tcp | 2021-04-09 14:34:28 | 下载  删除                       |
| L7回放库管理  |        | smtp                                         | 606ffbe5598ec_pcap_1.pcap | 606ffbe5598ec_pcap_1.carray | tcp | 2021-04-09 15:02:02 | 下载  翻除                       |
| 系统信息     |        | udp_dns                                      | 6073b3bea72db_pcap_1.pcap | 6073b3bea72db_pcap_1.carray | udp | 2021-04-12 10:43:17 | 下载  翻除                       |
| 接入协议 🗸 👻 |        | smtp                                         | 609e2f1e1224b_pcap_1.pcap | 609e2f1e1224b_pcap_1.carray | tcp | 2021-05-14 16:04:52 | 下载  翻除                       |
| 网口设置     |        | http                                         | 609e40ca14c46_pcap_1.pcap | 609e40ca14c46_pcap_1.carray | tcp | 2021-05-14 17:20:34 | 下载  翻除                       |
| 变量设置     |        | udp_dns                                      | 60a5c29786fd0_pcap_1.pcap | 60a5c29786fd0_pcap_1.carray | udp | 2021-05-20 10:00:04 | 下载  翻除                       |
| 媒体对象     |        | smtp                                         | 60d99e944cb0f_pcap_1.pcap | 60d99e944cb0f_pcap_1.carray | tcp | 2021-06-28 18:04:12 | 下载 翻除                        |
| 客户端 ▼    | <      | 1 > 到第 1 页 确定 共9条 10条                        | /页 ✔                      |                             |     |                     |                              |

#### 点击 上橋中本 按钮,进入上传 pcap 文件页面,对已经上传的 pcap 文件支持下载到本地或者删除操作。

|         |           | example-test 授权剩余时间:14; |                 |              |                             |     |                     |              |
|---------|-----------|-------------------------|-----------------|--------------|-----------------------------|-----|---------------------|--------------|
|         | 首页 / L    | .7回放库管理                 |                 |              |                             |     |                     |              |
| 系统配置    |           |                         |                 |              |                             |     |                     |              |
|         | the state | * Ettepcap              |                 |              |                             |     |                     |              |
| 用户管理    |           | 名称                      | pcap文件          |              | carray文件                    | 协议  | 上传时间                | 操作           |
|         |           | 1111                    | 601f63832045e c | DCAD 1.DCAD  | 601f63832045e pcap 1.carrav | tco | 2021-02-07 11:50:30 | 下载 副除        |
| L3回放库管理 |           | https                   | 606ff0929t      | ар           |                             | ×   | 2021-04-09 14:13:45 | 下载  翻除       |
| 病毒库管理   |           | http                    | 606ff57010      | pcap文件 合选择文件 |                             |     | 2021-04-09 14:34:28 | 下载 删除        |
| L7回放库管理 |           | smtp                    | 606ffbe55       | 名称           |                             |     | 2021-04-09 15:02:02 | 下载 删除        |
| 系统信息    |           | udp_dns                 | 6073b3bea       |              |                             |     | 2021-04-12 10:43:17 | 下载 删除        |
|         |           | smtp                    | 609e2f1e1       | 立即提交         |                             |     | 2021-05-14 16:04:52 | 下载 删除        |
|         |           | http                    | 609e40ca1       |              |                             |     | 2021-05-14 17:20:34 | 下载 删除        |
|         |           | udp_dns                 | 60a5c2978       |              |                             |     | 2021-05-20 10:00:04 | 下载  删除       |
|         |           | smtp                    | 60d99e944       |              |                             |     | 2021-06-28 18:04:12 | 「「「「」」を見ていた。 |
|         | <         | 1 > 到第 1 页 确定 共9条 10条   | /页 ~            |              |                             |     |                     |              |
| 服存端 🔻   |           |                         |                 |              |                             | _   |                     |              |

### 3.2.7 系统信息

此页面可以查看系统的内存和存储空间的使用情况等信息,还有 测试硬盘写入速率,清理抓包文件等功能。

点击 按钮规述 按钮, 仪表会自动测试硬盘写入速率, 测试完成后会在页面展示。

点击 游理师包文件 按钮, 会清理 /var/www/KODExplorer/data/User/demo/home/dump/ 目录下所有抓包文件。

|          | 三                       |       |      |                          |        | dotouch@dotouch.co |
|----------|-------------------------|-------|------|--------------------------|--------|--------------------|
| 工程       | 首页 / 系统信息               |       |      |                          |        |                    |
| 系統配置     |                         |       |      |                          |        |                    |
| 开放平台     | ◇ 系统负载和内存               |       |      |                          |        |                    |
| 用户管理     | 1分钟: 0.46               |       |      | 急内存: 15886M<br>副全, 4791M |        |                    |
| 外部攻击库    | 15分钟: 0.46              |       | 5    | 使用率: 69.90%              |        |                    |
| L3回放库管理  | ✓ 磁盘管理                  |       |      |                          |        |                    |
| 病毒库管理    |                         |       |      |                          |        |                    |
| L7回放库管理  | 磁盘测速 清理抓包文件             |       |      |                          |        |                    |
| 系统信息     | 文件系统                    | 总大小   | 已使用  | 剩余                       | 已使用占比% | 挂截占                |
| 接入协议 🗸 👻 | /dev/mapper/centos-root | 26G   | 21G  | 5.3G                     | 80%    | 1                  |
| 网口设置     | /dev/sda1               | 1014M | 179M | 836M                     | 18%    | /boot              |
|          | devtmpfs                | 4.8G  | 0    | 4.8G                     | 0%     | /dev               |
| 变量设置     | tmpfs                   | 1.6G  | 0    | 1.6G                     | 0%     | /run/user/0        |
| 媒体对象     | tmpfs                   | 7.8G  | 0    | 7.8G                     | 0%     | /sys/fs/cgroup     |
|          | tmpfs                   | 7.8G  | 348K | 7.8G                     | 1%     | /dev/shm           |
| 客户端 マ    | tmpfs                   | 7.8G  | 34M  | 7.8G                     | 1%     | /run               |
|          |                         |       |      |                          |        |                    |

## 3.3 接入配置

### 3.3.1 PPPoE

PPPoE 页面用来添加 PPPoE 请求的客户端配置,配置后可以自动生成一个关联项。IP 协议版本支持 ipv4、 ipv6、ipv4&ipv6,用户文件用来配置生成用户端 mac 地址,vlan 等。

| xpro_ns |      | ) ex  | ample-test |       |    |      |        |      |        |       |        |       | touch@dotouch | i.com.cn 🔻 🗄 |
|---------|------|-------|------------|-------|----|------|--------|------|--------|-------|--------|-------|---------------|--------------|
| 工程      | 首页 / | PPP0E |            |       |    |      |        |      |        |       |        |       |               |              |
| 系統配置 🔻  |      |       |            |       |    |      |        |      |        |       |        |       |               |              |
| 接入协议    |      | ⊕ 添加  |            |       |    |      |        |      |        |       |        |       |               |              |
| PPPoE   |      | 名称    | IP协议版本     | 客户端网卡 | 文件 | 心跳时间 | 延时下线时间 | 重试次数 | 用户上线速率 | 活跃用户数 | 用户活跃时长 | 最大连接数 | 稳定时间          | 操作           |
| DHCP    |      |       |            |       |    |      |        | 无数据  |        |       |        |       |               |              |
| 网口设置    |      |       |            |       |    |      |        |      |        |       |        |       |               |              |
| 交量设置    |      |       |            |       |    |      |        |      |        |       |        |       |               |              |
| 媒体对象    |      |       |            |       |    |      |        |      |        |       |        |       |               |              |
| 客户端 ▼   |      |       |            |       |    |      |        |      |        |       |        |       |               |              |
| 服务端 🔻   |      |       |            |       |    |      |        |      |        |       |        |       |               |              |
| 关联      |      |       |            |       |    |      |        |      |        |       |        |       |               |              |
| 测试订单    |      |       |            |       |    |      |        |      |        |       |        |       |               |              |
| 报表 🔻    |      |       |            |       |    |      |        |      |        |       |        |       |               |              |
| 终端      |      |       |            |       |    |      |        |      |        |       |        |       |               |              |

### 点 击 🕀 添加 按钮,进入到配置界面

| <mark>*</mark> 名称 | pppoe  | e-ipv4                      |        |                   |
|-------------------|--------|-----------------------------|--------|-------------------|
|                   |        |                             |        |                   |
| IP协议版本            | ipv4   |                             |        |                   |
| 客户端网卡             | port0  | v                           |        |                   |
| *用户文件             | ic/hon | ne/resource/pppoe-ipv4_file | 用户文件模糊 | 版下载 选择用户文件 生成用户文件 |
| *心跳时间             | 0      |                             | 秒      |                   |
| *延时下线时间           | 0      |                             | 秒      |                   |
| *重试次数             | 3      |                             |        |                   |
| 支持认证方式            | PAP, C | HAP-MD5                     |        |                   |
| —— 用户上线衫          | 行为     |                             |        |                   |
| *用户在线8            | 时长     | 720000000                   |        | us                |
| *最大拨号             | 号数     | 1000                        |        |                   |
| 使用应用负             | 负载     | OFF                         |        | 不带承载时不能使用应用负载     |
| 上线证               | 東率     | 10                          |        | users/sec         |
| 活跃用F              | ⊃数     | 1000                        |        |                   |
| 测试的               | 讨长     | 15                          |        | わ                 |
| 拖尾田               | 时间     | 20                          |        | 秒                 |

名称: 填写客户端名称

客户端网卡:选择测试 PPPoE 协议的网卡

**用户文件**:为了避免每个 PPPoE 请求包的参数都相同,自定义 PPPoE 请求报文的变量。这里支持上传模板和自动 生成。

可定义的变量包括: mac、PPPOE 拨号的用户名和密码、外层 vlan 和内层 vlan

心跳时间: PPPoE 心跳间隔

延时下线时间: PPPoE 用户在线时间结束后, 延迟下线的时间

重试次数: PPPoE 拨号失败时重试的测试

**支持认证方式**:支持 pap 和 CHAP-MD5 两种方式

PPPoE 客户端新建完成后,关联项自动生成,无需手动添加

#### 点 击 生成用户文件 可以生成用户文件

| Ĵ.         |                     |                    |     |  |
|------------|---------------------|--------------------|-----|--|
|            |                     |                    |     |  |
| *文件名:      | pppoe_file          |                    |     |  |
| *MAC:      | 08:00:{\$mac_var}   | i                  |     |  |
| MAC变量:     | {\$mac_var} 范围: 1   | - 1 # <del>1</del> | £ 1 |  |
| *用户:       | dotouch{\$user_var} | (i)                |     |  |
| 用户变量:      | {\$user_var} 范围: 1  | - 1 <del>步</del> ; | £ 1 |  |
| *密码:       | dotouch{\$pwd_var}  | i                  |     |  |
| 密码变量:      | {\$pwd_var} 范围: 1   | - 1 步 <del>1</del> | € 1 |  |
| VLAN1(外层): |                     | G                  |     |  |
| VLAN1变量:   | {\$vlan1_var} 范围:   | - #t               | ÷   |  |
| VLAN2(内层): |                     | i                  |     |  |
| VLAN2变量:   | {\$vlan2_var} 范围:   | - #t               | ÷.  |  |
|            | 立即提交                |                    |     |  |
|            |                     |                    |     |  |
|            |                     |                    |     |  |

#### 配置后自动生成的关联项

| xpro_ns       | ⊡ ⊜        | example-test    | 受权剩余时间: | 14天5小时47分 | 时间偏移:   | 0.000        |       |           |        |            |         |           | dot     | ouch@dotouch  | .com.cn 🔻 🕴 |
|---------------|------------|-----------------|---------|-----------|---------|--------------|-------|-----------|--------|------------|---------|-----------|---------|---------------|-------------|
| 工程            | 首页 / PPPoE |                 |         |           |         |              |       |           |        |            |         |           |         |               |             |
| 系統配置 ▼        |            |                 |         |           |         |              |       |           |        |            |         |           |         |               |             |
| 接入协议 🔺        | ① 添加       |                 |         |           |         |              |       |           |        |            |         |           |         |               |             |
| PPPoE         | 名称         | IP协议版本          | 客户端网卡   | 文件        | 心趣时间    | 延时下线时间       | 重试    | 欠数        | 用户上线速率 | 活跃         | 用户数     | 用户活跃时长    | 最大连接数   | 稳定时间          | 操作          |
|               | pppoe      | ipv4            | null    | /var/www/ | 0       | 0            | 3     |           | 100    | 1          | 000     | 720000000 | 4000000 | 100           | 編輯 删除       |
| 网口设置          | 4          |                 |         |           |         |              |       |           |        |            | _       |           |         |               | •           |
|               | < 1        | > 到第 1 页        | 确定 共1条  | 20 翁/贞 🗸  |         |              |       |           |        |            |         |           |         |               |             |
|               | ⊡ © e      | xample-test 🛛 👸 |         |           |         |              |       |           |        |            |         |           | dotoud  | ch@dotouch.co | m.cn 🔻 🕴    |
| 工程            | 首页 / 关联    |                 |         |           |         |              |       |           |        |            |         |           |         |               |             |
| 系統配置 ▼        |            |                 |         |           |         |              |       |           |        |            |         |           |         |               |             |
| 接入协议 🗸 👻      | 添加测试订单     |                 |         |           |         |              |       |           |        |            |         |           |         |               |             |
| 國口沿雲          | 客户端关联      | 服务端关联           |         |           |         |              |       |           |        |            |         |           |         |               |             |
| 交量设置          | 名称:        | ٩, ٢            | ਵ       |           |         |              |       |           |        |            |         |           |         |               |             |
| 媒体对象          |            |                 | +       | "名称       | 关联类     | ₫            | 4子网类型 | 子网        | 协议类型   | 动作         | 网络      | 开启全局负载    | *负载     | •权重           |             |
| 客户端 🗸         |            | 1               | 1       | pppoe     | 接入网     | [pppoe-ipv4] |       |           |        |            |         |           |         |               | <b>^</b>    |
| 10 g w _      | 0          |                 | / 🗑 📚   | SIP-UDP   | 用户面     |              | IPv4  | client    | 标准协议   | SIP-UDP    | sip     |           | 负载      | 100           |             |
| BR:255474 🗸 👻 |            |                 | 1 🗊 📚   | SIP-TCP   | 用户面     |              | IPv4  | client    | 标准协议   | SIP-TCP    | sip     |           | 负载      | 100           |             |
| 关联            | 0          |                 | / 🗑 📚   | HANDLE    | UDP 用户面 |              | IPv4  | client    | 标准协议   | HANDLE-UDP | handle  |           | 负载      | 100           |             |
| 测试订单          |            |                 | 1 🖉 📚   | pop3      | 用户面     |              | IPv4  | client    | 标准协议   | pop3       | pop3    |           | 负载      | 100           |             |
| 10-           |            |                 | / 🗑 📚   | smtp      | 用户面     |              | IPv4  | client    | 标准协议   | smtp       | smtp    |           | 负载      | 100           |             |
|               |            |                 | / 🛯 📚   | ftp       | 用户面     |              | IPv4  | client    | 标准协议   | ftp        | ftp     |           | 负载      | 100           |             |
| 29%-34%       |            |                 | / 🔟 📚   | RAW-TLS   | _v6 用户面 |              | IPv6  | client_v6 | 标准协议   | RAW-TLS    | RAW-TLS |           | 负载      | 100           |             |

#### 3.3.2 DHCP

DHCP 页面用来添加 DHCP 请求的客户端配置。IP 协议版本支持 ipv4、ipv6、ipv4&ipv6,用户文件用来配置生成用 户端 mac 地址, VLAN 等。

| xpro_ns         | 프 🖶 DI    | HCP 授权剩          | 涂时间:14天5小时        | 34分   | 时间偏移: 0.000 |        |      |        |       |           | d        | otouch@dotou | ich.com.cn 👻 🕴 |
|-----------------|-----------|------------------|-------------------|-------|-------------|--------|------|--------|-------|-----------|----------|--------------|----------------|
| 工程              | 首页 / DHCP |                  |                   |       |             |        |      |        |       |           |          |              |                |
| 系统配置            |           |                  |                   |       |             |        |      |        |       |           |          |              |                |
| 接入协议            | ⊕ 添加      |                  |                   |       |             |        |      |        |       |           |          |              |                |
| PPPoE           | 名称        | IP协议版本           | DHCPv6仿真模式        | 客户端网卡 | 文件          | 延时下线时间 | 重试次数 | 用户上线速率 | 活跃用户数 | 用户活跃时长    | 最大连接数    | 稳定时间         | 操作             |
| DHCP            | DHCP-lpv  | lpv4&v6          | DHCPv6&PD         | port0 | /var/www/KO | 0      | 3    | 1      | 1000  | 720000000 | 4000000  | 100          | <b>編輯</b> 副除   |
| 网口设置            | DHCP-ipv  | ipv4&v6          | DHCPv6 PD         | port0 | /var/www/KO | 0      | 3    | 1      | 1000  | 720000000 | 4000000  | 100          | 编辑 删除          |
| 变量设置            | DHCP-ipv  | ipv4&v6          | DHCPv6            | port0 | /var/www/KO | 0      | 3    | 1      | 1000  | 2000000   | 4000000  | 10           | <b>編輯</b> 劃除   |
| 媒体对象            | DHCP_ipv  | ipv6             | DHCPv6&PD         | port0 | /var/www/KO | 0      | 3    | 10     | 1000  | 720000000 | 4000000  | 12           | 编辑 删除          |
| 客户端 ▼           | DHCP-lpv  | ipv6             | DHCPv6 PD         | port0 | /var/www/KO | 0      | 3    | 1      | 1000  | 720000000 | 40000000 | 12           | 编辑 删除          |
| <b>昭</b> 久244 — | DHCP-ipv6 | ipv6             | DHCPv6            | port0 | /var/www/KO | 0      | 3    | 1      | 1000  | 2000000   | 4000000  | 20           | 编辑制除           |
|                 | DHCP-ipv4 | ipv4             |                   | port0 | /var/www/KO | 0      | 3    | 1      | 1000  | 720000000 | 40000000 | 10           | 编辑 劃除          |
| 关联              |           | 2000 <b>1</b> 77 | 18cm # 7.62 20.68 | an e  |             |        |      |        |       |           |          |              | •              |
| 测试订单            |           | 3386 I 94        | 開進 六/京 20第        | 734 ¥ |             |        |      |        |       |           |          |              |                |

### 点击 🕀 🚵 按钮,进入到配置界面

DHCP \*名称 IP协议版本 ipv4 请选择 客户端网卡 Ŧ 选择用户文件 请输入文件路径 \*用户文件 延时下线时间 0 秒 3 重试次数 用户上线行为 7200000000 \*用户在线时长 us 40000000 \*最大拨号数 使用应用负载 不带承载时不能使用应用负载 立即提交 重置

| 使用应用负载 | OFF  | 不带承载时不能使用应用负载 | Dotouch XPRO 云测网络仿真测试工具 v2.0R3 |
|--------|------|---------------|--------------------------------|
| 上线速率   | 100  | users/sec     |                                |
| 活跃用户数  | 1000 |               |                                |
| 测试时长   | 100  | 秒             |                                |
| 拖尾时间   | 0    | 秒             |                                |
|        |      |               |                                |

### 点击 生成用户文件 可以生成用户文件

| MAC受量:     {smac_var}     注目:     ·     ·     步长:     ·       VLAN1:     ()     ()     ·     步长:     ·       VLAN1变量:     {\$vlan1_var}     范围:     ·     步长:     ·       VLAN2:     ()     ·     ·     步长:     ·       VLAN2:     ·     ·     步长:     ·     ·       vLAN2变量:     {\$vlan2_var}     范围:     ·     步长:       option:     请选择     ·     步长: |  |
|----------------------------------------------------------------------------------------------------|--|
| MAC受量: {smac_var} :E国: 「 - 「                                                                                                    |  |
| MAC受量: {\$mac_var} ?:2回: 「 - 「                                                                                                    |  |
| MAC变量: {smac_var} 完固: 「 - 「                                                                                                    |  |
| MAC变量: {smac_var} 完固: 「 」 」 步长: 「<br>VLAN1: ①<br>LAN1变量: {Svlan1_var} 范围: 」 步长: □                                                                                                    |  |
| MAC变量: {\$mac_var} 完固: 「 - 「                                                                                                    |  |
| MAC受重: {smac_var} 没国: 「 - 「                                                                                                    |  |
| MAC变量. {\$mac_var} 完电. · · · · · · · · · · · · · · · · · · ·                                                                                                    |  |
| MAC受重. {smac_var} ?Ell: ' - '                                                                                                    |  |
|                                                                                                    |  |
| * MAC: 08:00:{smac_var} (i)                                                                                                    |  |
|                                                                                                    |  |
| *文件名: dhcp_file                                                                                                    |  |

#### 网口设置 3.4

网口设置用来配置设备测试端口的 IP 信息 (不含管理口), 网卡列表显示的网卡信息由系统自动从设备上读取, 无需配置。

将鼠标移动到页面上的网卡 与标志处,可以查看网卡信息

| xpro_ns |      | DHCP  |                                                                                                    |          |      |          |       |
|---------|------|-------|----------------------------------------------------------------------------------------------------|----------|------|----------|-------|
| 工程      | 首页/网 | 1+    |                                                                                                    |          |      |          |       |
| 系統配置 ▼  |      |       |                                                                                                    |          |      |          |       |
| 接入协议 👻  | 网卡列录 |       |                                                                                                    |          |      |          |       |
| 网口设置    |      | Ę     | La construction de la construction de la constructi |          |      |          |       |
| 变量设置    |      | port0 | port1                                                                                                    |          |      |          |       |
| 媒体对象    |      |       |                                                                                                    |          |      |          |       |
| 客户端 ▼   | +    | 8     |                                                                                                    |          |      |          | 99    |
| 服务端 ▼   |      | 网口名   |                                                                                                    | IP       | 前缀长度 | 网关       | 攝作    |
| 关联      |      | port0 |                                                                                                    | acbd::1  | 120  | acbd::2  | 编辑 删除 |
| 测试订单    |      | port0 |                                                                                                    | 10.4.0.2 | 24   | 10.4.0.1 | 蝙嶽 删除 |
| 报表 ▼    |      | port1 |                                                                                                    | bbae::1  | 120  | bbae::2  | 编辑图绘  |
| 终端      |      | port1 |                                                                                                    | 11.4.0.2 | 24   | 11.4.0.1 | 編織 翻除 |

## 点击网卡标志, 一 可以编辑网卡的配置参数

| xpro_ns | E      | DHCP  | 授权剩余时间: 13天14小时间 | 6分       | 时间偏移:      | 0.000    |                  |   |          | dotouch@dotouch.com.cn 👻 🚦            |
|---------|--------|-------|------------------|----------|------------|----------|------------------|---|----------|---------------------------------------|
| 工程      | 首页 /   | 网卡    |                  |          |            |          |                  |   |          |                                       |
| 系統配置    | •      |       |                  |          |            |          |                  |   |          |                                       |
| 接入协议    | - P##9 |       |                  |          | edit-port0 |          |                  | × |          |                                       |
| 网口设置    |        | L L   |                  |          | * mtu      | 1500     |                  |   |          |                                       |
| 变量设置    |        | port0 | port1            |          | 混杂模式       | OFF      |                  |   |          |                                       |
| 媒体对象    |        |       |                  |          | 組播機式       |          | 关闭组播機式,IPv6将无法通信 |   |          |                                       |
| 客户端     | - +    | Ŧ     |                  |          | 17 L.      |          |                  |   |          | 88                                    |
| 服务端     | -      | 网口名   |                  | IP       | 31782      | ON       |                  |   | 网关       | 攝作                                    |
| 关联      |        | port0 |                  | acbd::1  | 抓包数量       | 1000     | $\uparrow$       |   | acbd::2  | 編編 題除                                 |
| 测试订单    |        | port0 |                  | 10.4.0.2 | vlan id    | 0        | 1-4094           |   | 10.4.0.1 | · · · · · · · · · · · · · · · · · · · |
| 10.000  |        | port1 |                  | bbae::1  |            | <u>.</u> |                  |   | obae::2  | 編載 影除                                 |
| 版表      |        | port1 |                  | 11.4.0.2 | vlan优先级    | U        | 0-7, ERIAO       |   | 11.4.0.1 | 9965 BBB                              |
| 终端      |        |       |                  |          | ping诊断     | OFF      |                  |   |          |                                       |
|         |        |       |                  |          | ping目的地址   |          |                  |   |          |                                       |
|         |        |       |                  |          |            | 立則       | <u>重要</u>        |   |          |                                       |

MTU: 配置端口的 mtu 值, 默认为 1500

**混杂模式**:开启或者关闭网口的混杂模式

组播模式:开启或者关闭网口的组播功能,需要注意测试 ipv6 时必须开启此开关

**抓包**:开启端口抓包的功能,开启后测试运行时端口会自动抓包并保存抓包文件到资源管理器

**抓包数量**:开启抓包后,配置端口抓包的最大数量

vlan id: 配置端口带 vlan id

vlan 优先级:端口带 vlan 时,配置优先级

ping 诊断:开启或者关闭网口的 ping 诊断功能

ping 目的地址:开启抓包后,配置 ping 诊断的地址

#### 网口设置页面可以配置网口的 IP 参数

| xpro_ns                |        | DHCP 授权剩余时间: 13天14小时 |          |      |          |       |
|------------------------|--------|----------------------|----------|------|----------|-------|
| 工程                     | 首页 / 网 | ŀŧ                   |          |      |          |       |
| 系统配置                   |        | -                    |          |      |          |       |
| 接入协议 🔫                 | 网卡列3   |                      |          |      |          |       |
| 网口设置                   |        |                      |          |      |          |       |
| 变量设置                   |        | port0 port1          |          |      |          |       |
| 媒体对象                   |        |                      |          |      |          |       |
| 畜户端 ▼                  | +      | 8                    |          |      |          | 99    |
| 服务端 🔻                  |        | 网口名                  | IP       | 前缀长度 | 网关       | 操作    |
| 关联                     |        | port0                | acbd::1  | 120  | acbd::2  | 编辑 翻除 |
|                        |        | port0                | 10.4.0.2 | 24   | 10.4.0.1 | 編編 删除 |
| 则试订单                   |        | port1                | bbae::1  | 120  | bbae::2  | 编辑 翻绘 |
| 报表 マ                   |        | port1                | 11.4.0.2 | 24   | 11.4.0.1 | 编辑 删除 |
| مادية <del>وا</del> لم |        |                      |          |      |          |       |

### 点击 土 按钮配置打开添加网口 IP 参数的配置页

| xpro_ns |                 |                  |       |          | dotouch@dotouch.com.cn 👻 🚦 |
|---------|-----------------|------------------|-------|----------|----------------------------|
| 工程      | 首页 / <b>网</b> 卡 |                  |       |          |                            |
| 系統配置    |                 |                  |       |          |                            |
| 接入协议 🔫  |                 |                  |       |          |                            |
| 网口设置    |                 |                  |       |          |                            |
| 变量设置    | port0 port1     |                  |       |          |                            |
| 媒体对象    |                 | add-port         | ×     |          |                            |
| 客户端 ▼   | + 🗑             | *网口名             | 通防坪 マ |          | 88                         |
| 服务端 🔫   | - MD25          | IP *IP           |       | 网关       | 操作                         |
| 关联      | port0           | acbd::1<br>*前缀长度 |       | acbd::2  |                            |
| 测试订单    | port0           | 10.4.0.2         |       | 10.4.0.1 |                            |
| 报表 🔻    |                 | 11 4 0 2         |       | 11.4.0.1 |                            |
| 终端      | <b>P</b> erri   |                  | 立即提交  |          |                            |
|         |                 |                  |       |          |                            |
|         |                 |                  |       |          |                            |

#### 网口名:选择所用到的网口

IP 地址:配置该网口的接口 IP(<mark>可按照上图自定义,port0 的 IP 作为 port1 的网关,反过来 port0 的网关作为</mark> port1 的 ip)

前缀长度: 配置该网口 IP 地址的前缀

网关: 配置该网口的下一跳 IP 地址

MAC 地址为程序自动获取填入,无需手动配置

▲ 当前版本不支持通过界面修改管理口 IP,需自行在 linux 后台修改管理口 IP,完成管理口 IP 修改后,请勿使用 service network restart 命令重启网络服务,请使用 ifdown 和 ifup 命令重启管理网口。如果要打 ipv6 的流量,需要配上 ipv6 的地址,同时打入 ipv4 与 ipv6 的流量,需要在网卡同时配置上 ipv4 与 ipv6 的地址。

## 3.5变量设置

该功能模块用来定义变量,用来在仿真 HTTP、https、dns 时调用,按照变量规则生成海量的 HOST 与 URI,避免 仿真 HTTP 业务时所仿真的 HTTP 请求的 HOST 与 URI 均相同的情况。

| xpro_ns  | ⊡ @ DHCP  | 授权剩余时间: 13天13小时57分 | 时间偏移: 0.000 |        |           |    | dotouch@dotouch.com.cn ▼ : |
|----------|-----------|--------------------|-------------|--------|-----------|----|----------------------------|
| 工程       | 首页 / 変量设置 |                    |             |        |           |    |                            |
| 系統配置 ▼   |           |                    |             |        |           |    |                            |
| 接入协议 🗸 🔻 | ④ 添加      |                    |             |        |           |    |                            |
| 网口设置     |           |                    |             |        |           |    |                            |
| 变重设置     | 交量名       | 变量类型               | 区间范围下限      | 区间范围上限 | <b>步长</b> | 顺序 | 操作                         |
| 媒体对象     |           |                    |             | 无数编    |           |    |                            |
| 客户端 ▼    |           |                    |             |        |           |    |                            |
| 服务端      |           |                    |             |        |           |    |                            |
| 关联       |           |                    |             |        |           |    |                            |
| 测试订单     |           |                    |             |        |           |    |                            |
| 报表    ▼  |           |                    |             |        |           |    |                            |
| 终端       |           |                    |             |        |           |    |                            |

#### 点击 🕀 🚈 按钮,进入添加变量页面

| xpro_ns |                          |                   |         |          |    |    |
|---------|--------------------------|-------------------|---------|----------|----|----|
| 工程      | 首页 / 变量设置                |                   |         |          |    |    |
| 系統配置    |                          |                   |         |          |    |    |
| 接入协议 🗸  | <ul> <li>① 添加</li> </ul> |                   |         |          |    |    |
| 网口设置    |                          |                   |         |          |    |    |
| 变重设置    | 交量名 3                    | 安星类型 add-variable |         | ~        | 顺序 | 操作 |
| 媒体对象    |                          | * <u>变量名</u>      |         | - 1      |    |    |
| 客户端 🔻   |                          | * 安曇英型            | 请选择     | <b>v</b> |    |    |
| 服务端 🔻   |                          | *区间范围             | min max | - 1      |    |    |
| 关联      |                          | <b>*</b> 步长       |         | - 1      |    |    |
| 测试订单    |                          | 10.00             | · 御所招   | -        |    |    |
| 报表 🔻    |                          | 100               | HACT.   | -        |    |    |
| 终端      |                          |                   | 立即提交    | - 1      |    |    |
|         |                          |                   |         | - 1      |    |    |
|         |                          |                   |         | - 1      |    |    |
|         |                          |                   |         | _        |    |    |

**变量名**:该变量的名称

**变量类型:**当前仅支持 init 型变量

区间范围: 变量值的区间范围, 如 200~65000

步长: 变量的变化规则, 如当步长为1时, 每调用一次变量则加1或减1

**顺序:**当前支持递增、递减与随机三种模式,其中当顺序为随机模式时,将不按设定步长变化(目前只支持递增 模式)

## 3.6媒体对象

媒体对象可以自定义一个虚拟的视频数据流。在 RTSP 协议测试中, 服务端可以选择引用这里添加的媒体对象, 测试时就可以按照定义的格式向终端发送 RTP 数据流。

|           | 首页 | / 媒体对象         |           |      |            |         |         | Í     |
|-----------|----|----------------|-----------|------|------------|---------|---------|-------|
| 系統配置    ▼ |    |                |           |      |            |         |         |       |
| 接入协议 🗸 👻  |    | → 添加         → |           |      |            |         |         |       |
| 网口设置      |    |                |           |      |            |         |         |       |
| 变量设置      | 序  | 号 名称           | 媒体采样率(Hz) | 攝放較频 | 攝放码率(Kbps) | 攝放时长(秒) | RTP載荷大小 | 攝作    |
| 10/10140  | 1  | media          | 90000     | 25   | N/A        | N/A     | 8       | 編輯 图除 |
| XKUTAJAK  | 2  | media          | 90000     | 25   | N/A        | N/A     | 8       | 編織 删除 |
| 客户端 🔻     |    |                |           |      |            |         |         |       |
| 服务端 🔻     |    |                |           |      |            |         |         |       |
| <b>关联</b> |    |                |           |      |            |         |         |       |
| 测试订单      |    |                |           |      |            |         |         |       |
| 报表 🔻      |    |                |           |      |            |         |         |       |
| 终端        |    |                |           |      |            |         |         |       |
|           |    |                |           |      |            |         |         |       |
|           |    |                |           |      |            |         |         |       |

#### 点击 🕀 🐄 按钮,填写视频流的各项参数

| 工程                                              | 首页 | / 媒 | 体对象   |       |                |       |                                       |     |         |              |
|-------------------------------------------------|----|-----|-------|-------|----------------|-------|---------------------------------------|-----|---------|--------------|
| 系统配置                                            |    |     |       |       |                |       |                                       |     |         |              |
| 接入协议                                            |    | ⊕ % | 泰加    |       |                |       |                                       |     |         |              |
| 网口设置                                            |    |     |       |       |                |       |                                       | -   |         |              |
| 变量设置                                            | 居  | 号   | 名称    | 媒体采样素 | add-media      |       |                                       | ×   | RTP载荷大小 | 操作           |
|                                                 |    | 1   | media | 90000 | *名称            |       |                                       | - 1 | 8       | 制除           |
| 深体对象                                            |    | 2   | media | 90000 |                |       |                                       | - 1 | 8       | <b>高级 删除</b> |
| 客户端 🔻                                           |    |     |       |       | *媒体采样率<br>(Hz) | 90000 | 每秒对媒体对象的采样次数,单位 Hz                    | - 1 |         |              |
| 売 お ままま しょう しょう しょう しょう しょう しょう しょう しょう しょう しょう |    |     |       |       |                |       |                                       | - 1 |         |              |
|                                                 |    |     |       |       | * 播放帧频         | 25    | 每秒播放媒体对象数据帧的个数                        | - 1 |         |              |
| 关联                                              |    |     |       |       |                |       |                                       | - 1 |         |              |
| 测试订单                                            |    |     |       |       | (Kbps)         | N/A   | 带它描放而深体又特的它特级重,单位 Kops                | - 1 |         |              |
| 17 <b>=</b> _                                   |    |     |       |       |                |       |                                       | - 1 |         |              |
| 100.00                                          |    |     |       |       | ★播放时长(秒)       | N/A   | 媒体文件播放时间                              | - 1 |         |              |
| 终端                                              |    |     |       |       | *RTP载荷大小       | 8     | 服务债发送媒体视频的 payload 大小,单位字节(范围:8~1460) | - 1 |         |              |
|                                                 |    |     |       |       |                | 立即提交  |                                       |     |         |              |
|                                                 |    |     |       |       |                |       |                                       | - 1 |         |              |

#### 名称: 自定义媒体流的名称

**媒体采样率**:视频媒体数据的采样率,表示每秒对媒体对象的采样次数,单位是 Hz **播放帧率**:视频数据的帧速率,表示每秒播放媒体对象数据帧的个数 **播放码率**:视频播放的码率,表示每秒播放流媒体文件的比特数量 **播放时长**:表示媒体播放文件的长度,单位是秒 RTP 载荷大小: 配置发送的 RTP 报文中所带载荷的大小

## 3.7客户端

### 3.7.1客户端子网配置

子网配置项用来配置 Client 端发起请求时的源 IP 地址范围,支持 IPv4 与 IPv6 ,选择 ipv4,添加 ipv4 地址,选择 ipv6,添加 ipv6 的地址。

| xpro_ns       |         | example | le-test  |       |       |      |      |         |          |           |           |          |       |        | dotouch@     | lotouch.com.cn 🔻 |       |
|---------------|---------|---------|----------|-------|-------|------|------|---------|----------|-----------|-----------|----------|-------|--------|--------------|------------------|-------|
| 工程            | 首页 / 春月 | 户端 / 子网 |          |       |       |      |      |         |          |           |           |          |       |        |              |                  |       |
| <u>系統配置</u> ▼ | IPv4    | 4 IP    | v6       |       |       |      |      |         |          |           |           |          |       |        |              |                  |       |
| 接入协议 🔻        | 批量复制    | 9       |          |       |       |      |      |         |          |           |           |          |       |        |              |                  |       |
| 网口设置          |         | )       | + *      | 称     | 客户端网卡 | 接入类型 | 接入名称 | IP源地址起始 | IP源地址结束  | IP目的地址起始  | IP目的地址结束  | DNS服务器IP | ARP学习 | 启用VLAN | Enable IPSec | Remote Access    | Gatew |
| 变量设置          |         | )       | ¢ 📋 🤉 cl | lient |       |      |      | 1.1.1.2 | 1.1.1.20 | 20.20.1.1 | 20.20.1.2 |          |       |        |              |                  |       |
| 媒体对象          |         |         |          |       |       |      |      |         |          |           |           |          |       |        |              |                  |       |
| 客户端 ▲         |         |         |          |       |       |      |      |         |          |           |           |          |       |        |              |                  |       |
| 子网            |         |         |          |       |       |      |      |         |          |           |           |          |       |        |              |                  |       |
| 网络            |         |         |          |       |       |      |      |         |          |           |           |          |       |        |              |                  |       |
| 负载            |         |         |          |       |       |      |      |         |          |           |           |          |       |        |              |                  |       |
| 动作            |         |         |          |       |       |      |      |         |          |           |           |          |       |        |              |                  |       |
| 服务端 🔻         |         |         |          |       |       |      |      |         |          |           |           |          |       |        |              |                  |       |
| 关联            |         |         |          |       |       |      |      |         |          |           |           |          |       |        |              |                  |       |
| 测试订单          |         |         |          |       |       |      |      |         |          |           |           |          |       |        |              |                  |       |

名称: 该 IP 子网的名称

接入类型: 该 IP 子网的接入类型, 例子中是仿真 http 协议, 可不选择

接入名称: 该 IP 子网的接入名称, 例子中是仿真 http 协议, 可不选择

客户端网卡:选择作为客户端的网卡

IP 源地址开始/IP 源地址结束: 用来配置该仿真时客户端子网的起始 IP 与结束 IP。

IP 目的地址开始/IP 目的地址结束:用来配置该仿真时服务端子网的起始 IP 与结束 IP

DNS 服务器 IP:当需要解析域名信息时,需指定 DNS 解析服务器的 IP 地址。

ARP **学习:**当被测设备工作在二层,如网桥模式、透明模式等,此时仪表客户端与服务端处于同一个网段,在该场景下需开启该功能,此时客户端会直接向服务端 IP 发起 arp 请求后将数据包直接发送给服务端,而不是将数据 包交由下一跳网关转发,开启该功能后,设备工作在 L2 模式。

| 工程       | 首页 / 著 | 客户端 / 子 | (Ø)        |                   |        |          |      |         |          |           |           |          |       |        |              |               |       |
|----------|--------|---------|------------|-------------------|--------|----------|------|---------|----------|-----------|-----------|----------|-------|--------|--------------|---------------|-------|
| 系統配置     | IF     | Pv4     | IPv6       |                   |        |          |      |         |          |           |           |          |       |        |              |               |       |
| 接入协议 🗸 🗸 | 批量复    | 記事      |            |                   |        |          |      |         |          |           |           |          |       |        |              |               |       |
| 网口设置     |        |         | +          | 名称                | 客户端网卡  | 接入类型     | 接入名称 | IP源地址起始 | IP源地址结束  | IP目的地址起始  | IP目的地址结束  | DNS服务器IP | ARP学习 | 启用VLAN | Enable IPSec | Remote Access | Gatew |
| 变量设置     |        |         | <b>√ ×</b> | client            | ~      | <b>`</b> | -    | 1.1.1.2 | 1.1.1.20 | 20.20.1.1 | 20.20.1.2 |          |       |        |              |               | IPv4  |
| 媒体对象     | 1      | /LAN    | IPSec      | IPSecIKEv2 GREVPN | I 自定义U | DPVPN    |      |         |          |           |           |          |       |        |              |               |       |
| 客户端 🔺    | VLA    |         | 优先级        |                   |        |          |      |         |          |           |           |          |       |        |              |               |       |
| 子网       |        | U 启用IP  | 22         |                   |        |          |      |         |          |           |           |          |       |        |              |               |       |
| 网络       | IP:    |         | 掩码:        | 网关:               |        |          |      |         |          |           |           |          |       |        |              |               |       |
| 负载       |        |         |            |                   |        |          |      |         |          |           |           |          |       |        |              |               |       |
| 动作       |        |         |            |                   |        |          |      |         |          |           |           |          |       |        |              |               |       |
| 服务端      |        |         |            |                   |        |          |      |         |          |           |           |          |       |        |              |               |       |
| 关联       |        |         |            |                   |        |          |      |         |          |           |           |          |       |        |              |               |       |

启用 VLAN: 当该子网需要启用 VLAN 时需勾选该功能(并配置下方 VLAN 相关信息)

VLAN ID: 该子网所在的 VLAN

优先级: 配置该 VLAN 的 Priority

启用 IP 配置: 配置该 Client 子网所在 VLAN 的 VLAN 子网 IP 地址

#### Enable IPSec: 当该子网需要启用 IPsec 是需勾选该功能 (勾选后需要在下方 IPsec 按照需求进行相应配置)

| 工程      | 首页 / 客户端 /             | 子网             |                    |               |               |        |                      |          |           |           |          |       |        |              |               |       |
|---------|------------------------|----------------|--------------------|---------------|---------------|--------|----------------------|----------|-----------|-----------|----------|-------|--------|--------------|---------------|-------|
| 系統配置    | IPv4                   | IPv6           |                    |               |               |        |                      |          |           |           |          |       |        |              |               |       |
| 接入协议 🗸  | 批量复制                   |                |                    |               |               |        |                      |          |           |           |          |       |        |              |               |       |
| 网口设置    |                        | +              | 名称                 | 客户端网卡         | 接入类型          | 接入名称   | IP源地址起始              | IP源地址结束  | IP目的地址起始  | IP目的地址结束  | DNS服务器IP | ARP学习 | 启用VLAN | Enable IPSec | Remote Access | Gatew |
| 安量设置    |                        | ~ ×            | client             | ~             | ~             | -      | 1.1.1.2              | 1.1.1.20 | 20.20.1.1 | 20.20.1.2 |          | 0     | 0      |              |               | IPv4  |
| 媒体对象    | VLAN                   | IPSec          | IPSecIKEv2 GREVPI  | N 自定义UI       | DPVPN         |        |                      |          |           |           |          |       |        |              |               |       |
| 客户端 🔺   | IPSec Polic            | ties           | Massage Decemplere |               |               |        |                      |          |           |           |          |       |        |              |               |       |
| 子网      | General     Percistant | Tunnel         | Message Parameters |               |               |        |                      |          |           |           |          |       |        |              |               |       |
| 网络      | Phase 1                |                | Phase 2            | Max Re-tran   | ismit(sec): 5 | N/     | AT-T                 |          |           |           |          |       |        |              |               |       |
| 负载      | IKE Lifetime(          | sec): 28800    | Transform: ESP     | SaLI          | 28800         | 0.     | nable NAT-Traversal  |          |           |           |          |       |        |              |               |       |
| 动作      | Source                 | Port: 1025     |                    | Lifetime(sec) |               |        | Keepalive interval:  | 300      |           |           |          |       |        |              |               |       |
| 服务端 🔻   |                        |                |                    |               |               |        | NAT Source Port      | 4500     |           |           |          |       |        |              |               |       |
| 关联      |                        |                |                    |               |               | N      | AT Destination Port: | 4500     |           |           |          |       |        |              |               |       |
| 测试订单    |                        |                |                    |               |               | Origin | al Destination Port: | 500      |           |           |          |       |        |              |               |       |
| 报表    ▼ | PFS: Gro               | up2(MODP-1024) | HASH: HMAC-SHA1    | Encryption    | 3DES-CBC      | ~      |                      |          |           |           |          |       |        |              |               |       |

#### +点击 按钮可配置子网, 可添加多个子网, 并可编辑和删除已有子网 系統配置 IPv6 IPv4 批量复制 网口设置 □ + 名称 客户端网卡 接入类型 接入名称 IP 源地址起始 ARP学习 启用VLAN Enable IPSec Remote Access Gatew IP源地址结束 IP目的地址起始 IP目的地址结束 DNS服务器IP • • **~ x** ~ 变量设置 1.1.1.20 1 20.20.1.1 20.20.1.2 媒体对象 VLAN IPSec IPSecIKEv2 GREVPN 自定义UDPVPN 客户端 VLAN ID 优先级 子网 □ 启用IP配置 网络 掩码: 负载 服务错

## 3.7.2客户端网络配置

| 工程         | 首页 / 客户端 / 网络 |     |         |       |       |        |         |          |          |              |         |       |       |        |           |
|------------|---------------|-----|---------|-------|-------|--------|---------|----------|----------|--------------|---------|-------|-------|--------|-----------|
| 系統配置 🗸 🔻   |               |     |         |       |       |        |         |          |          |              |         |       |       |        |           |
| 接入协议 🗸 👻   | 批景复制          |     |         |       |       |        |         |          |          |              |         |       |       |        |           |
| 网口设置       |               | +   | 名称      | 源端口开始 | 源端口结束 | 目的端口开始 | *目的端口结束 | 1Pv4 mss | 1Pv6 mss | *TCP retries | TCP窗口大小 | 开启TCP | IP时间戳 | TCP时间戳 | ack_delay |
| 态量设置       | 0             |     | udo     | 100   | 60000 | 00     | 00      | 1460     | 1440     | 3            | 32768   | Kai   |       |        | · · ·     |
|            | 0             | × • | ambr    | 100   | 4040  | 26     | 26      | 1400     | 4440     | 2            | 00700   |       |       |        |           |
| 媒体对象       |               | × • | smp     | 1000  | 1010  | 25     | 25      | 1400     | 1440     | 3            | 32708   |       |       |        |           |
| <b>太白岸</b> |               | × • | sip     | 1000  | 1010  | 5060   | 5060    | 1460     | 1440     | 3            | 32768   |       |       |        |           |
| E27 JUQ -  |               | × 🔟 | RTSP    | 2000  | 3000  | 554    | 554     | 1460     | 1440     | 3            | 32768   |       |       |        |           |
| 子网         |               | 1   | RAW-TLS | 1000  | 1010  | 443    | 443     | 1460     | 1440     | 3            | 32768   |       |       |        |           |
| 网络         |               | 1   | pop3    | 1000  | 1010  | 110    | 110     | 1460     | 1440     | 3            | 32768   |       |       |        |           |
|            |               | 1   | opcua   | 1000  | 1010  | 4840   | 4840    | 1460     | 1440     | 3            | 32768   |       |       |        |           |
| 负载         |               | 1   | modbus  | 1000  | 2010  | 502    | 502     | 1460     | 1440     | 3            | 32768   |       |       |        |           |
| 动作         |               | / 🗑 | https   | 1000  | 2000  | 443    | 443     | 1460     | 1440     | 3            | 32768   |       |       |        |           |
| 服务端 🔻      | 0             | 1   | handle  | 1000  | 1000  | 2641   | 2641    | 1460     | 1440     | 3            | 32768   |       |       |        |           |
|            | 0             | 1   | ftp     | 1000  | 2000  | 21     | 21      | 1460     | 1440     | 3            | 32768   |       |       |        |           |
| 关联         |               | 1   | dns     | 1000  | 60000 | 53     | 53      | 1460     | 1440     | 3            | 32768   |       |       |        |           |
| 测试订单       |               | 1   | client  | 1000  | 60000 | 80     | 80      | 1460     | 1440     | 3            | 32768   |       |       |        | · · ·     |
| 报表 🗸       |               |     |         |       |       |        |         |          |          |              |         |       |       |        |           |

#### 名称: 该条网络配置的名称

**源端口开始**:配置仿真时 Client 端发起请求的四层源端口最小值 **源端口结束**:配置仿真时 Client 端发起请求的四层源端口最大值,最大值为 65535 **目的端口开始**:配置仿真时 Client 端发起请求的四层目的端口最小值 **目的端口结束**:配置仿真时 Client 端发起请求的四层目的端口最大值,最大值为 65535 **IPv4 mss**: IPv4 最大报文段长度 IPv6 mss: IPv6 最大报文段长度

**TCP retries:** TCP 重传次数

1.1

首页 / 客户端 / 网络

工程

TCP 窗口大小: 可以配置 TCP 默认窗口大小

**开启 TCP RST:** 用来指定当在测试任务时间到期后,对仍然存活的 TCP 连接采取 TCP RST 的方式关闭连接,当不 勾选时默认以 Finish 方式关闭连接

**IP 时间戳:** 该功能是在 ip option 上打上时间戳来计算链路时延(双单臂需要客户端和服务端同时开启 ip 时间戳 才会统计时延)

| 点击 | Т | 按钮可添加多个网络配置, | 并可编辑和已有网络配置 |
|----|---|--------------|-------------|
|    |   |              |             |

| 系統配置   | _    |            |         |       |       |        |         |          |          |              |         |              |       |        |                       |
|--------|------|------------|---------|-------|-------|--------|---------|----------|----------|--------------|---------|--------------|-------|--------|-----------------------|
| 接入协议 🔻 | 批量复制 |            |         |       |       |        |         |          |          |              |         |              |       |        |                       |
| 网口设置   |      | +          | 名称      | 源端口开始 | 源靖口结束 | 目的端口开始 | *目的端口结束 | 1Pv4 mss | 1Pv6 mss | "TCP retries | TCP窗口大小 | 开启TCP<br>RST | IP时间戳 | TCP时间戳 | ack_delay             |
| 变量设置   |      | <b>√ x</b> |         |       |       |        |         | 1460     | 1440     | 3            | 32768   |              |       |        |                       |
| 媒体对象   |      | / 📋        | udp     | 100   | 60000 | 90     | 90      | 1460     | 1440     | 3            | 32768   |              |       |        | <ul> <li>*</li> </ul> |
|        | 0    | 1          | smtp    | 1000  | 1010  | 25     | 25      | 1460     | 1440     | 3            | 32768   |              |       |        |                       |
| 客尸蹒 ▲  | 0    | 1          | sip     | 1000  | 1010  | 5060   | 5060    | 1460     | 1440     | 3            | 32768   |              |       |        |                       |
| 子网     | 0    | 1          | RTSP    | 2000  | 3000  | 554    | 554     | 1460     | 1440     | 3            | 32768   |              |       |        |                       |
| 网络     | 0    | 1          | RAW-TLS | 1000  | 1010  | 443    | 443     | 1460     | 1440     | 3            | 32768   |              |       |        |                       |
| 负载     | 0    | 1          | pop3    | 1000  | 1010  | 110    | 110     | 1460     | 1440     | 3            | 32768   |              |       |        |                       |
|        |      | 1          | opcua   | 1000  | 1010  | 4840   | 4840    | 1460     | 1440     | 3            | 32768   |              |       |        |                       |
| 动作     | 0    | 1          | modbus  | 1000  | 2010  | 502    | 502     | 1460     | 1440     | 3            | 32768   |              |       |        |                       |
| 服务端 🔻  |      | 1          | https   | 1000  | 2000  | 443    | 443     | 1460     | 1440     | 3            | 32768   |              |       |        |                       |
| 关联     |      | 1          | handle  | 1000  | 1000  | 2641   | 2641    | 1460     | 1440     | 3            | 32768   |              |       |        |                       |
|        | 0    | 1          | ftp     | 1000  | 2000  | 21     | 21      | 1460     | 1440     | 3            | 32768   |              |       |        |                       |
| 测试订单   | 0    | 1          | dns     | 1000  | 60000 | 53     | 53      | 1460     | 1440     | 3            | 32768   |              |       |        |                       |
| 报表   ▼ | 0    | / 🗑        | client  | 1000  | 60000 | 80     | 80      | 1460     | 1440     | 3            | 32768   |              |       |        | •                     |

### 3.7.3客户端负载配置

#### 负载配置用来配置仿真时的四层业务模型,有2种规格:并发连接数、新建连接数。

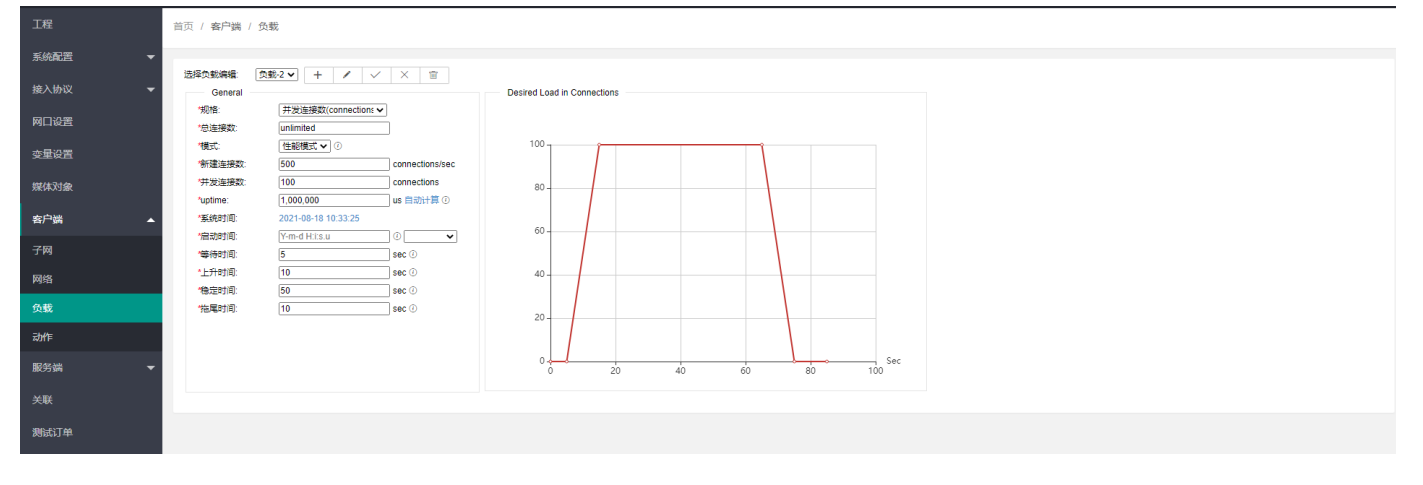

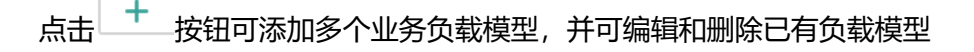

| 工程       | 首页 / 客户端 / 负载                                                                                            |
|----------|----------------------------------------------------------------------------------------------------|
| 系统配置     |                                                                                                    |
| 接入协议 🗸 🔻 | 运程负载编辑 负载·2 ▼ +                                                                                          |
| 网口设置     | %和: 并发连接数(connections ▼<br>*总连接数: unlimited                                                              |
| 变量设置     | 「慎武: 性能模式 ♥ ① 100 100 100 100 100 100 100 100 100 1                                                      |
| 媒体对象     | 竹发连接数:         100         connections         80           *uptime:         1,000,000         us 自动计算 ① |
| 客户端 🔺    | *案统时间: 2021-08-18 10:34:08 60 60 60 60 60 60 60 60 60 60 60 60 60                                        |
| 子网       | 「信助时间: Y-m-d Hits.u ① ↓ Create Load Profile X                                                            |
| 网络       | *上升时间: 10 sec ① 40 - * ********************************                                                  |
| 负载       | *名称:<br>20*名称:                                                                                           |
| 动作       |                                                                                                    |
| 服务端 🔻    |                                                                                                    |
| 关联       |                                                                                                    |
| 测试订单     |                                                                                                    |

名称: 配置该负载项的名称

**规格**: 该配置项配置新建连接数、并发连接数的优先级关系,如当选择新建连接数优先时,则在测试时优先满足 设定的新建连接数指标。

总连接数: 配置总连接数指标值

新建连接数: 配置新建连接数指标值

并发数: 配置并发数指标值

系统时间:显示当前系统时间

**启动时间**:配置订单开始运行时间(距离当前时间需要大于 4 分钟)。若运行订单时超过此时间,则此配置不生效。

等待时间: 配置测试等待时间

- 上升时间: 配置测试爬坡时间
- 稳定时间: 配置测试稳定时间
- 下降时间: 配置测试下坡时间
- 拖尾时间: 配置测试拖尾时间

### 3.7.4客户端动作配置

动作用来配置网络协议仿真时,所仿真协议的 Client 端一侧的配置。

| T4Ŧ    | 直页 / 春尸踽 / 动作 |     |            |            |
|--------|---------------|-----|------------|------------|
| 系統配置 ▼ | _             |     |            |            |
| 接入协议 👻 | 批量复制          |     |            |            |
| 网口设置   | 0             | +   | "名称        | "协议        |
| ->     | •             | 1   | SIP-UDP    | SIP_UDP    |
| 受里以直   | 0             | 1   | SIP-TCP    | SIP_TCP    |
| 媒体对象   | 0             | 1   | HANDLE-UDP | HANDLE_UDP |
| 客户端 🔺  |               | 1   | рор3       | POP3       |
| 子网     | 0             | / 🗑 | smtp       | SMTP       |
| 网络     |               | 1   | πρ         | FTP        |
| 负载     | 0             | 1   | ATTACK     | ATTACK     |
| 动作     | •             | / 🗑 | RTSP       | RTSP       |
|        | 0             | 1   | UDP_REPLAY | UDP_REPLAY |
| 服务端 🔻  | 0             | / 🗑 | TCP_REPLAY | TCP_REPLAY |
| 关联     |               | 1   | https      | HTTPS      |
| 测试订单   | 0             | 1   | HANDLE-TCP | HANDLE_TCP |
| 报表 ▼   |               | 1   | OPCUA      | OPCUA      |
| 40 144 |               | 1   | modbus     | MODBUS     |
| 2030   |               | 1   | tis-replay | TLS_REPLAY |

| 点击 🕇 捞                                 | 钮,通      | <b> </b> | 拉菜单可以选择所需  | 防真的协议。可添加多个动作,并 | 并可编辑和删除已有动作。                   |
|----------------------------------------|----------|----------|------------|-----------------|--------------------------------|
|                                        | 首页 / 客户  | 満 / 动作   |            |                 |                                |
| 系統配置                                   | -        |          |            |                 |                                |
| 接入协议                                   | 北量复制     |          |            |                 |                                |
| 网口设置                                   |          |          | +          | "名称             | 物议                             |
| 交量设置                                   |          |          | ✓ <b>×</b> |                 | ~                              |
| 螺体对象                                   | 0        |          | 1          | SIP-UDP         | RAW_TCP<br>RAW_UDP             |
|                                        | 0        |          | / 1        | SIP-TCP         | RAW_TLS<br>HTTP<br>HTTPS       |
| 客户:::::::::::::::::::::::::::::::::::: | <b>^</b> |          | 1          | HANDLE-UDP      | FTP<br>TCP_REPLAY              |
| 子网                                     | 0        |          | / 🗑        | pop3            | TLS_REPLAY<br>DNS_TCP          |
| 网络                                     |          |          | / 1        | smtp            | DNS_UDP<br>RTSP                |
| 负载                                     |          |          | 1          | πp              | CUSP<br>MODBUS                 |
| 动作                                     |          |          |            | ATTACK          | NETCONF<br>OPCUA<br>HANDLE TOP |
| 服务端                                    | -        |          |            | RTSP            | HANDLE_UDP                     |
| ** #*                                  |          |          |            | UDP_REPLAY      | UDP_REPLAY                     |
| X                                      |          |          |            | TCP_REPLAY      | TCP_REPLAY                     |
| 测试订单                                   |          |          |            | https           | HTTPS                          |
| 报表                                     | -        |          |            | HANDLE-TCP      | HANDLE_TCP                     |
| 终端                                     |          |          |            | OPCUA           | OPCUA                          |
|                                        |          |          |            | modbus          | MODBUS                         |
|                                        |          |          |            | tis-replay      | TLS_REPLAY                     |

1.1

选择具体协议后,可编辑协议相关的参数,本版本支持如下类型的协议仿真及带4层状态的7层应用回放功能:

RAW TCP: 一种简单的基于 TCP 承载的非标准应用,可自定义 client/server 端发送内容的大小 RAW\_UDP: 一种简单的基于 UDP 承载的非标准应用,可自定义 client/server 端发送内容的大小 RAW\_TLS: 一种简单的基于 TLS 承载的非标准应用,可自定义 client/server 端发送内容的大小 HTTP: 仿真标准的 HTTP 业务, 支持 get/head/post method, 支持自定义 header 字段及内容字段, HTTPS: 仿真 HTTPS 业务,系统自动完成 SSL 协商、KEY 交换及加密通道的建立 FTP:模拟标准的 FTP 协议,支持同时模拟 Client 端与 Server 端,支持主/被动模式 TCP REPLAY: 回放基于 TCP 承载的标准应用(如 HTTP)及非标准应用(如微信/QQ) **UDP REPLAY**:回放基于 UDP 承载的标准应用及非标准应用 TLS REPLAY:回放基于 TLS 承载的标准应用及非标准应用 DNS TCP: 仿真基于 TCP 承载的域名解析服务 DNS UDP: 仿真基于 UDP 承载的域名解析服务 RTSP: 仿真视频质量测试 ATTACK: 仿真基于 CVE 漏洞的网络攻击 **CUSP**: 仿真 CUSP 协议 **MODBUS:** 仿真 MODBUS 协议 **NETCONF:** 仿真 netconf 协议 **OPCUA:** 仿真 opcua 通信接口协议 HANDLE\_TCP: 仿真基于 TCP 承载 HANDLE 工控协议 HANDLE UDP: 仿真基于 UDP 承载 HANDLE 工控协议 L2TP: 仿真隧道协议 SMTP: 仿真电子邮件传输协议 **PO3P:** 仿真邮局 POP3 协议 SIP\_TCP: 仿真基于 TCP 承载 SIP 协议 SIP\_UDP: 仿真基于 UDP 承载 SIP 协议 MQTT\_TCP: 仿真基于 TCP 承载 MQTT 协议 **COAP\_UDP:** 仿真基于 UDP 承载 COAP 协议

### a) 通用配置

| 工程                                    | 首引 | 5 / 客户端 / 动作  |               |      |      |      |             |
|---------------------------------------|----|---------------|---------------|------|------|------|-------------|
| 系統配置 🔻                                |    |               |               |      |      |      |             |
| 按入协议 🚽                                |    | 批量复制          |               |      |      |      |             |
| 网口设置                                  |    |               |               | +    | "名称  | 18   | <i>bi</i> X |
| · · · · · · · · · · · · · · · · · · · |    |               |               | ≺×   | http | НТТР | ~           |
| 媒体对象                                  |    | Common HTTP P | 'arameters 分片 |      |      |      |             |
|                                       |    | *发送超时时间:      | 720000000     | us 🕐 |      |      |             |
| <u>客尸</u> 端 ▲                         |    | "接收超时时间:      | 720000000     | us 🛈 |      |      |             |
| 子网                                    |    | *Think Time:  | 0             | us 🕐 |      |      |             |
| 网络                                    |    | "事物数量         | 1             | 次    |      |      |             |
| 负载                                    |    |               |               |      |      |      |             |
| 动作                                    |    |               |               |      |      |      |             |
| 服务端   ▼                               |    |               |               |      |      |      |             |
| 关联                                    |    |               |               |      |      |      |             |

名称: 配置该动作的名称

发送超时时间:单位 us,如在该时间范围内未将需要发送的内容发送出去,则认为发送失败

**接收超时时间:** 单位 us, 这个接收超时时间是指客户端如在该时间范围内未收到服务端返回的全部内容, 则认 为接收失败

Think Time: 当客户端请求事务数量超过 1 个时,业务延迟时间表示客户端发起的两个事务之间的时间间隔,如 HTTP 事务数量为 2,则表示客户端会发送两次 HTTP 请求,两次 HTTP 请求之间的时间间隔为此处设置的业务延迟时间。

**事务数量:** 配置客户端发起的事务数量,当事务数量为 2 时,表示在一个 TCP 连接中,客户端会发起 2 次相同 的业务请求,如仿真 HTTP, Method 为 GET,此时表示客户端会在一个 TCP 连接中发起 2 次 HTTP GET 请求。

| 工程     | 首页 / 春户端 / 动作 |                  |      |      |          |
|--------|---------------|------------------|------|------|----------|
| 系統配置 🔻 |               |                  |      |      |          |
| 接入协议 👻 | 批量复制          |                  |      |      |          |
| Прилад | 0             | +                | *名称  | "协议  |          |
| MUKE   |               | ✓ ×              | http | HTTP | <b>v</b> |
| 变量设置   |               |                  |      |      |          |
| 媒体对象   | Common HT     | TP Parameters 分片 |      |      |          |
|        | 开启分片:         |                  |      |      |          |
| 客户端▲   | *分片类型:        | ● 分片大小 ○ 分片数量    |      |      |          |
| 子网     | *分片大小:        | 0 bytes          |      |      |          |
| 网络     | *分片处理方式:      | ~                |      |      |          |
| 1216   | *分片发送顺序:      | ~                |      |      |          |
| 负载     | 仅发送首包:        |                  |      |      |          |
| 动作     |               |                  |      |      |          |
|        |               |                  |      |      |          |
| 服务端 🔻  |               |                  |      |      |          |

开启分片:当打开该功能开关时,客户端将依据设置的规则对 IP 报文进行分片

**分片类型:**当前支持分片大小与分片数量两种分片方式,当分片类型为"分片大小"时,客户端将按照设置的值 对 IP 报文进行分片操作,如设置的分片大小为 100 字节,实际报文大小为 1200 字节,则该 IP 报文将会被分为 12 个 IP 分片。当分片类型为"分片数量"时,客户端将按照设置的数量对原始 IP 报文进行分片,如设置的"分 片数量"为 5,实际 IP 报文大小为 1000 字节,则该 IP 报文会被分为 5 个等长的 IP 分片。

分片大小:当"分片类型"设置为分片大小时。该处配置有效,用来配置每个 IP 分片的长度

**分片处理方式:**当前仅支持自动分片,该处配置默认即可

**分片发送顺序:**当前支持正序发送分片与倒序发送分片两种方式,正序发送是指按照分片包的顺序先后发送,即 按照第一个分片、第二个分片、第 N 个分片的顺序发送,倒序发送则是先发送第 N 个分盘,再发送第 N-1 个分 片,直至最后发送第一个分片。

| 工框           | 首贞 / <b>客尸端</b> / 动作 |                             |      |       |   |
|--------------|----------------------|-----------------------------|------|-------|---|
| 系統配置 🗸 👻     |                      |                             |      |       |   |
| 按入协议 🚽       | 批量复制                 |                             |      |       |   |
| 1867 (19) 84 |                      | +                           | 名称   | 协议    |   |
| 网口设置         |                      | ( <b>M</b>                  |      |       |   |
| 变量设置         |                      | ✓ X                         | http | HTTPS | ~ |
| 10/10/144    | Common HTTPS F       | Parameters 分片 TLS           |      |       |   |
| 3#UKAJ BK    | 开启SSL/TLS:           |                             |      |       |   |
| 客户端 ▲        | *类型:                 | ○ 国密 ● 标准                   |      |       |   |
| 子网           | *版本:                 | SSLv3 V                     |      |       |   |
| 网络           | 加密赛件1:               | ALL                         |      |       |   |
| 7378         | 加密赛件2:               | ~                           |      |       |   |
| 负载           | 加密賽件3:               | · · ·                       |      |       |   |
| 动作           | 加密赛件4:               | <b>~</b>                    |      |       |   |
|              | 加密赛件5:               | ~                           |      |       |   |
| 服务端 🔻        | "懂手超时时间;             | 30000 ms                    |      |       |   |
| ¥Ħ           | 客户通验证:               |                             |      |       |   |
| ~~*          | 客户请证书:               | 选择文件                        |      |       |   |
| 测试订单         | 客户请私钥:               | 选择文件                        |      |       |   |
| 招売 🗸         | 服务纳CA证书:             | /var/www/KODExplorer/k 选择文件 |      |       |   |
| 10.1         | 服务講证书验证模式            | not_verify 🗸                |      |       |   |
| 终端           |                      |                             |      |       |   |

开启 SSL/TLS:开启 SSL/TLS 加密开关,支持 SSL/TLS 加密的协议才会展示 (默认勾选)

**类型:**选择加密类型

版本:选择加密协议版本

加密套件 1~5:选择加密套件,至少选择一个

握手超时时间:单位 ms,如在该时间范围内握手完成,则认为握手失败

客户端验证: 客户端身份验证开关

**客户端证书**:选择客户端证书

**客户端私钥:**选择客户端私钥

服务端 Ca 证书:选择服务端 CA 证书

**服务端证书验证模式:**目前支持三种模式,not\_verify、allow\_untrust、allow\_trust 等

#### b) RAW TCP/UDP/TLS 配置方法

| Common  | RAW_T | CP Parameters | 分片    | TLS |  |
|---------|-------|---------------|-------|-----|--|
| 是否测量时延: |       | ✓             |       |     |  |
| 每秒采集包数: |       | 10            |       |     |  |
| 请求大小:   |       | 500           | bytes |     |  |
| *响应大小:  |       | 500           | bytes |     |  |

**是否测量时延**:勾选表示进行时延测量功能

每秒采集包数:采样包数时延,会按照配置的数值进行每秒抽样包数进行时延计算,并在结果中进行统计

**请求大小**:设置客户端 RAW TCP/UDP/TLS 的请求报文大小(对于 TCP/UDP 而言为 TCP/UDP 的 payload 部分,对于 TLS 而言为 TLS 所承载的内容大小)。

**响应大小**:用来客户端对比校验服务端响应客户端请求的内容长度与应该接收的内容长度是否一致,客户端会根据此处配置的大小来校验服务端的响应是否正确。

客户端与服务端仅对双方发送内容的长度进行校验,不对内容是否一致进行校验。

各户端与服务端的请求大小与响应大小必须一致,即客户端的请求大小与服务端的请求大小一致,客户端的响应大小与服务端的响应大小一致。

#### c) HTTP/HTTPS 配置方法

HTTP/HTTPS 协议仿真时主要区别为当仿真 HTTPS 时,系统会自动完成 SSL 的协商及加密通道的建立过程,具体 配置方法完全一致。

| Common       | HTTP Parameters | 分片       | TLS |  |
|--------------|-----------------|----------|-----|--|
| General      |                 |          |     |  |
| 关联服务器:       |                 |          |     |  |
| *Host:       | www.tes         | st.com 🕡 |     |  |
| *URI:        | /index.h        | tml      |     |  |
| *Method:     | GET N           | •        |     |  |
| 如应码:         | 200             |          |     |  |
| header字段。    |                 |          |     |  |
| fielder j se |                 |          |     |  |
|              |                 |          |     |  |
|              |                 |          |     |  |
| 提交内容:        |                 |          |     |  |
|              |                 |          |     |  |
|              |                 |          |     |  |

关联服务器:绑定服务端 IP 和域名,确保每次访问的服务端 IP 和域名是对应的。

Method: 设置 HTTP 的方法类型,当前支持 GET/HEAD/POST

Host: 设置 HTTP host 头, 如 a.b.com

URI:设置统一资源标识符,即请求的资源路径

**变量设置:** 在构造 HOST 与 URI 时,为了避免仿真的海量 HTTP 业务请求的 host 与 uri 出现一样的情况,可在 HOST 与 URI 中引入变量,仪表将按照设定的变量与步长变化规则对 HOST 与 URI 自动变化,变量的设置在仪表的 "变量设置"菜单栏中配置,配置方法见本配置手册第 3.5 章节

**提交内容大小:** 当 method 为 POST 时,该配置项有效,用来当未配置"**提交内容**"配置项时, POST 动作所需提 交内容的大小,系统会依据该大小,自动构造内容

Header 字段: 用来定义 HTTP 的头部信息,可按照头部标准字段构造头部,或完全自定义头部字段

**提交内容:**当 Method 为 POST 时该配置项有效,用来配置 POST 动作向服务端提交的内容,当配置该项时, method 必须为 post,且当该项配置时,"**提交内容大小**"配置项不生效

**自定义校验 Header:**用来自定义客户端自校验 header,服务端会比对客户端请求的 header 校验值与服务端所配 置的 header 校验值,如两者不一致,则认为请求非法。

🦶 同一个 HOST 或 URI 中可同时引入多个变量。

d) FTP 配置方法

ftp 协议客户端配置框如下

| Common   | FTP Parameters | 分片       | TLS  |
|----------|----------------|----------|------|
| *Method: | ftp_meth       | od_get 🗸 |      |
| *模式:     | ftp_mode       | e_port ❤ |      |
| 用户名:     | anonymo        | us       |      |
| 密码:      | 123456         |          |      |
| *URI:    | /test.html     |          |      |
| ★数据传输端口  | ]范围: 40001     | - 65000  |      |
| *上传下载类型  | 文件大小           | ~        |      |
| 文件大小:    | 1000           | by       | rtes |
| 突发大小:    | 15000          | by       | rtes |
| 突发间隔:    | 2              | m        | s    |

Method:设置客户端 FTP 行为,当前版本支持 GET 与 PUT

模式:设置客户端 FTP 的工作模式,当前支持主动模式(port)与被动模式(pasv)

ftp\_mode\_port: v4 主动模式

ftp\_mode\_pasv: v4 被动模式

ftp\_mode\_eprt: v6 主动模式

ftp\_mode\_epsv: v6 被动模式

ftp\_mode\_lprt: 服务器指定要连接的长地址和端口

ftp\_mode\_lpsv: 进入长被动模式

用户名: 设置客户端登陆 FTP 服务器的账号, 账号需要和服务端配置保持一致

密码: 设置客户端登陆 FTP 服务器的密码, 密码需要和服务端保持一致

URI: 在客户端行为为上传时,此 URI 可任意填写,服务端并无实际的路径,当客户端行为为下载时,此 URI 必须与服务端配置的目标文件 URI 一致 (目前只支持一级目录)

数据传输端口范围:用来配置 FTP 数据连接时所使用的端口的范围

**上传下载类型**: 支持文件大小和文件路径,选择为文件大小时,直接输入大小数值即可;选择为文件路径时,可 直接选择资源管理器中任意文件

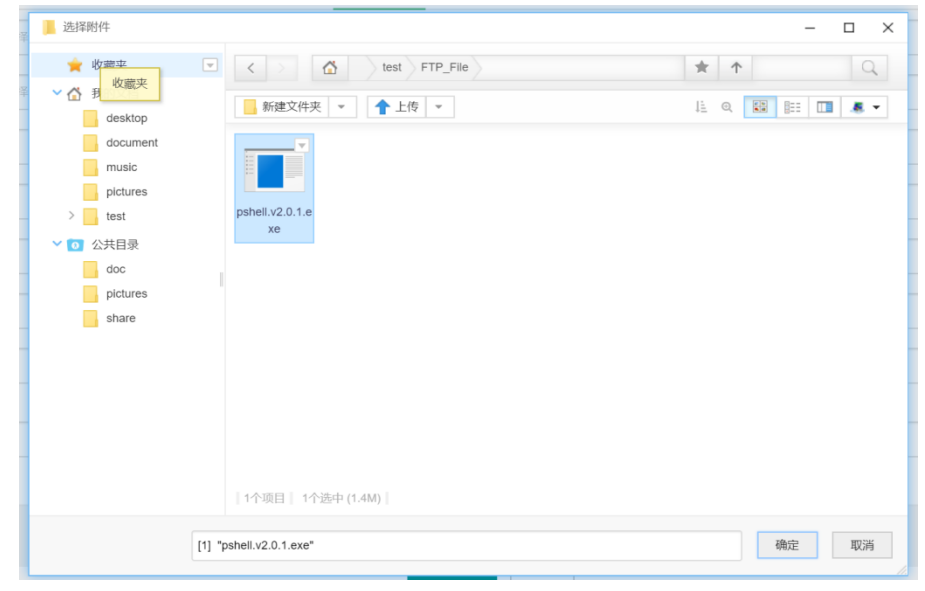

用户可自行向文件库中上传文件,供配置时调用。

STEP:右键单击,选择"上传",可从本地向文件库中上传指定的文件

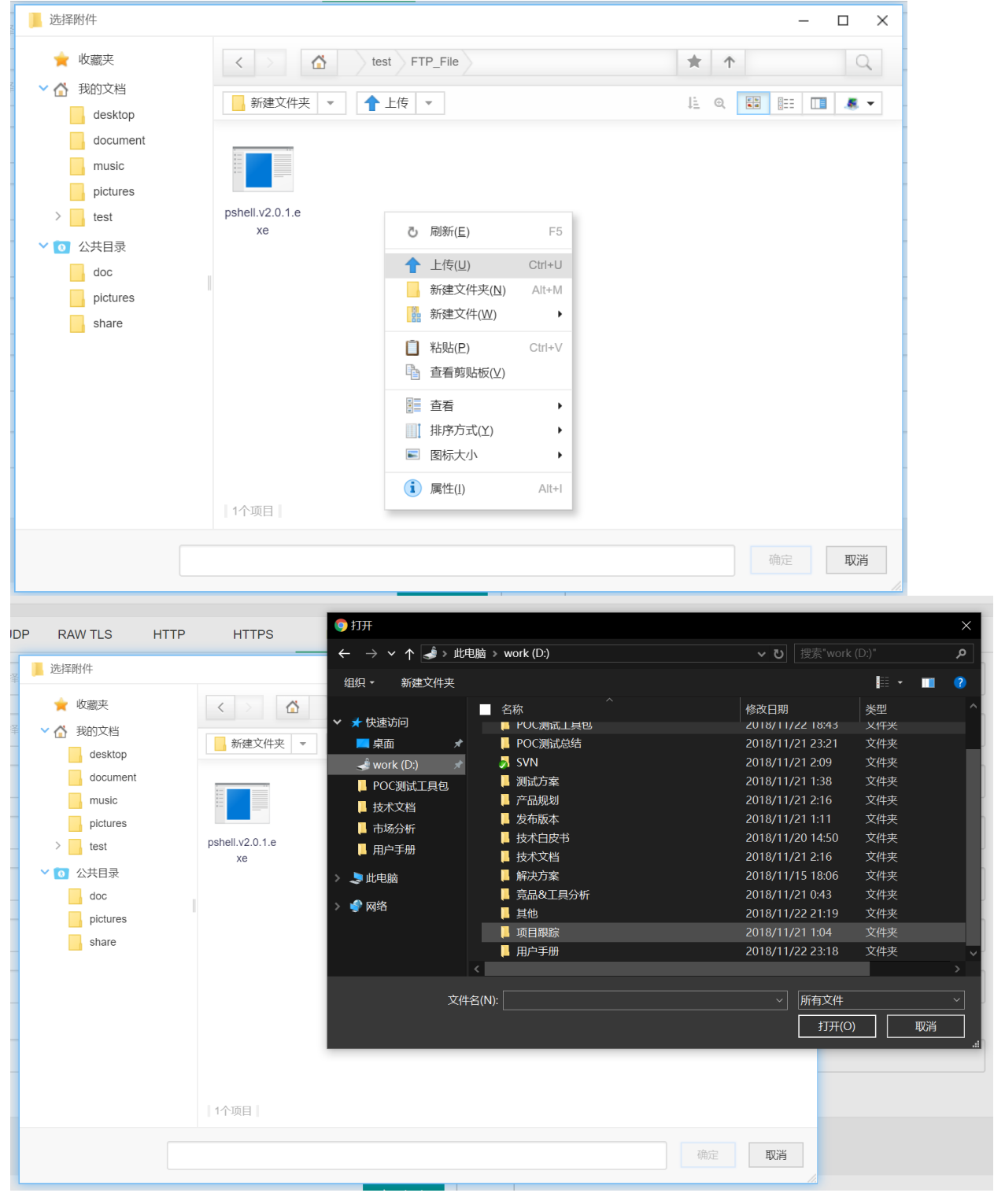
|   |                                                                                       |                                                          |                                                                           |                         |                 |       | × |
|---|---------------------------------------------------------------------------------------|----------------------------------------------------------|---------------------------------------------------------------------------|-------------------------|-----------------|-------|---|
| 洋 | <ul> <li>★ 收藏夹</li> <li>✓ 計 我的文档</li> <li>✓ desktop</li> </ul>                        | <ul> <li>&lt; ▲ test FT</li> <li>新建文件夹 ▼ ↑ 上传</li> </ul> | TP_File                                                                   | ★ ↑ ↓ Q                 |                 | Q<br> | - |
|   | document<br>document<br>music<br>pictures<br>test<br>公共目录<br>doc<br>pictures<br>share | pshell.v2.0.1.e<br>xe                                    | 上传中:0/1 (159.5K/s)<br>本地上传   离线下载<br>选择文件<br>Dotouch_XproReplay_Conf 2.7M | 清空所有<br>25.5%(159.5K/s) | ★<br>清空已完成<br>※ |       |   |
|   |                                                                                       | 1个项目                                                     | DROP FILES HE                                                             | RE                      |                 |       |   |

### e) TCP/UDP/TLS REPLAY 配置方法

| Common   | TCP_REPLAY Parameters | 分片   |
|----------|-----------------------|------|
| *回放文件:   | 选择资源管理器               | 文件▼  |
| *回放样包:   |                       | 选择文件 |
| 开启HOST替换 | : 0                   |      |
| HOST替换:  |                       |      |

TCP/UDP/TLS 回放功能分别用来回放基于 TCP/UDP/TLS 的标准应用或非标准应用,仿真模块会自动构建 4 层的状态信息,实现带 4 层状态的回放,**当前支持单个数据包中仅有 1 条流的回放,不支持单个数据包中含有多条流。** 回放文件:目前支持选择 资源管理文件(carray 文件)和 L7 回放样包(pcap/cap 文件)。

**回放样包**:当回放文件是选择资源管理器文件时,回放时要求数据包格式为 C Arrays,因此对于常规的 PCAP/CAP 包,因此需借助 wireshark 将其转换成 C Arrays 格式,具体方法如下:

开启 HOST 替换: 是否替换回放文件中的 host

HOST 替换: 要替换的 HOST

PCAP/CAP 转 C Arrays 格式方法

STEP 1:用 wireshark 打开数据包,右键点击需要所需回放应用所在流的任意一个数据包,选择"追踪"

|    | top.stream eq 12       |                           |                      |            |                           |              |                |                   | ×                       |          |
|----|------------------------|---------------------------|----------------------|------------|---------------------------|--------------|----------------|-------------------|-------------------------|----------|
| No | Time                   | Source                    | Bestination          | Protocol   | Length Info               |              |                |                   |                         |          |
| Г  | 35 3.945966            | 192.168.3.77              | 183.230.37.209       | TCP        | 66 64692                  | → 80 [SYN] S | eq=0 Win=64240 | 0 Len=0 MSS=1460  | WS=256 SACK_PERM=1      |          |
|    | 45 3.975794            | 183.230.37.209            | 192.168.3.77         | TCP        | Mark/Unmark Packet(s)     | Ctrl+M       | K] Seq=0 Ack   | -1 Win-8192 Len-0 | MSS=1412 WS=4 SACK_PERM | -1       |
|    | 46 3.975898            | 192.168.3.77              | 183.230.37.209       | TCP        | Ignore/Unignore Packet(s) | Ctrl+D       | q=1 Ack=1 Wir  | n=131072 Len=0    |                         |          |
|    | 47 3.976094            | 192.168.3.77              | 183.230.37.209       | HTTP       | 设置/取消设置 时间参考              | Ctrl+T       |                |                   |                         |          |
|    | 59 4.006089            | 183.230.37.209            | 192.168.3.77         | HTTP       | 时间平移                      | Ctrl+Shift+T | dified         |                   |                         |          |
|    | 63 4.036170            | 192.168.3.77              | 183.230.37.209       | HTTP       | 分组注释                      | Ctrl+Alt+C   | HTTP/1.1       |                   |                         |          |
|    | 69 4.066286            | 183.230.37.209            | 192.168.3.77         | HTTP       | 10 120 100                |              | dified         |                   |                         |          |
|    | 73 4.067529            | 192.168.3.77              | 183.230.37.209       | HTTP       | 编辑解析的名称                   |              | TTP/1.1        |                   |                         |          |
|    | 85 4.097123            | 183.230.37.209            | 192.168.3.77         | HTTP       | 作为讨读器应用                   |              | dified         |                   |                         |          |
|    | 88 4.138234            | 192.168.3.77              | 183.230.37.209       | TCP        | Propaga as Filter         |              | q=1631 Ack=38  | B2 Win=130816 Len | 1=0                     |          |
|    | 109 4.276057           | 192.168.3.77              | 183.230.37.209       | HTTP       | prepare as filter         | ,            | _AD_2C.js HT   | TP/1.1            |                         |          |
|    | 117 4.306272           | 183.230.37.209            | 192.168.3.77         | HTTP       |                           |              | dified         |                   |                         |          |
|    | 118 4.307882           | 192.168.3.77              | 183.230.37.209       | HTTP       | 刘诺看巴                      |              | _AD_3L.js HT   | TP/1.1            |                         |          |
|    | 128 4.338080           | 183.230.37.209            | 192.168.3.77         | HTTP       | SCTP                      | •            | dified         |                   |                         |          |
|    | 133 4.344555           | 192.168.3.77              | 183.230.37.209       | HTTP       | 追踪流                       | •            | TCP 流          | Ctrl+Alt+Shift+T  |                         |          |
|    | 142 4.375360           | 183.230.37.209            | 192.168.3.77         | HTTP       | 复制                        | •            | UDP 流          | Ctrl+Alt+Shift+U  |                         |          |
| >  | Frame 35: 66 bytes     | on wire (528 bits),       | 66 bytes captured (  | 528 bits)  |                           |              | TLS 流          | Ctrl+Alt+Shift+S  | 0                       |          |
| >  | Ethernet II, Src:      | CyberTAN 4f:8f:91 (b      | 0:fc:36:4f:8f:91), [ | st: Huawe: | 协议首选项                     | •            | HTTP 流         | Ctrl+Alt+Shift+H  |                         |          |
| >  | Internet Protocol      | Version 4, Src: 192.      | 168.3.77, Dst: 183.2 | 30.37.209  | Decode As                 |              | HTTP/2 Strea   | am                |                         |          |
| ~  | Transmission Contr     | ol Protocol, Src Por      | t: 64692, Dst Port:  | 80, Seq: ( | 在新窗口显示分组(W)               |              | QUIC Stream    | n                 |                         |          |
|    | Source Port: 646       | 592                       |                      |            |                           |              |                |                   | 2                       |          |
|    | Destination Port       | t: 80                     |                      |            |                           |              |                |                   |                         |          |
|    | [Stream index: 1       | 12]                       |                      |            |                           |              |                |                   |                         |          |
|    | [TCP Segment Ler       | n: 0]                     |                      |            |                           |              |                |                   |                         |          |
|    | Sequence number:       | : 0 (relative sequ        | uence number)        |            |                           |              |                |                   |                         |          |
|    | Sequence number        | (raw): 760344424          |                      |            |                           |              |                |                   |                         |          |
|    | [Next sequence r       | number: 1 (relativ        | /e sequence number)] |            |                           |              |                |                   |                         |          |
|    | Acknowledgment r       | number: 0                 |                      |            |                           |              |                |                   |                         |          |
|    | Acknowlodgmont r       | numbon (now), 0           |                      |            |                           |              |                |                   |                         |          |
| (  | ) 🍸 wireshark_WLAW_202 | 00810152852_a13768.pcapng |                      |            |                           |              |                | 分组: 393 ・ 已显示: 2  | 9(7.4%)・已丢弃:0(0.0%)   翫 | 置: Defau |
|    |                        |                           |                      |            |                           |              |                |                   |                         |          |

#### STEP 2:选择"显示和保存数据为"C Arrays",保存即可。

🛋 🗏 🖉 📴 🛣 🖄 🗳 🍳 🐡 🗢 🕾 🖗 📃 🔍 Q. Q. A. H

| *WLAN                                         | ✔ Wireshark · 追踪 TCP 流 (tcp.stream eq 0) · port0-http-get.pcap                                                                                                    | -     |          | - 0 ×                        |
|-----------------------------------------------|----------------------------------------------------------------------------------------------------|-------|----------|------------------------------|
| 文件(F) 编辑(E) 视图(V) 跳转(G)                       |                                                                                                    |       |          |                              |
| 🖌 🔳 🧷 🛞 📙 🛅 🗙 🛅 🍳                             | char peer0 0[] = { /* Packet 11 */                                                                                                    |       | ^        |                              |
|                                               | 0x47, 0x45, 0x54, 0x20, 0x2f, 0x69, 0x6e, 0x64,                                                                                                    |       |          |                              |
| N rop. stream eq. 12                          | 0x65, 0x78, 0x35, 0x30, 0x2e, 0x68, 0x74, 0x6d,                                                                                                    |       |          |                              |
| No. Time Source                               | 0x6c, 0x20, 0x48, 0x54, 0x54, 0x50, 0x2f, 0x31,                                                                                                    |       |          |                              |
| 35 3.945966 192.1                             | 0x2e, 0x31, 0x0d, 0x0a, 0x48, 0x6f, 0x73, 0x74,                                                                                                    |       |          | 6 SACK_PERM=1                |
| 45 3.975794 183.2                             | 0x3a, 0x20, 0x77, 0x77, 0x77, 0x2e, 0x74, 0x65,                                                                                                    |       |          | 1412 WS=4 SACK_PERM=1        |
| 46 3.975898 192.1                             | 0x/3, 0x/4, 0x2e, 0x63, 0x6t, 0x6d, 0x0d, 0x0d, 0x0a,                                                                                                    |       |          |                              |
| 47 3.976094 192.1                             | 0x43, 0x54, 0x5e, 0x74, 0x55, 0x5e, 0x74, 0x2d,                                                                                                    |       |          |                              |
| 59 4.006089 183.2                             | $0 \times 24$ , $0 \times 74$ , $0 \times 26$ , $0 \times 26$ , $0 \times 26$ , $0 \times 26$ , $0 \times 27$ , $0 \times 26$ , $0 \times 26$ , $0 \times $ |       |          |                              |
| 63 4.036170 192.1                             | 0,00, 0,014, 0,21, 0,10, 0,00, 0,0,0,0,0,0,0,0,0,0,0,0,0,0,0,0,0,0,0,0,                                                                                                    |       |          |                              |
| 69 4.066286 183.2                             | char neer1 $01 = \frac{1}{2} + 2$ packet 12 */                                                                                                    |       |          |                              |
| 73 4.067529 192.1                             | $0 \times 48$ , $0 \times 54$ , $0 \times 54$ , $0 \times 56$ , $0 \times 16$ , $0 \times 26$ , $0 \times 21$ , $0 \times 26$ , $0 \times 31$                                                                                                    |       |          |                              |
| 85 4.097123 183.2                             | (3,2), $(3,3)$ , $(3,3)$ , $(3,3)$ , $(3,2)$ , $(3,4)$ , $(3,4)$ , $($                                                                                                    |       |          |                              |
| 88 4.138234 192.1                             | 0x0a, 0x53, 0x65, 0x72, 0x76, 0x65, 0x72, 0x3a,                                                                                                    |       |          |                              |
| 109 4.276057 192.1                            | 0x20, 0x4d, 0x69, 0x63, 0x72, 0x6f, 0x73, 0x6f,                                                                                                    |       |          |                              |
| 117 4.306272 183.2                            | 0x66, 0x74, 0x2d, 0x49, 0x49, 0x53, 0x2f, 0x36,                                                                                                    |       |          |                              |
| 118 4.307882 192.1                            | 0x2e, 0x30, 0x0d, 0x0a, 0x43, 0x6f, 0x6e, 0x74,                                                                                                    |       |          |                              |
| 128 4.338080 183.2                            | 0x65, 0x6e, 0x74, 0x2d, 0x54, 0x79, 0x70, 0x65,                                                                                                    |       |          |                              |
| 133 4.344555 192.1                            | 0x3a, 0x20, 0x74, 0x65, 0x78, 0x74, 0x2f, 0x70,                                                                                                    |       |          |                              |
| 142 4.375360 183.3                            | 0x6c, 0x61, 0x69, 0x6e, 0x0d, 0x0a, 0x4c, 0x61,                                                                                                    |       |          |                              |
|                                               | 0x/3, 0x/4, 0x2d, 0x4d, 0x6+, 0x64, 0x69, 0x66,                                                                                                    |       |          |                              |
| > Frame 35: 66 bytes on wir                   | 0x09, 0x05, 0x04, 0x33, 0x20, 0x54, 0x08, 0x75, 0x20, 0x20,                                                                                                    |       |          |                              |
| > Ethernet II, Src: CyberTA                   | $0 \times 20$ , $0 \times 44$ , $0 \times 01$ , $0 \times 20$ , $0 \times 20$ , $0 \times 21$ , $0 \times 20$ , $0 \times 20$ , $0 \times $ |       |          |                              |
| > Internet Protocol Version                   | $0 \times 30$ , $0 \times 30$ , $0 \times 30$ , $0 \times 30$ , $0 \times 31$ , $0 \times 51$ , $0 \times 20$ , $0 \times 78$                                                                                                    |       |          |                              |
| <ul> <li>Transmission Control Prot</li> </ul> | 9x70, 0x69, 0x72, 0x65, 0x73, 0x3a, 0x20, 0x54                                                                                                    |       |          |                              |
| Source Port: 64692                            | 0x68, 0x75, 0x2c, 0x20, 0x30, 0x31, 0x20, 0x4a,                                                                                                    |       |          |                              |
| Destination Port: 80                          | 0x61, 0x6e, 0x20, 0x31, 0x39, 0x37, 0x30, 0x20,                                                                                                    |       |          |                              |
| [Stream index: 12]                            | 0x30, 0x30, 0x3a, 0x30, 0x30, 0x3a, 0x31, 0x37,                                                                                                    |       |          |                              |
| [TCP Segment Len: 0]                          | 0x20, 0x47, 0x4d, 0x54, 0x0d, 0x0a, 0x43, 0x6f,                                                                                                    |       |          |                              |
| Sequence number: 0 (                          | 0x6e, 0x74, 0x65, 0x6e, 0x74, 0x2d, 0x4c, 0x65,                                                                                                    |       |          |                              |
| Sequence number (raw):                        | 1 1 1 1 1 1 1 1 1 1 1 1 1 1 1 1 1 1 1                                                                                                    |       | •        |                              |
| [Next sequence number:                        |                                                                                                    |       | *        |                              |
| Acknowledgment number:                        | 型T_1X1Hg (ans pyrez) →  至小小IF床行数据/小 C Arrays →                                                                                                    |       | π U Ψ    |                              |
| Acknowlodgmont numbon (                       | 查找:                                                                                                    |       | 查找下一个(N) |                              |
| O 🖉 wireshark_WLAN_202008101528               | 源掉此流 打印 Save as <sup></sup> 返回                                                                                                    | Close | Help     | s) · 已丢弃: 0 (0.0%) 配置: Defau |

回放时选择保存后的数据包文件即可。

AA 当回放某个指定的应用时,此时客户端与服务端需配置同一个数据包文件。

## f) DNS\_TCP/DNS\_UDP 配置方法

DNS\_TCP/DNS\_UDP 用来模拟客户端 DNS 请求行为,两者的区别为 4 层承载协议是 TCP 或 UDP。

| Common    | DNS_TCP Parameters   | 分片       | TLS |  |  |
|-----------|----------------------|----------|-----|--|--|
| Domain类型: | 批量生成 🗸               |          |     |  |  |
| 批量生成Dom   | ain: www.test{\$dns} | .com (i) |     |  |  |
| *DNS类型:   | A 🗸                  |          |     |  |  |

**Domain:** 用来配置 DNS 解析请求的目标域名,目前 domian 类型支持单个域名、批量生成和上传文件三种。批量 生成引用的时变量设置中配置的规则,上传文件时选择资源管理器中的 domian 文件(格式为 csv,文件列头为 domian,addr),客户端会对请求的域名对应 IP 进行校验,如有不一致,则会统计在 invalid-ip 中,如下图所示

|    |                | 5 6 6         | T Q M |       |          |           |            |               |
|----|----------------|---------------|-------|-------|----------|-----------|------------|---------------|
| 4  | domin.list.csv | × +           |       |       |          |           |            |               |
| 1  | domain,add     | r             |       |       |          |           |            |               |
| 2  | www.baidu.     | com,10.1.214. | 123   |       |          |           |            |               |
| 3  | google.com     | ,2.2.2.2      |       |       |          |           |            |               |
| 4  |                |               |       |       |          |           |            |               |
|    |                |               |       |       |          |           |            |               |
|    |                |               |       |       |          |           |            |               |
| 1  | 「苗洋橋」 水坊       | <b>各</b> 裁    |       | TPC   |          |           |            |               |
| P. |                | 贝轼 大          |       | 551   |          |           |            |               |
|    |                |               |       |       |          |           |            |               |
|    | 测试用例ID         | pid           | id    | 网卡名   | requests | responses | invalid-ip | host          |
|    | 0              | 0             | 0     | a     | 52040472 | 50746476  | 0          |               |
|    | 0              | 0             | 0     | ропо  | 52949472 | 52/164/6  | 0          | www.baidu.com |
|    | 0              | 0             | 1     | port0 | 52949472 | 52719461  | 52719461   | google.com    |
|    | 0              | 2             | 5     | port1 | 52040472 | 52949472  | 0          | www.baidu.com |
|    | 0              | 2             | 5     | porti | 52545472 | 52348472  | 0          | www.baidu.com |
|    | 0              | 2             | 6     | port1 | 52949472 | 52949472  | 0          | google.com    |
|    |                |               |       |       |          |           |            |               |
|    |                |               |       |       |          |           |            |               |
|    |                |               |       |       |          |           |            |               |

DNS 类型: 有 A 或者 AAAA 两种, A 表示 IPv4 模式的 DNS, AAAA 表示 IPv6 模式的 DNS。

#### g) RTSP 配置方法

#### RTSP 协议用来模拟客户端使用 RTSP 协议播放视频的行为,RTSP 协议默认使用 554 端口

| 快速访问            | 首页 / 客户端 | / 动作            |       |             |               |            |           |                     |    |       |
|-----------------|----------|-----------------|-------|-------------|---------------|------------|-----------|---------------------|----|-------|
| 工程              |          |                 |       |             |               |            |           |                     |    |       |
| 系統配置            | 批量复制     |                 |       |             |               |            |           |                     |    |       |
| 接入协议 🗸 👻        |          | +               | 1     | 名称          |               |            |           | *协议                 | 类型 |       |
| 网口设置            |          | <b>√ ×</b>      |       |             |               |            | RTSP      | ~                   |    |       |
|                 |          | 1               | h     | tp          |               |            |           | HTTP                |    |       |
|                 | Common   | RTSP Parameters | 分片    | TLS         |               |            |           |                     |    |       |
| 媒体XI家           | "URI:    | /               |       |             |               |            |           |                     |    |       |
| 客户端             | *保存MDI值  | 虚拟用户数: 256      |       | (设置每秒新建保存)  | /IDI值虚拟用户数)   |            |           |                     |    |       |
| 子网              | "视频播放清   | 部析标准: 0         | <= MD | I:DF <= 10  | 并且 0          | <= MDI:MLR | <= 5      | MDI ①               |    |       |
| 网络              | *视频播放一   | 一般标准: 11        | <= MD | I:DF <= 50  | 并且 6          | <= MDI:MLR | <= 20     |                     |    |       |
| 力并              | "视频播放较   | 送标准: 51         | <= MD | I:DF 或者 21  | < MDI:MLR     |            |           |                     |    |       |
| <b><u></u> </b> | 播放关闭超    | 时时间: 10         |       | s (播放关闭超时:着 | \$户端收不到RTCP结  | 谏报文时, 在指;  | 包时间内未收到 R | RTP 报文,虚拟用户会停止媒体播放) |    |       |
| 动作              | 流的统计数    | <b>≣</b> : 0    |       | (数量为0表示不统计  | ,范围[0-10000]) |            |           |                     |    |       |
|                 |          |                 |       |             |               |            |           |                     |    |       |
| 服务端             |          |                 |       |             |               |            |           |                     |    |       |
| 关联              |          |                 |       |             |               |            |           |                     |    |       |
| 测试订单任务栏         |          |                 |       |             | 版权所有:北        | 京触点互动信息    | 則技术有限公司   | ]京ICP备19037780号     |    | 订单未运行 |

URI:设置统一资源标识符,即请求的资源路径

保存 MDI 值虚拟用户数: 报表中输出 MDI 值的虚拟用户数量, 这个值必须小于虚拟用户数的总量。

MDI 为 媒体流丢失率和延迟的组合评价指标

MDI(Media Delivery Index)媒体传输质量指标是由思科公司和 IneoQuest 共同提出的,对视频流在 IP 网络传输质量进行评估的测量指标。作为 IP 视频流传输质量测试的行业标准,MDI 测量指标广泛地应用于 IPTV 和 IP 有线数字电视网络质量评估和监测。

对 IP 视频流的传输质量用 RFC 4445 MDI 标识为: DF: MLR。

MDI 包括了两个参数:

• Delay Factor(延迟因素,简称 DF):该数值表明被测试视频流的延迟和抖动状况。DF 的单位是毫秒

(ms)。DF 将视频流抖动的变化换算为对视频传输和解码设备缓冲的需求。被测视频流抖动越大,DF 值越大。当网络设备和解码器的缓冲区容纳的视频内容时间不小于被测视频流 DF 读数时,将不会出现视频播放质量的下降。因为网络节点需要分配不小于 DF 值的缓冲用于平滑视频流抖动,所以 DF 的最大值为视频内容通过该网络节点的最小延迟。

 Media Loss Rate(媒体丢包速率,简称 MLR): MLR 的单位是每秒的媒体封包丢失数量。该数值表明 被测试视频流的传输丢包速率。由于视频信息的封包丢失将直接影响视频播放质量,理想的 IP 视频流传输 要求 MLR 数值为零。因为具体的视频播放设备对丢包可以通过视频解码中进行补偿或者丢包重传,在实际 测试中 MLR 的阈值可以相应调整。

流的统计数量: RTP 报表中输出统计数据, 配置统计流的数量就是输出统计流的数量。

### h) attack 配置方法

| 快速访问                                  |                  |                   |                    |                       |        |
|---------------------------------------|------------------|-------------------|--------------------|-----------------------|--------|
| 丁程                                    |                  | 1                 | ATTACK_UDP_分片数量_倒序 | ATTACK                | 自定义攻击流 |
|                                       |                  | 1                 | ATTACK_UDP_分片数量_正序 | ATTACK                | 自定义攻击流 |
| 接入协议 ▼                                |                  | 1                 | ATTACK_TCP_分片数量_正序 | ATTACK                | 自定义攻击流 |
| 网口设置                                  |                  | 1                 | ATTACK_TCP_分片数量_倒序 | ATTACK                | 自走义攻击流 |
| · · · · · · · · · · · · · · · · · · · |                  | 1                 | ATTACK_TCP_分片大小_倒序 | ATTACK                | 自定义攻击流 |
| 城休对象                                  |                  | 1                 | ATTACK_TCP_分片大小_正序 | ATTACK                | 自定义攻击流 |
| 客户端                                   |                  | ~ ×               | ATTACK_UDP         | ATTACK                | 自定义攻击流 |
| 子网                                    |                  | 1                 | ATTACK_TCP         | ATTACK                | 自定义攻击流 |
| 网络                                    | Common           | ATTACK Parameters | 分片 TLS             |                       |        |
| 负载                                    | 後型               | 自定义攻击流 🗸          |                    |                       |        |
| 动作                                    | "回放文件:<br>"承载协议: |                   | olorer/(选择文件       |                       |        |
| 大联                                    |                  |                   |                    |                       |        |
|                                       |                  |                   | 版权所有:北京触点互动信       | 息技术有限公司京ICP备19037780号 | 订单未运行  |

attack 模拟网络攻击行为,客户端模拟发送攻击报文,配置页面如下

## **类型**:目前仅支持自定义攻击流

#### 回放文件:回放文件选择系统自带的 CVE 漏洞攻击文件

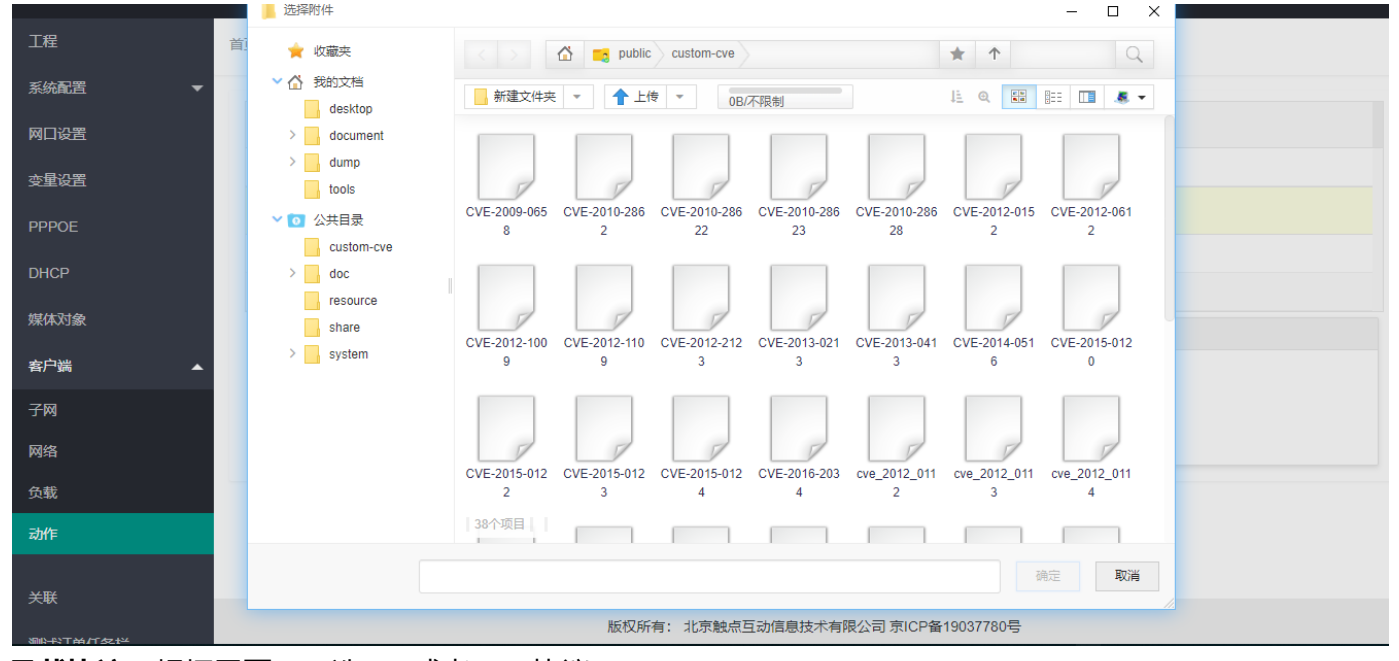

**承载协议**:根据需要,可选 tcp 或者 udp 协议

## i) CUSP 配置方法

### 模拟 CUSP 协议的 up 进行测试

|                               | +                                                                                                    | 名称                        | 协议                          | 类型     |
|-------------------------------|----------------------------------------------------------------------------------------------------|---------------------------|-----------------------------|--------|
| PPPOE                         | <b>√ ×</b>                                                                                                |                           | CUSP 🗸                      |        |
| DHCP                          | × 🔟                                                                                                    | L3-replay                 | L3_REPLAY                   |        |
| 媒体对象                          | 1                                                                                                    | attack1                   | ATTACK                      | 自定义攻击流 |
| 客户端 🔺                         | 1                                                                                                    | udp                       | RAW_UDP                     |        |
| 子网                            | 1                                                                                                    | tcp                       | RAW_TCP                     |        |
| 网络                            | Common CUSP Parame                                                                                        | eters 分片 TLS              |                             |        |
| 负载                            | *CUSP心跳间隔时间: 30                                                                                           | S                         |                             |        |
| 动作                            | *槽位数量:                                                                                                    |                           |                             |        |
| 关联<br>测试订单任务栏<br>订单列表<br>日志 ▼ | * 単个層位成型<br># 一个層位成判論口数<br>量<br>* 虚拟口类型:<br>* なXLAN ID范围:<br>* VXLAN ID范围:<br>* VXLAN 目的IP:<br>* 彼号类型: 不扱 | ▼<br>- ((又支持GPE格式)<br>号 ▼ |                             |        |
| 报表    ▼                       |                                                                                                    | 版权所有・北京触点の                | 5-36信自技术有限公司 克ICP各19037780号 |        |

#### CUSP 心跳间隔时间: 协议心跳间隔的时间

槽位数: 仿真 UP 的槽位数量

子槽位数: 仿真 UP 的子槽位数量

#### 每个槽位虚拟端口数: 仿真 UP 的单槽位虚拟口数量设置

虚拟口类型: 仿真接口的类型, 目前已支持 GE、10GE、40GE、100GE、Eth-Trunk、Tunnel、VE 这 7 种类型

| Common         | CUSP Parameters     | 分片 | TLS        |
|----------------|---------------------|----|------------|
| *CUSP心跳间隔时     | 时间: 30              | s  |            |
| *槽位数量:         |                     |    |            |
| *子槽位数量:        |                     |    |            |
| *单个槽位虚拟端<br>量: | 口数                  |    |            |
| *虚拟口类型:        | ~                   |    |            |
| *VXLAN ID范围:   | GE                  | -  | (仅支持GPE格式) |
| *VXLAN目的IP:    | 40GE                |    |            |
| *拨号类型:         | Eth-Trunk<br>Tunnel | •  |            |

VXLAN ID 范围:测试数据 vxlan 的范围

VXLAN 目的 IP: 指定 vxlan 的目的 ip 地址

**拨号类型**:拨号类型可以选择不拨号,也可以选择拨号方式。目前已经支持 PPPoEv4、PPPoE v6、 PPPoEv4&v6 兼容模式以及 DHCPv4 模式

| Common                | CUSP Parameters | 分片      | TLS        |
|-----------------------|-----------------|---------|------------|
| *CUSP心跳间              | 隔时间: 30         | s       |            |
| *槽位数量:                | 32              |         |            |
| *子槽位数量:               | 2               |         |            |
| <b>*</b> 单个槽位虚拟<br>量∶ | 端口数 4           |         |            |
| *虚拟口类型:               | 10GE 🗸          | ]       |            |
| *VXLAN ID范酮           | 国: 200          | - 65500 | (仅支持GPE格式) |
| *VXLAN目的IF            | 192.168.2.10    | )       |            |
| *拨号类型:                | DHCPv4          | ~       |            |
| *虚拟口拨号次               | 数: PPPOEv4      |         |            |
| *虚拟口拨号速               | 率: PPPOEv6      | 6       |            |
| *虚拟口拨号在               | 线时长: DHCPv4     | s       |            |
| *每个虚拟口拨<br>数:         | ·号用户<br>400     |         |            |
| DHCP用户                | 参数              |         |            |
| *重试次数:                | 3               |         |            |
| *vlan1:               |                 |         |            |

## j) attack play 配置方法 (该功能已经迁移到 L3\_REPLAY 子系统中)

attackplay 使用外部攻击库导入攻击文件模拟网络攻击行为

| 工程           |                                    |
|--------------|------------------------------------|
| 713          | ★ "名称 "协议 类型                       |
| 系统配置    ▼    | ✓ <sup>™</sup> L3-replay L3_REPLAY |
| 网口设置         | ✓★ attack1 ATTACK_PLAY ■<br>自定义攻击流 |
| <u> 变量设置</u> | v û udp RAW_UDP                    |
| PPPOE        | ✓ <sup>™</sup> tcp RAW_TCP         |
| DHCP         | ATTACK_PLAY Parameters             |
| 媒体对象         | *启用ip轮换: □                         |
| 客户端 🔺        | 类型: 描述时长 ▼                         |
| 子网           | · <b>播</b> 放速率(倍数): 10000          |
| 网络           | 措放(间隔(ms)):                        |
| 负载           |                                    |
| 动作           | 攻击文件列表(已选文件可拖拽调整文件顺序) 清空文件列表 选择文件  |
| 关联           |                                    |

配置页包含如下参数:

启用 IP 轮换:每一次攻击文件发送时使用的 ip 地址在子网配置的网段中轮换

**类型**:播放类型,包括按时间和按次数播放两种,按时间播放时设置时间后,在设置的时间里所选的攻击 文件顺序轮播,时间结束时结束测试;按次数播放时,设置播放次数后,所选文件轮流播放该次数后结束 测试。

播放速率:测试时的发包速率对比源文件的播放速率,如2就是代表以2倍的速度发包

播放间隔:两次播放之间的间隔时间

**一级目录/二级目录**: 所选攻击文件文件的目录, 由导入的攻击库文件决定 **攻击文件列表**: 已选中播放的攻击文件列表, 可以配置1个也可以配置多个

## k) MODBUS 配置方法

modbus 是应用于电子控制器上的一种通用语言,系统仿真 modbus client 与服务端进行通信。

| Common     | MODBUS Parameters | 分片                |    |
|------------|-------------------|-------------------|----|
| *工作模式      | 式: TCP模式 - client | ~                 |    |
| *启用广播模:    | 武: 🗌     启用广播楼    | 载ID号为0,未启用ID为1~24 | 7  |
| *modbus    | id: 1             | 至 1               |    |
| req/resp:  |                   |                   |    |
| *req/re    | sp: 添加            | 清空列表              |    |
| 控制端负载数     | 据                 | 终端负载数据            |    |
| 0100030013 |                   | 0103CD6B05        | 删除 |
| 0100030014 |                   | 0103CD6B05        | 删除 |
| 0100030015 |                   | 0103CD6B05        | 删除 |
| 0100030016 |                   | 0103CD6B05        | 删除 |
| 0100030017 |                   | 0103CD6B05        | 删除 |
| 0100030018 |                   | 0103CD6B05        | 删除 |

**工作模式**: modbus 支持串口模式和 tcp/ip 模式传输,此开关用于配置是否开启串行链路。开启串行链路则支持 ASCII 模式

modbusid: 配置 modbusclient 的设备 id

req/rsp:配置控制器和终端的负载数据,可以配置1条,也可以配置多条

## l) NETCONF 配置方法

仿真 netconf 终端,与 netconf 服务端进行通讯

| ETCONF Parameters 分片                     | SSH         |            |            |                                          |          |                       |    |                       |               |
|------------------------------------------|-------------|------------|------------|------------------------------------------|----------|-----------------------|----|-----------------------|---------------|
| ESN ID:                                  |             |            |            |                                          |          |                       |    |                       |               |
| 前缀. 1019001 后缀开始                         | 1000        | 后缀结束       | 1499       | 生成效果: 101900101000~1019                  | 00101499 |                       |    |                       |               |
| "自定义变量: 增加变量 (最大值-最小                     | 值)%步长==0,最大 | (值和最小值的差值) | 必须为步长的整倍数。 | 变量名不能重复,随机关型无需步长                         |          |                       |    |                       |               |
| 28                                       | 最小價         |            |            | 最大值                                      |          | 英型                    | 步长 |                       | 攝作            |
| t.                                       | 1           |            |            | 10                                       |          | 递増~                   | 1  |                       | <b>25</b> 10  |
| r                                        | 1           |            |            | 5                                        |          | 進减 🗸                  | 2  |                       | <b>18</b> 10: |
| d                                        | 1           |            |            | 10                                       |          | 随机・                   |    |                       | <b>10</b> 14  |
| 相定义uri: 添加 清空列表                          | 5 统计名需要(    | 能速唯一       |            | 峭应数援                                     | 启用统计     | 请求统计名                 |    | 明应统计名                 | 操作            |
| :huawei:params:xml:ns:yang:huawei-device |             |            |            | xml version="1.0"<br encodion="1ITF-8"2  |          | huawei-device-req-0   |    | huawei-device-rsq-0   | 删除            |
| ietf:params:xml:ns:yang:ietf-interfaces  |             |            |            | xml version="1.0"<br encoding="11TF-8"?  |          | ietf-interfaces-req-1 |    | ietf-interfaces-rsq-1 | 删除            |
| huawei:params:xml:ns:yang:huawei-license | ,           |            |            | xml version="1.0"<br encoding="1.ITF-8"? |          | huawei-license-req-2  |    | huawei-license-rsq-2  | 册除余           |
| huawei:params:xml:ns:yang:huawei-hrp     |             |            |            | xml version="1.0"<br encodion="1TF-8"?   |          | huawei-hrp-req-3      |    | huawei-hrp-rsq-3      | 删除            |
| i ielf:params.xml:ns:yang.ielf-system    |             |            |            | xml version="1.0"<br encoding="1TE-8"?   |          | ietf-system-req-4     |    | ietf-system-rsq-4     | 删除            |

| NETCONF Parameters | 分片             | SSH           |  |
|--------------------|----------------|---------------|--|
| *username:         | root           |               |  |
| *password:         | huawei@123     |               |  |
| *hostkey:          | /var/www/KODEx | plorer/(选择文件  |  |
| *客户端公钥:            | /var/www/KODEx | plorer/c 选择文件 |  |
| authkey-type:      | ~              |               |  |

ESN ID : 定义 ESN ID 范围, 分为前缀和后缀开始和后缀结束 自定义变量: 自定义变量的范围, 支持单个或以上 自定义 url: 自定义 url 请求格式, 支持单个或以上 SSH : 配置 ssh 相应的认证信息

## m) OPCUA 配置方法

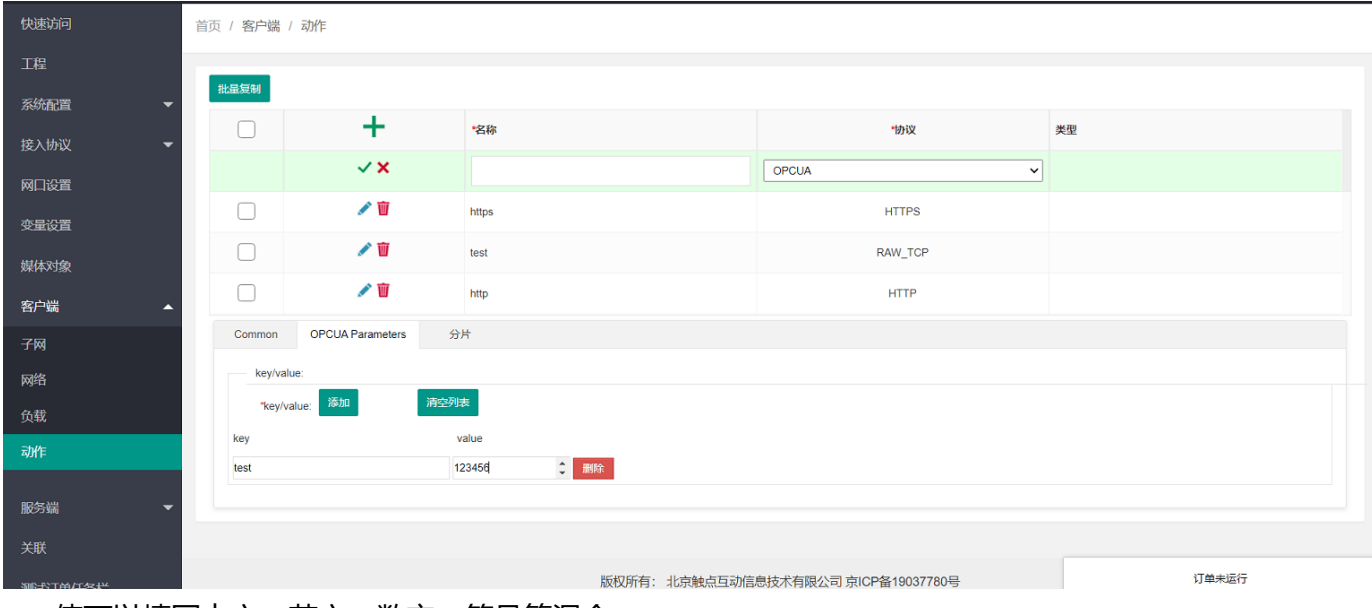

Key 值可以填写中文、英文、数字、符号等混合 Value 值只能填写数字

# n) HANDLE (TCP/UDP) 配置方法

| Common      | HANDLE Parameters | 分片                              | TLS         | Handle认证 |                           |
|-------------|-------------------|---------------------------------|-------------|----------|---------------------------|
| 命令: 添加      | 清空列表              |                                 |             |          |                           |
| 命令: Q       | uery 🗸 名称:te      | est                             | 删除          |          |                           |
| 添加index     | 添加type 添加value    |                                 |             |          |                           |
| index: 1    |                   | 删除                              |             |          | type: HS_SITE V 删除        |
|             |                   |                                 |             |          | type: HS_NA_DELEGATE V 删除 |
| value: HS_A | DMIN V            |                                 |             | 删除       |                           |
|             | "Inc              | dex": 1,<br>meStamp": 56789434. |             |          |                           |
|             | דד"               | LType": 1,                      |             |          |                           |
|             | тт"               | "L": 34523454,                  |             |          |                           |
|             | "Pe               | ermission": 15,                 |             |          |                           |
|             | "Ту               | pe": "HS_ADMIN",                |             |          |                           |
|             | "Da               | ata": {                         |             |          |                           |
|             |                   | AdminPermission": 15            |             |          |                           |
|             |                   | 'AdminRef': {                   |             |          |                           |
|             |                   | "RefHandleName": "              | 1234/2345", |          |                           |
|             |                   | "RefIndex": 1                   |             |          |                           |
|             |                   |                                 |             | k        |                           |

| Common   | HANDLE Parameters | 分片            | TLS | Handle认证 |  |
|----------|-------------------|---------------|-----|----------|--|
| 客户端认证    | E:                |               |     |          |  |
| — 认证 (Au | uthoritative) :   |               |     |          |  |
| *认证方式:   | 秘钥字符串 🗸           | )             |     |          |  |
| *秘钥字符串   | 123456            |               |     |          |  |
| *HASH算法  | SHA1 🗸            |               |     |          |  |
| 凭证 (Ce   | ertify) :         |               |     |          |  |
| 需要凭证:    |                   |               |     |          |  |
| DSA密钥文   | 件: /var/www/KOD   | Explorer/e 选择 | 译文件 |          |  |
| RSA密钥文   | /var/www/KOD      | Explorer/( 选择 | 译文件 |          |  |
| HASH算法:  | SHA1 🗸            |               |     |          |  |
| 会话秘钥字符   | 符串: 123654        |               |     |          |  |
| 摘要 (Di   | gest) :           |               |     |          |  |
| 需要摘要:    |                   |               |     |          |  |
|          |                   |               |     |          |  |

#### 命令:添加查询命令和对应的名称

Index: 对应查询命令的索引

type: 对应查询命令的类型, 可支持单个或以上

Value: 对应查询值,可支持单个或以上

Handle 认证:客户端与服务端认证信息配置,保持一致即可

DSA 密钥文件: /var/www/KODExplorer/data/Group/public/home/doc/handle\_cert/dsakey.pem

RSA 密钥文件: /var/www/KODExplorer/data/Group/public/home/doc/handle\_cert/rsapubkey.pem

### o) L2TP 配置方法

L2TP 可与华为防火墙对接进行测试,仪表支持模拟 L2TP client 和 server

| Common  | L2TP Parameters | 分片 TLS    |
|---------|-----------------|-----------|
| *隧道名称前缀 | dotouch         | 不超过50个字节  |
| 隧道密码认证  |                 |           |
| *隧道密码:  |                 |           |
| •确认隧道密码 | k:              |           |
| 保活时间:   | 60              | s         |
| "隧道数量:  |                 | 1~64000 ① |
| *会话数量:  |                 | 1~64000 ① |
| *重试次数:  |                 | 0~255     |
| PPP用户接入 |                 |           |
| *用户名密码: | ► + /           | Ĩ         |
| 会话心跳时间  | 0               | s         |

隧道名称前缀: 配置隧道名称前缀, 仪表作为客户端值对前缀校验

隧道密码认证:是否开启隧道密码认证
隧道密码: client 和 server 协商 L2TP 隧道的密码,2 侧需要保持一致
保活时间:隧道保活时间,超过该时间还未建立隧道,则关闭隧道,默认 60S
隧道数量:单个隧道名需要建立的隧道数量
会话数量:单个隧道需要建立的会话数量
重试次数:隧道建立失败重试的次数
PPP 用户接入:接入类型
用户名密码:用户认证需要的用户名和密码

会话心跳时间:会话是否存活检测发送心跳报文时间

### p) SMTP 配置方法

| Common SMTP | Parameters 分片 TLS |
|-------------|-------------------|
| 开启服务端认证:    |                   |
| *SMTP服务器:   |                   |
| *SMTP用户名:   |                   |
| *SMTP密码:    |                   |
| *SMTP申明:    | ehlo 🗸            |
| *邮件类型:      | 手动编辑 🗸            |
| *发件人:       |                   |
| "收件人:       | 多个收件人以英文逗号分隔      |
|             |                   |
| 抄送:         | 多个收件人以英文逗号分隔      |
|             |                   |
| 密送          | 多个收件人以英文逗号分辅      |
| · #2        |                   |
| 土趣          |                   |
| 附件:         | 选择附件              |
| 文件          | 操作                |
| *正文:        |                   |
| H B T:      |                   |
|             |                   |

**开启服务端认证:** 是否认证开关,需和服务端保持一致。开启后报文中会出现 SMTP 认证报文 SMTP 服务器:配置 SMTP 服务器信息

SMTP 用户名/密码: SMTP 邮件用户名和密码

SMTP 申明: 申明类型, 支持 ehlo 和 helo

邮件类型: 支持手动编辑和导入 eml

发件人:邮件发件人

收件人/抄送/密送:邮件收件人/抄送/密送,支持单个和以上(多个以英文逗号隔开)

主题:邮件主题:

附件:邮件需要发送的附件,支持 txt/word/execl

正文:邮件发送的正文,支持中英文/数字/字母/特殊符号/图片

# q) MQTT\_TCP 配置方法

|                                                                                            | _TCP Parameters 分片                                                                                                    |  |
|--------------------------------------------------------------------------------------------|----------------------------------------------------------------------------------------------------|--|
| 人证方式                                                                                       | 用户名/密码认证 🖌 🛈                                                                                                    |  |
| 用户名:                                                                                       | admin                                                                                                    |  |
| 密码:                                                                                        | 123456 ①                                                                                                    |  |
| 角色                                                                                         | 发布者 🗸                                                                                                    |  |
| 客户端: ①                                                                                     |                                                                                                    |  |
| 1令: 添加                                                                                     | 清空列表                                                                                                    |  |
|                                                                                            |                                                                                                    |  |
| func1: CONNEC                                                                              |                                                                                                    |  |
|                                                                                            | 0 ×                                                                                                    |  |
| qos                                                                                        |                                                                                                    |  |
| qos<br>topic                                                                               | test                                                                                                    |  |
| qos<br>topic<br>msg                                                                        | test<br>1010                                                                                                    |  |
| qos<br>topic<br>msg<br>func1: PINGRE                                                       | test<br>1010<br>EQ 		 册版余                                                                                                    |  |
| qos<br>topic<br>msg<br>func1: PINGRE                                                       | test<br>1010<br>EQ 		 删除                                                                                                    |  |
| qos<br>topic<br>msg<br>func1: [PINGRE<br>func1: [PUBLISH                                   | test<br>1010<br>EQ V 制除                                                                                                    |  |
| qos<br>topic<br>msg<br>func1: [PINGRE<br>func1: [PUBLISH<br>qos                            | test       1010                                                                                                    |  |
| qos<br>topic<br>msg<br>func1: [PINGRE]<br>func1: [PUBLISH<br>qos<br>topic                  | test<br>1010<br>EQ ✓ 創除<br>H ✓ 創除<br>PUBLISH                                                                                                    |  |
| qos<br>topic<br>msg<br>func1: [PINGRE<br>func1: [PUBLISH<br>qos<br>topic<br>msgid(0-65536) | Image: Image: Imag |  |

**认证方式:**选择客户端认证方式(目前支持不认证、用户名密码认证、客户端 ID 认证三种认证方式) **角色:** 仿真 MQTT 协议中的角色(目前仅支持发布者)

命令:添加对应的指令信息,支持添加和删除,支持参数的命令可以配置参数。

## r) POP3 配置方法

| Common POP3 F | Parameters 分片  | TLS                              |    |    |  |
|---------------|----------------|----------------------------------|----|----|--|
| *账号:          | lcf@zqh.cn     |                                  |    |    |  |
| *密码:          | 123456         |                                  |    |    |  |
| 命令:           |                |                                  |    |    |  |
| 添加 流          |                |                                  |    |    |  |
| stat查询邮箱中的统计( |                | ✓ 删除                             |    |    |  |
| uidl查询邮件的唯一标志 | 5符 、           | <ul> <li>✓</li> </ul>            | 删除 |    |  |
| retr获取邮件的内容   |                | <ul> <li>1</li> </ul>            | 删除 |    |  |
| dele邮件上设置删除标  |                | <ul> <li>1</li> </ul>            | 删除 |    |  |
| rest清除所有邮件的删除 | 余标记            | ▶ 删除                             |    |    |  |
| top获取邮件头和邮件体  | 中的前n行内容        | <ul> <li>✓</li> <li>1</li> </ul> | 1  | 删除 |  |
| noop检测POP3客户端 | 与POP3服务器的连接情况、 | ✓ 删除                             |    |    |  |

账号密码: POP3 邮箱账号密码

命令:添加对应的指令信息,支持添加和删除

## s) SIP(TCP/UDP)配置方法

| 快速访问                |            |            |              |                    |                        |            |
|---------------------|------------|------------|--------------|--------------------|------------------------|------------|
| 00020015            |            |            | 1            | SIP_TCP-功能_标准WAV文件 | SIP_TCP                |            |
| 工程                  |            |            |              |                    |                        |            |
| 交体配置 ▼              |            | ``         | ×            | SIP_TCP-分片大小-正序    | SIP_TCP V              |            |
|                     | Pages: 1 2 | Next Last  | 1 of 2       |                    |                        |            |
| 接入协议 👻              | Common     |            | aramatara 🛆  | μ                  |                        |            |
| 网口沿署                | Common     | 01 _101 1  | arameters )) | A                  |                        |            |
| 网口这旦                | 主叫UA N     | umber前缀:   | 130          |                    |                        |            |
| 变量设置                | *主叫UAI     | Number起始值: | 10000000     | 0                  |                        |            |
| 1411-2-142          | *主叫UAI     | Number步长:  | 10           |                    |                        |            |
| 媒体对象                | 被叫UA N     | umber前缀:   | 189          |                    |                        |            |
| 客户端 🔺               | *被叫UAI     | Number起始值: | 20000000     | 0                  |                        |            |
| 78                  | *被叫UAI     | Number步长:  | 10           |                    |                        |            |
| -1-MJ               | *语音文件      | -          | 自定义音频 🖌      |                    |                        |            |
| 网络                  | *编码格式      | h.<br>2-   | G.711A 🗸     |                    |                        |            |
| 负载                  | *采样率:      |            | 8000         | HZ                 |                        |            |
| === (/=             | *比特率:      |            | 64           | kbps               |                        |            |
| 利用                  | *RTP 流的    | 的发包间隔      | 40           | ms ①               |                        |            |
|                     |            |            |              |                    |                        |            |
| 关联                  |            |            |              |                    |                        | 27mm+12-12 |
| 500-81-764/-762-144 |            |            |              | 版权所有: 北京触点互动       | 言思玟不有限公司京ICP备19037780号 | 1 甲木运行     |

主叫 UA Number 前缀:主叫 UA Number 的前缀,仅支持数字,英文字母,下划线 主叫 UA Number 起始值:主叫 UA Number 的起始值,仅支持数字 主叫 UA Number 步长:主叫 UA Number 的步长,在起始值基础上递增 被叫 UA Number 前缀:被叫 UA Number 的前缀,仅支持数字,英文字母,下划线 被叫 UA Number 起始值:被叫 UA Number 的起始值,仅支持数字 被叫 UA Number 步长:被叫 UA Number 的步长,在起始值基础上递增 语音文件:仿真的语音文件,支持选择标准的 wav 文件、自定义音频。 编码格式:自定义音频中的配置项,支持 G.711A,G.711U 采样率:自定义音频中的配置项,单位 Hz 比特率:自定义音频中的配置项,单位 Kbps RTP 流发包间隔:单位 ms, RTP 流发包间隔需要大于或等于 10ms

## t)COAP\_UDP 配置方法

| ,       | -                   |      |  |
|---------|---------------------|------|--|
| Common  | COAP_UDP Parameters | 分片   |  |
| 客户端:    |                     |      |  |
| "请求: 添加 | 清空列表                |      |  |
| 删除      |                     |      |  |
| method  | GET 🗸               |      |  |
| type    | CON(必须回             | 夏) 🗸 |  |
| options | coap://             |      |  |
| payload |                     |      |  |
| 删除      |                     |      |  |
| method  | POST 🗸              |      |  |
| type    | CON(必须回)            | 复) 🗸 |  |
| options | coap://             |      |  |
| payload |                     |      |  |
| 删除      |                     |      |  |
| method  | PUT 🗸               |      |  |
| type    | CON(必须回             | 复) 🗸 |  |
| options | coap://             |      |  |
| payload |                     |      |  |
| 删除      |                     |      |  |
| method  | DELETE 🗸            |      |  |
| type    | CON(必须回)            | 复) 🗸 |  |
| options | coap://             |      |  |
| payload |                     |      |  |
|         |                     |      |  |

请求:添加对应的请求,也可以删除,请求选项和载荷可配置。

# u) GRE 配置方法

#### GRE 认证信息在子网中进行配置

| subnets  |                                             | ~                                                         | ✓ port2                                                                             | ✓ port3                                                                                                    | ✓ 1.1.1                                                                                                    | 1.3                                                                                                    | 1.1.1.3                                                                                                    |                                                                                                    |
|----------|---------------------------------------------|-----------------------------------------------------------|-------------------------------------------------------------------------------------|----------------------------------------------------------------------------------------------------|----------------------------------------------------------------------------------------------------|----------------------------------------------------------------------------------------------------|----------------------------------------------------------------------------------------------------|----------------------------------------------------------------------------------------------------|
| IPSec IF | PSecIKEv2                                   | IPSec证书                                                   | GREVPN                                                                              |                                                                                                    |                                                                                                    |                                                                                                    |                                                                                                    |                                                                                                    |
| EVPN     |                                             |                                                           |                                                                                     |                                                                                                    |                                                                                                    |                                                                                                    |                                                                                                    |                                                                                                    |
| 1.1.1.1  |                                             |                                                           |                                                                                     |                                                                                                    |                                                                                                    |                                                                                                    |                                                                                                    |                                                                                                    |
| 1112     |                                             |                                                           |                                                                                     |                                                                                                    |                                                                                                    |                                                                                                    |                                                                                                    |                                                                                                    |
|          |                                             |                                                           |                                                                                     |                                                                                                    |                                                                                                    |                                                                                                    |                                                                                                    |                                                                                                    |
|          |                                             |                                                           |                                                                                     |                                                                                                    |                                                                                                    |                                                                                                    |                                                                                                    |                                                                                                    |
| 5        | <0-42949672                                 | 295>                                                      |                                                                                     |                                                                                                    |                                                                                                    |                                                                                                    |                                                                                                    |                                                                                                    |
|          | IPSec IF<br>EVPN<br>1.1.1.1<br>1.1.1.2<br>5 | IPSec     IPSecIKEv2       EVPN     1.1.1.1       1.1.1.2 | ubnets ✓ IPSeciŒ书<br>IPSec IPSeciŒ书<br>I.1.1.1<br>1.1.1.2<br>✓<br>5 <-0.4294967295> | ubnets <ul> <li>port2</li> <li>port2</li> </ul> IPSec         IPSecIKEv2         IPSec证书         GREVPN           EVPN <ul> <li>1.1.1.1</li> <li>1.1.1.2</li> <li> <li> <li> <li> <li> <li> <li> <li> <li> <li> <li> <li> <li> <li> <li> <li> <li> <li> <li> <li> <li> <li> <li> <li> <li> <li> <li> <li> <li> <li> <li> <li> <li> <li> <li> <li> <li> </li> <li> <li> <li> <li> <li> <li> <li> <li> <li> <li> <li> <li> <li> <li> <li> <li> <li> <li> <li> <li> </li> <li> <li> <li> <li> <li> <li> </li> <li> <li> <li> </li> <li> <li> <li> <li> </li> <li> <li> <li> </li> <li> <li> </li> <li> <li> </li> <li> </li> <li> </li> <li> </li> <li> <li> </li> <li> </li></li></ul> | ubnets <ul> <li>port2</li> <li>port3</li> </ul> IPSec         IPSecIKEv2         IPSecI正书         GREVPN           UPN <ul> <li>1.1.1.1</li> <li>1.1.1.2</li> <li><ul> <li><ul> <li><ul> <li><ul> <li><ul> <li><ul> <li><ul> <li><ul> <li><ul> <li><ul> <li><ul></ul></li></ul></li></ul></li></ul></li></ul></li></ul></li></ul></li></ul></li></ul></li></ul></li></ul></li></ul> | ubnets       ✓       port2 ✓       port3 ✓       1.1.         IPSec       IPSecIKEv2       IPSec证书       GREVPN         EVPN       1.1.1.1       1.1.1.2         ✓            5       <0-4294967295> | ubnets       v       v       port2       port3       1.1.1.3         IPSec       IPSecIKEv2       IPSec证书       GREVPN         EVPN       1.1.1.1       1.1.1.1         1.1.1.1       1.1.1.2       5       <0-4294967295> | ubnets       ✓       port2       port3       ✓       1.1.1.3       1.1.1.3         IPSec       IPSecIKEv2       IPSecIE#       GREVPN         EVPN       1.1.1.1       1.1.1.2         ✓             5       <0.4294967295> |

**启用 GREVPN**:是否启用 GREVPN **GRE 本端地址**:GRE 隧道的本端地址

GRE 对端地址: GRE 隧道的对端地址

GRE 隧道校验: 是否开启隧道校验

GRE 关键字校验: GRE 隧道采用的关键字校验信息

# 3.8服务端

# 3.8.1服务端子网配置

服务端子网配置项用来配置服务端回应 client 时的源 IP 地址范围,支持 IPv4 与 IPv6。

# 点击 🛨 按钮可添加多个服务端子网,并可编辑和删除已有服务端子网。

| 工程       | 首页 / 服隽靖 / 子网                                       |           |                    |       |              |              |       |        |   |
|----------|-----------------------------------------------------|-----------|--------------------|-------|--------------|--------------|-------|--------|---|
| 系統配置     |                                                     |           |                    |       |              |              |       |        |   |
| 接入协议 👻   | IPv4 IPv6                                           |           |                    |       |              |              |       |        |   |
| 网口设置     | 批量复制                                                |           |                    |       |              |              |       |        |   |
| 本量设置     |                                                     | +         | 名称                 | 服务端网卡 | IP目的地址起始     | IP目的地址结束     | ARP学习 | 启用VLAN |   |
|          | 0                                                   | 1         | ipsec-fw-v4-server |       | 10.10.10.253 | 10.10.10.253 |       |        | ÷ |
| 採体対象     | VLAN GREVPN                                         | 自定义UDPVPN |                    |       |              |              |       |        |   |
| 客户端 ▼    | VLAN ID 优先级                                         |           |                    |       |              |              |       |        |   |
| 服务端 🔺    | ▲ IP: 現時 因為 (D): (D): (D): (D): (D): (D): (D): (D): |           |                    |       |              |              |       |        |   |
| 子网       |                                                     |           |                    |       |              |              |       |        |   |
| 网络       |                                                     |           |                    |       |              |              |       |        |   |
| Profiles |                                                     |           |                    |       |              |              |       |        |   |
| 关联       |                                                     |           |                    |       |              |              |       |        |   |

名称: 该 IP 子网的名称

**服务端网卡:**选择作为服务端的网卡

IP 目的地址开始/IP 目的地址结束:用来配置该仿真时服务端子网的起始 IP 与结束 IP。

ARP **学习**:当被测设备工作在二层,如网桥模式、透明模式等,此时仪表服务端与客户端处于同一个网段时,在 该场景下需开启该功能,此时服务端会直接向客户端 IP 发起 arp 请求后将数据包直接发送给客户端,而不是将数 据包交由下一跳网关转发,开启该功能后,设备工作在 L2 模式。

启用 VLAN: 当该子网需要启用 VLAN 时需勾选该功能(并配置下方 VLAN 相关信息)

VLAN ID: 该子网所在的 VLAN

优先级: 配置该 VLAN 的 Priority

启用 IP 配置: 配置该 Server 子网所在 VLAN 的 VLAN 子网 IP 地址

## 3.8.2服务端网络配置

服务端网络配置配置服务端使用的端口范围和报文长度等参数。点击页面的 🕇 按钮合议新增网络配置,也可 以编辑和删除已有网络配置项。

| 工作主       | 首页 / 服务端 / 网络 |   |         |       |       |          |          |             |         |       |        |           |
|-----------|---------------|---|---------|-------|-------|----------|----------|-------------|---------|-------|--------|-----------|
| 系統配置      | -             |   |         |       |       |          |          |             |         |       |        |           |
| 接入协议      | ★ 批量复制        |   |         |       |       |          |          |             |         |       |        |           |
| 网口:小學     |               | + | 名称      | 源端口开始 | 源端口结束 | IPv4 mss | IPv6 mss | TCP retries | TCP窗口大小 | IP时间戳 | TCP时间数 | ack_delay |
| MUQE      |               | 1 | udp     | 90    | 90    | 1460     | 1440     | 3           | 32768   |       |        |           |
| 变量设置      |               | 1 | smtp    | 25    | 25    | 1460     | 1440     | 3           | 32768   |       |        |           |
| 媒体对象      |               | 1 | sip     | 5060  | 5060  | 1460     | 1440     | 3           | 32768   |       |        |           |
|           | 0             | 1 | server  | 80    | 80    | 1460     | 1440     | 3           | 32768   |       |        |           |
| 客尸端       |               | 1 | RTSP    | 554   | 554   | 1460     | 1440     | 3           | 32768   |       |        |           |
| 服务端       | ▲ □           | 1 | RAW-TLS | 443   | 443   | 1460     | 1440     | 3           | 32768   |       |        |           |
| 子网        | 0             | 1 | pop3    | 110   | 110   | 1460     | 1440     | 3           | 32768   |       |        |           |
| 177140    |               | 1 | opcua   | 4840  | 4840  | 1460     | 1440     | 3           | 32768   |       |        |           |
| 网络        |               | 1 | modbus  | 502   | 502   | 1460     | 1440     | 3           | 32768   |       |        |           |
| Profiles  |               | 1 | https   | 443   | 443   | 1460     | 1440     | 3           | 32768   |       |        |           |
| 关联        | 0             | 1 | handle  | 2641  | 2641  | 1460     | 1440     | 3           | 32768   |       |        |           |
| 201-11744 |               | 1 | ftp     | 21    | 21    | 1460     | 1440     | 3           | 32768   |       |        |           |
| 期就订单      |               | 1 | dns     | 53    | 53    | 1460     | 1440     | 3           | 32768   |       |        |           |
| 报表        | -             |   |         |       |       |          |          |             |         |       |        |           |

名称: 该条网络配置的名称

源端口开始:配置仿真时 Server 端的四层源端口最小值

**源端口结束:**配置仿真时 Server 端的四层源端口最大值,最大值为 65535

IPv4 mss: IPv4 最大报文段长度

IPv6 mss: IPv6 最大报文段长度

TCP retries: TCP 重传次数

TCP 窗口大小: 配置滑动窗口大小

**IP 时间戳:** 该功能是在 ip option 上打上时间戳来计算链路时延(双单臂需要客户端和服务端同时开启 ip 时间戳 才会统计时延)

## 3.8.3服务端 Profiles 配置

**Profiles** 用来配置网络协议仿真时,所仿真协议的 Server 端一侧的基本配置,部分仿真动作如网络攻击仿真不需要 server,所以无需配置服务端。页面可添加多个动作,并可编辑和删除已有 Profiles。

| 快速访问        | 首页 / 服务端 / | Profiles |                                  |         |
|-------------|------------|----------|----------------------------------|---------|
| 工程          |            |          |                                  |         |
| 系统配置        | 批量复制       |          |                                  |         |
| 接入协议 🗸      |            | +        | 名称                               | 协议      |
| 网口设置        |            | 1        | https                            | HTTPS   |
| 变量设置        |            | / 🗑      | test                             | RAW_TCP |
| 媒体对象        |            | / 1      | http                             | HTTP    |
| 客户端     ▼   |            |          |                                  |         |
| 服务端         |            |          |                                  |         |
| 子网          |            |          |                                  |         |
| 网络          |            |          |                                  |         |
| Profiles    |            |          |                                  |         |
| 关联          |            |          |                                  |         |
| 测试订单任务栏<br> |            |          | 版权所有:北京触点互动信息技术有限公司京ICP备19037780 | 号 订单未运行 |

#### 点击 🕇 按钮添加新的 profile 后,可以选择所需仿真的协议。

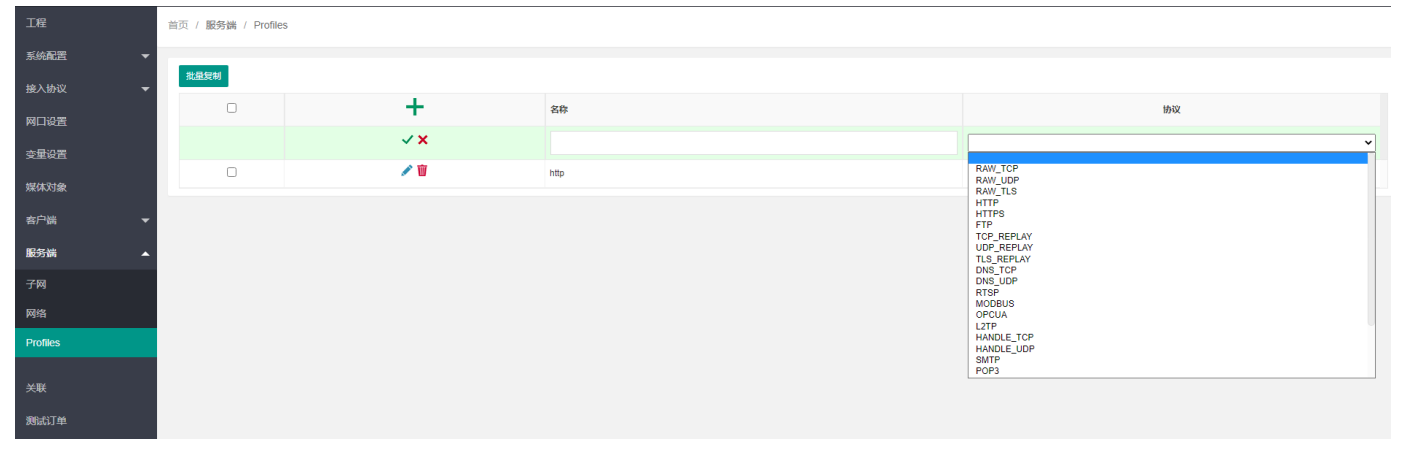

## a) 通用配置

| 首页 / <b>服务端</b> | / Profiles |             |    |      |      |      |
|-----------------|------------|-------------|----|------|------|------|
| 批量复制            |            |             |    |      |      |      |
|                 |            |             | +  | 名称   |      | 协议   |
|                 |            |             | √× |      | HTTP | ~    |
|                 |            |             | 1  | http |      | нттр |
| Common          | HTTP Par   | rameters 分片 |    |      |      |      |
| 发送超时时间          | 0:         | 720000000   | us |      |      |      |
| 接收超时时间          | 1):        | 720000000   | us |      |      |      |
| 业务时延:           |            | 0           | us |      |      |      |
| 事物数量:           |            | 1           | 次  |      |      |      |

Profiles 名称: 配置该 Profile 的名称

**发送超时时间:**单位 us,如在该时间范围内未将需要发送的内容发送出去,则认为发送失败 接收超时时间:单位 us,如服务端在该时间范围内未收到客户端请求的全部内容,则认为接收失败 Think Time:表示服务端在收到客户端请求事务时,延迟所设置的时间再发送事务响应,如客户端发起 HTTP GET 请求,此时服务端会延迟此处所配置的时间后才发送 Reponse 响应。 **事务数量:**配置服务端响应的事务数量,当事务数量为 2 时,表示在一个 TCP 连接中,客户端会发起 2 次相同的 业务请求,服务端也会响应两次。

首页 / **服务端** / Profiles

| 批量复制        |               |      |      |   |
|-------------|---------------|------|------|---|
|             | +             | 名称   | 协议   |   |
|             | <b>√ ×</b>    | http | НТТР | ~ |
| Common HTTP | Parameters 分片 |      |      |   |
| 开启分片:       | 0             |      |      |   |
| 分片类型:       | ◎ 分片大小 ○ 分片数量 |      |      |   |
| 分片大小        | 0 bytes       |      |      |   |
| 分片处理方式:     | ~             |      |      |   |
| 分片发送顺序:     | ~             |      |      |   |
| 仅发送首包:      |               |      |      |   |

开启分片:当打开该功能开关时,服务端将依据设置的规则对 IP 报文进行分片

**分片类型:**当前支持分片大小与分片数量两种分片方式,当分片类型为"分片大小"时,服务端将按照设置的值 对 IP 报文进行分片操作,如设置的分片大小为 100 字节,实际报文大小为 1200 字节,则该 IP 报文将会被分为 12 个 IP 分片。当分片类型为"分片数量"时,服务端将按照设置的数量对原始 IP 报文进行分片,如设置的"分 片数量"为 5,实际 IP 报文大小为 1000 字节,则该 IP 报文会被分为 5 个等长的 IP 分片。

分片大小: 当"分片类型"设置为分片大小时。该处配置有效,用来配置每个 IP 分片的长度

**分片处理方式:**当前仅支持自动分片,该处配置默认即可

**分片发送顺序:**当前支持正序发送分片与倒序发送分片两种方式,正序发送是指按照分片包的顺序先后发送,即 按照第一个分片、第二个分片、第 N 个分片的顺序发送,倒序发送则是先发送第 N 个分盘,再发送第 N-1 个分 片,直至最后发送第一个分片。

#### b) RAW TCP/UDP/TLS 配置方法

| Common  | RAW_TCP I | Parameters | 分片 |       |
|---------|-----------|------------|----|-------|
| 是否测量时延: |           |            |    |       |
| 每秒采集包数: |           | 0          |    |       |
| 请求大小:   |           |            |    | bytes |
| 响应大小:   |           |            |    | bytes |
|         |           |            |    |       |

**请求大小(客户端请求内容长度校验)**:用来服务端对比校验客户端发送的内容长度与应该接收的内容长度是否 一致,服务端会根据此处配置的大小来校验客户端的请求是否正确。

**响应大小 (客户端请求响应内容长度):** 设置服务端响应客户端请求的响应内容长度大小,客户端收到后会与其 配置的"**响应大小**"进行比对,如两者一致,则认为事务结束。

服务端与客户端仅对双方发送内容的长度进行校验,不对内容是否一致进行校验。

— 服务端与客户端的请求大小与响应大小必须一致,即服务端的请求大小与客户端的请求大小一致,服务端 的响应大小与客户端的响应大小一致。

#### c) HTTP/HTTPS 配置方法

HTTP/HTTPS 协议仿真时主要区别为当仿真 HTTPS 时,系统会自动完成 SSL 的协商及加密通道的建立过程,具体 配置方法完全一致。

当服务端返回内容类型为"页面大小"时,服务端会随机伪造"响应大小"配置项中设定长度的内容

| Common           | HTTP Parameters                                                 | 分片                                                                       | TLS                 |  |  |
|------------------|-----------------------------------------------------------------|--------------------------------------------------------------------------|---------------------|--|--|
| 响应码:             | 200 🗸                                                           |                                                                          |                     |  |  |
| header字段:        | Server: Micro<br>Content-Type<br>Last-Modified<br>Expires: Thu, | soft-IIS/6.0<br>e: text/plain<br>I: Thu Jan 1 00:00:<br>01 Jan 1970 00:0 | 17 1970<br>D:17 GMT |  |  |
| 自定义校验<br>Header: |                                                                 |                                                                          |                     |  |  |
| 返回内容:            | 页面大小                                                            | ~                                                                        |                     |  |  |
| 页面大小:            | 200                                                             | bytes                                                                    |                     |  |  |
|                  |                                                                 |                                                                          |                     |  |  |

#### 当服务端返回内容类型为"文件"时,服务端会加载"文件"配置项中选择的文件作为内容返回给客户端

| Common HITP Param                                   | eters 分斤                                                                                            |                                                     |                                       |                                |                                      |              |
|-----------------------------------------------------|----------------------------------------------------------------------------------------------------|-----------------------------------------------------|---------------------------------------|--------------------------------|--------------------------------------|--------------|
| 响应码: [                                              | 200 🗸                                                                                               |                                                     |                                       |                                |                                      |              |
| header字段:                                           | Server: Microsoft-IIS/6<br>Content-Type: text/pla<br>Last-Modified: Thu Ja<br>Expires: Thu, 01 Jan  | 8.0<br>in<br>n 1 00:00:17 1970<br>1970 00:00:17 GMT |                                       |                                |                                      |              |
| 自定义校验Header:                                        |                                                                                                    |                                                     |                                       |                                |                                      |              |
| 返回内容: [                                             | 文件 🖌 🖌                                                                                              |                                                     |                                       |                                |                                      |              |
| URI:                                                |                                                                                                    |                                                     | (i) 文件:                               | ž                              | b择文件创建指定大小文件 +                       | ]            |
| / 🛛 🐳                                               | tis-                                                                                                | replay                                              |                                       |                                | TLS_REPLAY                           |              |
| / 🗑 📚                                               | DN                                                                                                  | 选择附件                                                |                                       |                                |                                      | - 🗆 X        |
| / 🗑 📚                                               | DN                                                                                                  | 🚖 收藏夹                                               | < 🛆 doc                               | ument test                     | ★ ↑                                  | Q            |
| ✓ ×                                                 | h                                                                                                   | ✓ ▲ 我的文档                                            | 新建文件夹 👻 🚹 上                           | :传 -                           | ie o ee                              | III . • •    |
| /1:                                                 | RA                                                                                                  | > document                                          |                                       |                                |                                      |              |
| / 🗑 📚                                               | RA                                                                                                  | > dump                                              |                                       | 7 7                            | 7 7                                  |              |
| / 🖬 📚                                               | RA                                                                                                  | ∨ [0] 公共目录                                          | 1 10                                  | 500 1000                       | BitTorrent.carr dhcp.carray<br>ay    | dns.txt      |
| Common HTTP Param<br>前应码: 200<br>header字段: Se<br>Ca | eters 分片<br>ママ<br>erver: Microsoft-IIS/6.0<br>ontent-Type: text/plain<br>sst-Modified: Thu Jan 1.00 | custom-cve doc resource share system                | dns2.bt ftp                           | http.carray http_cctv_mi       | us http_cctv_new http_huashuT<br>s V | http_leTV    |
| 自定义校验Header:<br>返回内容: 文代<br>URL:                    | xpires: Thu, 01 Jan 1970 0<br>#                                                                     |                                                     | http_netease_ http_sina_diam<br>hd bo | imap.carray IM_weixin.ca<br>ay | arr ipv6_dns.txt menu.sql            | mysql.carray |
|                                                     |                                                                                                    |                                                     | 36个项目                                 |                                |                                      | 弗拉 取消        |

当服务端返回内容类型为"混合页面大小"是,服务端会将配置中混合大小按照轮询顺序依次返回给客户端

|              | h.       |
|--------------|----------|
| 自定义校验Header: |          |
| 提交内容大小:      | bytes    |
| *返回内容:       | 混合页面大小 🗸 |
| "混合页面大小:     | 200      |
|              | 300      |
|              |          |

当服务端返回类容类型为"指定目录"时,服务端会加载指定目录下的文件名作为 uri 返回给客户端,此时客户端配置的 uri 也必须是该目录下的 uri 名称

| Common    | HTTP Parameters                    | 分片                                                                                         |                                  |  |
|-----------|------------------------------------|--------------------------------------------------------------------------------------------|----------------------------------|--|
| 响应码:      | 200 🗸                              | ]                                                                                          |                                  |  |
| header字段: | Serve<br>Conte<br>Last-N<br>Expire | r: Microsoft-IIS/6.0<br>nt-Type: text/plain<br>/lodified: Thu Jan 1<br>es: Thu, 01 Jan 197 | 00:00:17 1970<br>70 00:00:17 GMT |  |
| 自定义校验He   | ader:                              |                                                                                            |                                  |  |
| 返回内容:     | 指定目前                               | ₹                                                                                          |                                  |  |
| 目录:       | /test/tes                          | t                                                                                          |                                  |  |

响应码:设置服务端响应客户端请求时的响应码,当前支持 200 和 404

Header 字段: 服务端 Response 报文的 header 字段,可自定义标准及非标准字段。

**文件**:配置服务端响应客户端请求该 URI 时使用指定文件返回给客户端,当配置该项时,"响应大小"字段不生效。

**自定义校验 Header**:用来验证客户端所配置 header 字段与服务端 header 字段是否一致,如不一致,则认为请求 非法。

🔪 当"指定目录"的目录大小大于 1G 时,请使用 HTTP Dir 子系统进行测试。

#### d) FTP 配置方法

| Common | FTP Parameters | 分片        |       |
|--------|----------------|-----------|-------|
| *开启认证: |                |           |       |
| 用户名:   | anon           | ymous     |       |
| 密码:    |                |           |       |
| 数据传输端口 | 范围: 4000       | 1 - 65000 | (     |
| 上传下载类型 |                | ~         |       |
| 突发大小:  | 5000           | 0         | bytes |
| 突发间隔:  | 2              |           | ms    |

开启认证:是否启用登陆认证,开启认证后,客户端用户名和密码必须和服务端保持一致。 用户名:设置客户端登陆 FTP 服务器的账号,账号需要和服务端配置保持一致 密码:设置客户端登陆 FTP 服务器的密码,密码需要和服务端保持一致 数据传输端口范围:用来配置 FTP 数据连接时所使用的端口的范围 上传下载类型:

支持文件大小和文件路径,选择为文件大小时,直接输入大小数值即可。 选择为文件路径时,需配置 URI,然后选择资源管理器中任意文件。

#### e) TCP/UDP/TLS REPLAY 配置方法

| Common   | TCP_REPLAY Parameters | 分片   |  |
|----------|-----------------------|------|--|
| *回放文件:   | 选择资源管理器               | 文件 🗸 |  |
| *回放样包:   |                       | 选择文件 |  |
| 开启HOST替拍 | ಱ: □                  |      |  |
| HOST替换:  |                       |      |  |

TCP/UDP/TLS 回放功能分别用来回放基于 TCP/UDP/TLS 的标准应用或非标准应用,仿真模块会自动构建 4 层的状态信息,实现带 4 层状态的回放,当前支持单个数据包中仅有 1 条流的回放,不支持单个数据包中含有多条流。 回放文件:目前支持选择 资源管理文件(carray 文件)和 L7 回放样包(pcap/cap 文件)。

**回放样包**:当回放文件是选择资源管理器文件时,回放时要求数据包格式为 C Arrays,因此对于常规的 PCAP/CAP 包,因此需借助 wireshark 将其转换成 C Arrays 格式。

开启 HOST 替换: 是否替换回放文件中的 host

HOST 替换: 要替换的 HOST

▶ 当回放某个指定的应用时,此时客户端与服务端需配置同一个数据包文件。

当前版本仅支持单个数据包文件中只包含1条流。

## f) DNS\_TCP/DNS\_UDP 配置方法

| Common DNS_TCF                                         | Parameters 分片                               |
|--------------------------------------------------------|---------------------------------------------|
| *Host文件:                                               | 上传文件 ✔                                      |
| *上传Host文件:                                             | 选择文件 ④                                      |
| *TTL生存时间(s):                                           | 0                                           |
|                                                        |                                             |
| Common DNS                                             | TCP Parameters 分片                           |
| *Host文件:                                               | 手动创建 ✔                                      |
| *手动创建host文件:                                           | <ul> <li>✓ + /</li></ul>                    |
| *TTL生存时间(s):                                           | 0                                           |
| Common DNS<br>*Host文件:<br>*手动创建host文件:<br>*TTL生存时间(s): | TCP Parameters 分片<br>手动创建 ✓<br>✓ + ✓ 面<br>0 |

DNS\_TCP/DNS\_UDP 用来配置域名与 IP 的对应关系

Host 文件: 用来添加记录有域名与 IP 对应关系的 Host 文件,当接收到客户端发起的域名解析请求时,服务端将 查询 host 文件,根据 host 文件中记录的域名与 IP 对应关系,响应客户端的域名解析请求。支持上传文件和 手动创建

**手动创建 host 文件:** 当 Host 文件选择 手动创建 时,展示 **手动创建 host 文件,**点击 + 号可以手动创建 host 文件,并支持修改和删除。

上传 Host 文件:当 Host 文件选择 上传文件时,展示上传 Host 文件,点击选择文件即可从资源管理器中选择一 上传的 host 文件,Host 文件类型及域名填写方式参照 Linux 下的 hosts 文件,可直接下载 linux 系统/etc 目录下的 hosts 文件进行编辑添加 DNS 记录后上传至仪表。上传方式如下:

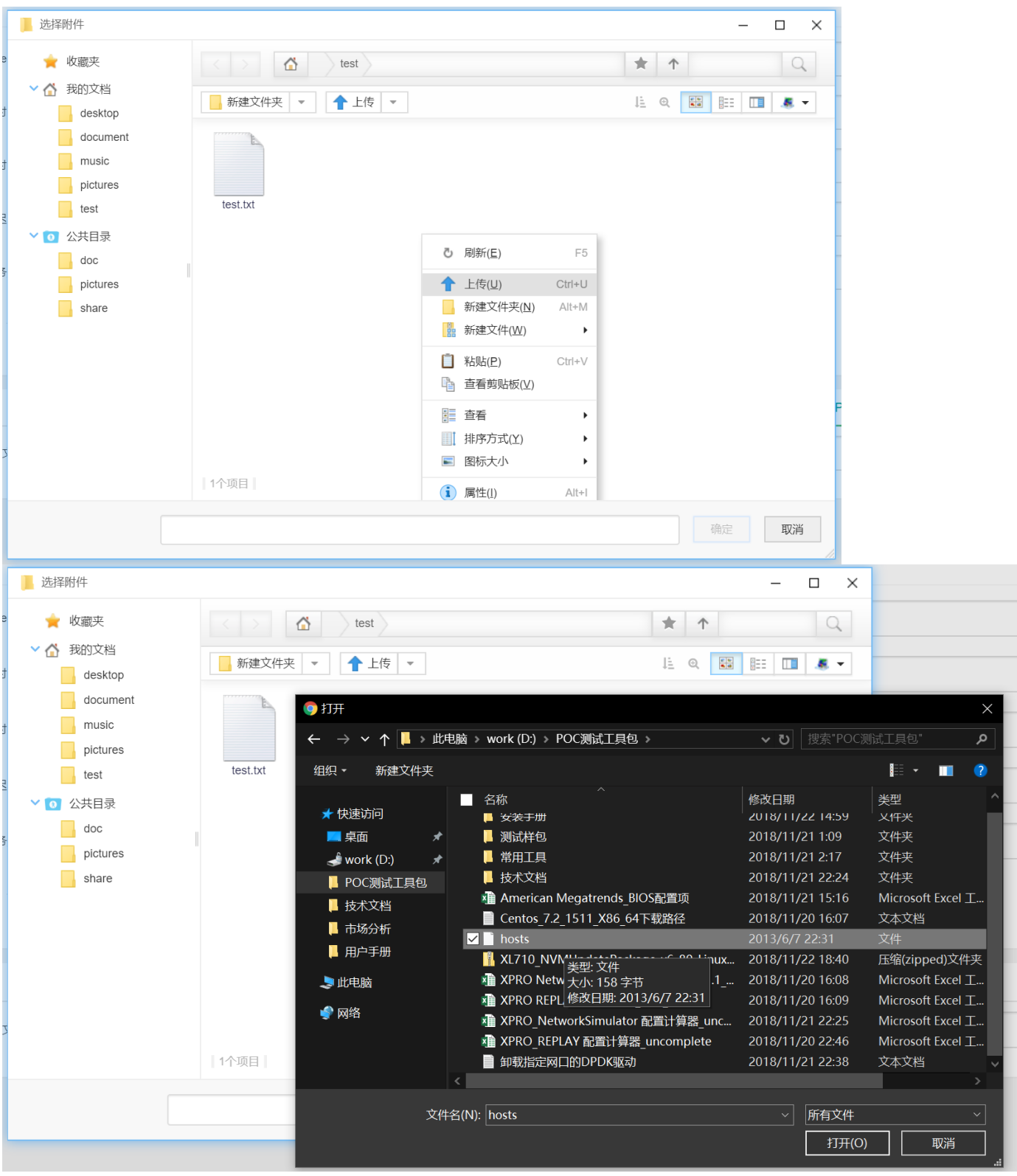

## g) RTSP 配置方法

RTSP 服务端配置中, 仅需要配置服务端播放的流媒体文件。

| Common | RTSP Parameters | 分片  | TLS             |                |           |  |  |
|--------|-----------------|-----|-----------------|----------------|-----------|--|--|
| 流媒体:   | ●文件 ○媒(         | 体对象 |                 |                |           |  |  |
| URI:   | 1               |     |                 |                |           |  |  |
| 文件:    |                 | 选择文 | 件 (目前只支持H264格式, | , 媒体采样率为90000, | 帧数为25的视频) |  |  |

#### 流媒体支持两种模式

**文件**: 自主上传的流媒体文件, 目前仅支持 H264 格式的文件。

媒体对象:即媒体对象中配置的虚拟视频媒体文件,下拉选择即可。

## h) MODBUS 配置方法

MODBUS 服务端配置中,需要配置工作模式和协议传输模式

| Common MODBUS Parar                                                                                                    | meters 分片                                                                                                    |                                                                                             |
|----------------------------------------------------------------------------------------------------|----------------------------------------------------------------------------------------------------|---------------------------------------------------------------------------------------------|
| *工作模式: TCP模式 - s                                                                                                    | erver 🗸                                                                                                    |                                                                                             |
| *启用广播模式: 🗌 🔋 启                                                                                                    | 開广播模式ID号为0,未启用ID为1-                                                                                                    | 247                                                                                         |
| *modbusid: 1                                                                                                    | 至 1                                                                                                    |                                                                                             |
| req/resp:                                                                                                    |                                                                                                    |                                                                                             |
|                                                                                                    |                                                                                                    |                                                                                             |
| *reg/resp: 添加                                                                                                    | 清空列表                                                                                                    |                                                                                             |
| *req/resp: 添加                                                                                                    | 清空列表                                                                                                    |                                                                                             |
| *req/resp: <mark>添加</mark><br>控制端负载数据                                                                                                    | 清空列表<br>终端负载数据                                                                                                    |                                                                                             |
| Yreq/resp: 添加<br>控制端负载数据<br>0100030013                                                                                                    | <b>清空列表</b><br>终端负载数据<br>0103CD6B05                                                                                       | 删除                                                                                          |
| req/resp:     添加       控制端负载数据     0100030013       0100030014                                                                                                    | <b>清空列表</b><br>终端负载数据<br>0103CD6B05<br>0103CD6B05                                                                         | 删除                                                                                          |
| *req/resp: 添加<br>控制端负载数据<br>0100030013<br>0100030014<br>0100030015                                                                                                    | 清空列表 终端负载数据 0103CD6B05 0103CD6B05 0103CD6B05 0103CD6B05                                                                   | 删除<br>删除                                                                                    |
| Yreq/resp:     添加       控制端负载数据     0100030013       0100030014     0100030015       0100030016     0100030016                                                                                                    | 清空列表                                                                                                    | 删除<br>删除<br>删除                                                                              |
| req/resp:     添加       控制端负载数据     0100030013       0100030014     0100030015       0100030015     0100030016       0100030017     0100030017                                                                              | 済空列表 终端负载数据 0103CD6B05 0103CD6B05 0103CD6B05 0103CD6B05 0103CD6B05 0103CD6B05 0103CD6B05                                  | 删除<br>删除<br>删除<br>删除                                                                        |
| Yreq/resp:         添加           控制端负载数据         0100030013           0100030014         0100030015           0100030016         0100030017           0100030017         0100030018                                         | 済空列表 総議会戦数据 0103CD6B05 0103CD6B05 0103CD6B05 0103CD6B05 0103CD6B05 0103CD6B05 0103CD6B05 0103CD6B05 0103CD6B05            |                                                                                             |
| Yreq/resp:         添加           控制端负载数据         0100030013           0100030014         0100030015           0100030016         0100030017           0100030017         0100030018           0100030019         0100030019 | 済空列ま 総議负載数据 0103CD6805 0103CD6805 0103CD6805 0103CD6805 0103CD6805 0103CD6805 0103CD6805 0103CD6805 0103CD6805 0103CD6805 | ·<br>·<br>·<br>·<br>·<br>·<br>·<br>·<br>·<br>·<br>·<br>·<br>·<br>·<br>·<br>·<br>·<br>·<br>· |

**工作模式**:modbus 支持串口模式和 tcp/ip 模式传输,此开关用于配置是否开启串行链路。开启串行链路则支持 ASCII 模式

modbusid: 配置 modbus client 的设备 id

req/rsp: 配置控制器和终端的负载数据,可以配置1条,也可以配置多条

## i) OPCUA 配置方法

| Common     | OPCUA Parameters | 分片       |  |
|------------|------------------|----------|--|
| key/value: | :                |          |  |
| *key/valu  | e: 添加            | 清空列表     |  |
| key        |                  | value    |  |
| key_test   |                  | 12345678 |  |

Key 值可以填写中文、英文、数字、符号等混合 Value 值只能填写数字 注意:需与客户端填写保持一致

## j) L2TP 配置方法

|             | +               | 名称 | 协议     |
|-------------|-----------------|----|--------|
|             | ✓ ×             |    | L2TP v |
| Common L2TP | Parameters 分片   |    |        |
| 本端隧道名称前缀:   | dotouch         |    |        |
| 隧道密码认证:     |                 |    |        |
| 隧道密码:       |                 |    |        |
| 确认隧道密码:     |                 |    |        |
| 认证城:        | 不认证・+ / 窗       |    |        |
| L2TP认证模式:   | CHAP&PAP 🗸      |    |        |
| 用户地址分配:     | ip_pool ▼ + ✓ 富 |    |        |
| 保活时间:       | 60 s            |    |        |

| edit   |                           |                   |            |                            |          |         |       | × |
|--------|---------------------------|-------------------|------------|----------------------------|----------|---------|-------|---|
| — 用    | *名称 ip_po<br>户地址池分配(最多200 | ol 服务器地力<br>务端承载技 | 上为服<br>协议目 |                            |          |         |       |   |
| No.    | *本端IP(i)                  | *服务器地址            | *地址池起始地址   | *地址池结束地址                   | *首选DNS   | *备选DNS  | +     |   |
| 1      | 172.16.100.5              | 10.1.1.1          | 10.1.1.100 | 10.1.1.110                 | 10.1.1.1 | 8.8.8.8 | 添加 删除 |   |
| <br>本务 | 端地址填写服<br>端子网地址段<br>内ip   |                   | 地址协议       | 1<br>池为与承载<br>目的地址同<br>段地址 |          |         |       |   |

本端隧道名称:配置本端隧道名称,默认与客户端一致即可 隧道密码认证:是否开启隧道密码认证 隧道密码: client和 server协商 L2TP 隧道的密码,2 侧需要保持一致 认证域:添加用户认证用户名和密码 L2TP 认证模式:支持 CHAP/PAP/CHAP&PAP 三种模式 PPP 用户接入:接入类型 **用户地址分配:** 配置 server 分配给用户的 ip 信息,可以新增,修改,删除 **保活时间:** 隧道保活时间,超过该时间还未建立隧道,则关闭隧道,默认 60S

## k) HANDLE (TCP/UDP) 配置方法

| Common HANDLE        | Parameters 分片 TLS Handle认证                                                                                                    |                           |  |
|----------------------|----------------------------------------------------------------------------------------------------|---------------------------|--|
| *命令: 添加              | 清空列表                                                                                                    |                           |  |
|                      |                                                                                                    |                           |  |
| 命令: Query            | ✓ 名称: test 删除                                                                                                    |                           |  |
| 添加index 添加type       | 添加value                                                                                                    |                           |  |
| index: 1             | 删除                                                                                                    | type: HS_SITE             |  |
|                      |                                                                                                    | type: HS_NA_DELEGATE V 翻除 |  |
| value: HS_ADMIN      | ▼ {<br>"Index": 1                                                                                                    | 1                         |  |
|                      | "TimeStamp": 56789434,                                                                                                    |                           |  |
|                      | "TTLType": 1,                                                                                                    |                           |  |
|                      | "TTL": 34523454,                                                                                                    |                           |  |
|                      | "Permission": 15,                                                                                                    |                           |  |
|                      | "Data": {                                                                                                    |                           |  |
|                      | "AdminPermission": 15,                                                                                                    |                           |  |
|                      | "AdminRef": {                                                                                                    |                           |  |
|                      | "RefHandleName": "1234/2345",<br>"Reflordev": 1                                                                                                    |                           |  |
|                      |                                                                                                    |                           |  |
| Common HANDI         | F Parameters 슈브 TIS Handleit)과                                                                                                    |                           |  |
|                      |                                                                                                    |                           |  |
| 服务端认证:               |                                                                                                    |                           |  |
| <br>认证 (Authoritativ | e) :                                                                                                    |                           |  |
|                      |                                                                                                    |                           |  |
| *需要认证:               |                                                                                                    |                           |  |
| *秘钥字符串:              | 123456                                                                                                    |                           |  |
| *DSA密钥文件:            | 选择文件                                                                                                    |                           |  |
| *HASH算法:             | SHA1 V                                                                                                    |                           |  |
| 凭证 (Certify) :       |                                                                                                    |                           |  |
|                      |                                                                                                    |                           |  |
| 凭证方式:                | HS_SIGNED V                                                                                                    |                           |  |
| DSA密钥文件:             | /var/www/KODExplorer/ 选择文件                                                                                                    |                           |  |
| RSA密钥文件:             | /var/www/KODExplorer/d 选择文件                                                                                                    |                           |  |
| HASH算法:              | SHA1 🗸                                                                                                    |                           |  |
| 会话秘钥字符串:             | 123654                                                                                                    |                           |  |
| 摘要 (Digest) :        |                                                                                                    |                           |  |
| 塔西古 <del>上</del> ,   | MDE                                                                                                    |                           |  |
| 1835673306           | The second second secon |                           |  |

命令:添加查询命令和对应的名称

Index: 对应查询命令的索引

type: 对应查询命令的类型, 可支持单个或以上

Value: 对应查询值,可支持单个或以上

Handle 认证:客户端与服务端认证信息配置,保持一致即可

DSA 密钥文件: /var/www/KODExplorer/data/Group/public/home/doc/handle\_cert/dsakey.pem

RSA 密钥文件: /var/www/KODExplorer/data/Group/public/home/doc/handle\_cert/rsapubkey.pem

## l) SMTP 配置方法

| Common   | SMTP Parameters | 分片 | TLS |
|----------|-----------------|----|-----|
| 开启服务端认   | iΞ: 🗆           |    |     |
| *SMTP用户名 | i:              |    |     |
| *SMTP密码: |                 |    |     |

**开启服务端认证**: 是否认证开关,需和客户端保持一致。开启后报文中会出现 SMTP 认证报文 SMTP 用户名/密码: 与客户端配置保持一致

## m) POP3 配置方法

| *账号:<br>*密码: | Common | POP3 Parameters | 分片 | TLS |
|--------------|--------|-----------------|----|-----|
| *密码:         | *账号:   |                 |    |     |
|              | *密码:   |                 |    |     |

#### **账号/密码**: 与客户端配置保持一致

## n) SIP(TCP/UDP)配置方法

| 快速访问     | 首页 / <b>服务端</b> / | Profiles  |                   |          |             |                   |                  |         |      |    |
|----------|-------------------|-----------|-------------------|----------|-------------|-------------------|------------------|---------|------|----|
| 工程       | _                 |           |                   |          |             |                   |                  |         |      |    |
| 系統配置     | 批量复制              |           |                   | _        |             |                   |                  |         |      |    |
| 接入协议 🗸 🗸 |                   |           |                   | +        | 名称          |                   |                  |         | 协议   |    |
| 网门设置     |                   |           | ~                 | ×        |             |                   |                  | SIP_TCP |      | ~  |
| 本最沿置     |                   |           | 1                 | ۳.<br>T  | http-server |                   |                  |         | HTTP |    |
|          | Common            | SIP_TCP F | Parameters        | 分片       |             |                   |                  |         |      |    |
| 媒体对家     | 被叫UA Num          | ber前缀:    | 189               |          |             |                   |                  |         |      |    |
| 客户端 🔻    | *被叫UA Nu          | mber起始值:  | 20000000          | (1)      |             |                   |                  |         |      |    |
| 服务端      | *被叫UA Nu          | mber步长:   | 10                |          |             |                   |                  |         |      |    |
| 子网       | *语音文件:            |           | 自定义音频<br>G.711A 🗸 | <b>v</b> |             |                   |                  |         |      |    |
| 网络       | *采样率:             |           | 8000              | HZ       |             |                   |                  |         |      |    |
| Profiles | *比特率:             |           | 64                | kbps     |             |                   |                  |         |      |    |
|          | * RTP 流的发         | 包间隔       | 40                | ms 🛈     |             |                   |                  |         |      |    |
| 关联       |                   |           |                   |          |             |                   |                  |         |      |    |
| 测试订单任务栏  |                   |           |                   |          |             |                   |                  |         |      |    |
|          |                   |           |                   |          | 版权后         | 后有: 北京触点互动信息技术有限/ | 公司 克ICP备19037780 | )号      | 订单未  | 运行 |

被叫 UA Number 前缀:被叫 UA Number 的前缀,仅支持数字,英文字母,下划线 被叫 UA Number 起始值:被叫 UA Number 的起始值,仅支持数字 被叫 UA Number 步长:被叫 UA Number 的步长,在起始值基础上递增 语音文件:仿真的语音文件,支持选择标准的 wav 文件、自定义音频。 编码格式:自定义音频中的配置项,支持 G.711A,G.711U 采样率:自定义音频中的配置项,单位 Hz 比特率:自定义音频中的配置项,单位 Kbps RTP 流发包间隔:单位 ms,RTP 流发包间隔需要大于或等于 10ms 📙 服务端与客户端的 被叫 UA, 语音文件 相关配置需保持一致。

## o) MQTT\_TCP 配置方法

| Common MQTT_TC                             | P Parameters 分片          |
|--------------------------------------------|--------------------------|
| *认证方式                                      | 用户名/密码认证 🗸 ①             |
| *用户名:                                      | admin 🛈                  |
| *密码:                                       | 123456                   |
| *角色                                        | 发布者 🗸                    |
| 服务端:                                       |                          |
| *爺令: 添加<br>func: CONNACK<br>msgid(0~65536) | 清空列表<br>✓ <u>測除</u><br>1 |
| func: PINGRESP                             | 別除                       |
| msgid(0~65536)<br>func: PUBACK             | 1                        |
| msgid(0~65536)                             | 1                        |

**认证方式:**选择客户端认证方式(目前支持不认证、用户名密码认证、客户端 ID 认证三种认证方式) **角色:** 仿真 MQTT 协议中的角色(目前仅支持发布者)

命令:添加对应的指令信息,支持添加和删除。

## p) COAP\_UDP 配置方法

| Common  | COAP_UDP Parameters 分片 |
|---------|------------------------|
| 服务端:    |                        |
| *自动回复   |                        |
| *响应: 添加 | 清空列表                   |
| 删除      |                        |
| method  | GET V                  |
| type    | SUCCESS-VALID V        |
| options | coap://                |
| payload |                        |
| 删除      |                        |
| method  | POST V                 |
| type    | SUCCESS-CREATED V      |
| options | coap://                |
| payload |                        |
|         |                        |

**自动回复**:开启自动回复,开启后根据客户端请求命令自动响应。 **响应:**添加对应的请求,也可以删除,请求选项和载荷可配置。

# 3.9关联

# 3.9.1服务端和客户端关联

关联配置项用来绑定最终客户端的各项配置, 包括客户端关联页和服务端关联页,分别绑定前面配置的客户端 和服务端各项参数。

| 工程     | 首页 / 关联                   |            |            |                 |       |           |       |            |         |        |    |     |   |
|--------|---------------------------|------------|------------|-----------------|-------|-----------|-------|------------|---------|--------|----|-----|---|
| 系統配置 ▼ | 添加测试订单                    |            |            |                 |       |           |       |            |         |        |    |     |   |
| 接入协议 🔻 |                           |            |            |                 |       |           |       |            |         |        |    |     |   |
| 网口设置   | 客户端关联 服务端关联               |            |            |                 |       |           |       |            |         |        |    |     |   |
| 变量设置   | 名称:                       | <b>े</b> . |            |                 |       |           |       |            |         |        |    |     |   |
| 媒体对象   |                           | +          | "名称        | 关联类型            | *子网类型 | *子网       | "协议类型 | 动作         | '网络     | 开启全局负载 | 负载 | *权重 |   |
| 客户端 🔻  |                           | 1          | pppoe      | 接入网[pppoe-ipv4] |       |           |       |            |         |        |    |     | * |
| 服名端 👻  |                           | 1 🗰 📚      | SIP-UDP    | 用户面             | IPv4  | client    | 标准协议  | SIP-UDP    | sip     |        | 负载 | 100 |   |
|        |                           | / 🗑 📚      | SIP-TCP    | 用户面             | IPv4  | client    | 标准协议  | SIP-TCP    | sip     |        | 负载 | 100 |   |
| 关联     |                           | / 🗑 📚      | HANDLE-UDP | 用户面             | IPv4  | client    | 标准协议  | HANDLE-UDP | handle  |        | 负载 | 100 |   |
| 测试订单   |                           | 1          | pop3       | 用户面             | IPv4  | client    | 标准协议  | pop3       | pop3    |        | 负载 | 100 |   |
|        |                           | 1 🗊 📚      | smtp       | 用户面             | IPv4  | client    | 标准协议  | smtp       | smtp    |        | 负载 | 100 |   |
| - 报表 ▼ |                           | 1 🖉 📚      | ftp        | 用户面             | IPv4  | client    | 标准协议  | ftp        | ftp     |        | 负载 | 100 |   |
| 终端     |                           | 1 🗑 📚      | RAW-TLS_v6 | 用户面             | IPv6  | client_v6 | 标准协议  | RAW-TLS    | RAW-TLS |        | 负载 | 100 |   |
|        | 0                         | 1 🗊 📚      | RAW-UDP_v6 | 用户面             | IPv6  | client_v6 | 标准协议  | RAW-UDP    | client  |        | 负载 | 100 |   |
|        | 0                         | 1 🖉 📚      | RAW-TCP_v6 | 用户面             | IPv6  | client_v6 | 标准协议  | RAW-TCP    | client  |        | 负载 | 100 |   |
|        | 0                         | 1 🗊 📚      | rtsp       | 用户面             | IPv4  | client    | 标准协议  | RTSP       | RTSP    |        | 负载 | 100 |   |
|        | 0                         | 1 🗑 📚      | udp_replay | 用户面             | IPv4  | client    | 标准协议  | UDP_REPLAY | udp     |        | 负载 | 100 |   |
|        | 0                         | 1 🗑 🖉      | tcp_replay | 用户面             | IPv4  | client    | 标准协议  | TCP_REPLAY | udp     |        | 负载 | 100 |   |
|        |                           | 1 🗑 📚      | https      | 用户面             | IPv4  | client    | 标准协议  | https      | https   |        | 负载 | 100 |   |
|        |                           | 1 🗑 📚      | HANDLE-TCP | 用户面             | IPv4  | client    | 标准协议  | HANDLE-TCP | handle  |        | 负载 | 100 | * |
|        | Pages: 1 2 Next Last 1 of | 2          |            |                 |       |           |       |            |         |        |    |     |   |

点击 🕂 按钮添加关联,可以添加多条关联,并可编辑和删除已有关联

| 工程       | 首页 / 关联   |            |            |                 |      |           |      |            |         |        |    |     |
|----------|-----------|------------|------------|-----------------|------|-----------|------|------------|---------|--------|----|-----|
| 系統配置 ▼   | 经由利用:FiT# |            |            |                 |      |           |      |            |         |        |    |     |
| 接入协议 👻   |           |            |            |                 |      |           |      |            |         |        |    |     |
| 网口设置     |           |            |            |                 |      |           |      |            |         |        |    |     |
| 变量设置     | 名称        | <u>्</u> ४ |            |                 |      |           |      |            |         |        |    |     |
| 媒体对象     | 0         | -          | 名称         | 关联类型            | 子网类型 | 子网        | 协议类型 | 动作         | ·网络     | 开启全局负载 | 负载 | "权重 |
| 寄戸端 ▼    |           | <b>√ ×</b> |            | ]               | ~    | ~         | ~    | ~          | ~       | 0      | ~  |     |
|          | 0         | 1          | pppoe      | 接入网[pppoe-ipv4] |      |           |      |            |         |        |    | A   |
| • INCCOM | 0         | 1 🗑 📚      | SIP-UDP    | 用户面             | IPv4 | client    | 标准协议 | SIP-UDP    | sip     |        | 负载 | 100 |
| 关联       | 0         | 1 🗑 📚      | SIP-TCP    | 用户面             | IPv4 | client    | 标准协议 | SIP-TCP    | sip     |        | 负载 | 100 |
| 測试订单     | 0         | 1 🗑 📚      | HANDLE-UDP | 用户面             | IPv4 | client    | 标准协议 | HANDLE-UDP | handle  |        | 负载 | 100 |
|          | 0         | 1 🗑 📚      | pop3       | 用户面             | IPv4 | client    | 标准协议 | pop3       | pop3    |        | 负载 | 100 |
| - 报表 ▼   | 0         | / 🗑 📚      | smtp       | 用户面             | IPv4 | client    | 标准协议 | smtp       | smtp    |        | 负载 | 100 |
| 终端       | 0         | / 🗑 📚      | ftp        | 用户面             | IPv4 | client    | 标准协议 | ftp        | ftp     |        | 负载 | 100 |
|          | 0         | / 🗑 📚      | RAW-TLS_v6 | 用户面             | IPv6 | client_v6 | 标准协议 | RAW-TLS    | RAW-TLS |        | 负载 | 100 |

名称:配置客户端关联名称
关联类型:配置客户端关联类型
子网类型:配置客户端子网类型
子网:配置客户端子网,选择在"子网"中已配置子网
协议类型:配置客户端使用协议类型
动作:选择在"动作配置"中已配置动作
网络:配置客户端的网络
开启全局负载:配置是否开启全局负载

**负载:**选择在"**负载**"中一配置负载

**权重**:配置该动作的权重,在进行一次测试时,可同时仿真多种业务流量,如同时仿真 HTTP、FTP、DNS 等,此时可通过设置权重值来配置不同业务仿真流量所占比例,当前支持按照新建的权重设置。

## 3.9.2添加测试订单

新建测试订单时,需要首先勾选客户端关联和服务端关联项,然后点击 按知题试订单 按钮,就会弹出一个生成测试订单的弹窗。

|                      | 首贞 / 关联           |               |                 |            |         |   |
|----------------------|-------------------|---------------|-----------------|------------|---------|---|
| 系統配置                 | 57-6-190-P1T 24   |               |                 |            |         |   |
| 接入协议 🔻               | 780110316(1) 4±   | 添加测试订单        | :               | ×          |         |   |
| 网口设置                 | 客户端关联(1) 服务端关联(1) | 任务名称 测试订单-819 |                 |            |         |   |
| 变量设置                 | 名称 📃 🤇 🏹          | 开启协议篡改 OFF    | 协议复改规则编辑 规则等助手册 |            |         |   |
| 媒体对象                 | D                 | 导入篡改文件        | 选择文件 ①          | Profile    | 网络      |   |
| 客户端 🔻                | D                 |               |                 | SIP-UDP    | sip     | * |
| 8D 47 Mil            |                   |               |                 | SIP-TCP    | sip     |   |
| BR953m 🔻             |                   |               |                 | HANDLE-UDP | handle  |   |
| 关联                   |                   | 立即运行          |                 | pop3       | pop3    |   |
| 测验表开始                | O                 | SEARCE 13     |                 | smtp       | smtp    |   |
| 1016010 <del>-</del> |                   |               |                 | ftp        | ftp     |   |
| 报表 マ                 | O                 |               |                 | RAW-TLS    | RAW-TLS |   |
| 终端                   | O                 |               |                 | RAW-UDP    | server  |   |
|                      | O                 |               |                 | RAW-TCP    | server  |   |
|                      | O                 |               |                 | RTSP       | RTSP    |   |
|                      | O                 |               |                 | UDP_repaly | udp     |   |
|                      |                   |               |                 | TCP_repaly | udp     |   |
|                      |                   |               |                 | https      | https   |   |
|                      | 0                 |               |                 | HANDLE-TCP | handle  |   |
|                      | 0                 |               |                 | OPCUA      | opcua   | Ţ |

所属任务栏:任务栏名称可以自定义填写

开启协议篡改:点击开启协议篡改可以自定义修改协议,详细规则见 3.9.3 节。

**立即运行:**提交订单,并立即运行

# 3.9.3协议篡改规则配置

网络协议模糊测试是在 XPRO 云测网络仿真测试工具已有协议栈基础之上的叠加功能,可以给管理员提供灵活的数据包修改功能进行协议的模糊化测试,测试被测设备的协议健壮性。

目前支持的改包协议包括:

- ●2 层协议: 以太网
- ●3 层协议: IPV4 / IPV6
- ●4 层协议: TCP / UDP
- ●7 层协议:通过脚本自定义规则进行匹配和修改。

配置栏在生成测试订单的页面,如下图所示:

开启协议篡改后,点击协议篡改规则编辑进入规则编辑页面

| 工程                                                                                          | 首页 / 关联                                                                                       |                                                                                                    |                                                                                                    |           |          |                                                                     |                                                                                                    |   |
|---------------------------------------------------------------------------------------------|-----------------------------------------------------------------------------------------------|----------------------------------------------------------------------------------------------------|----------------------------------------------------------------------------------------------------|-----------|----------|---------------------------------------------------------------------|----------------------------------------------------------------------------------------------------|---|
| 系统配置                                                                                        |                                                                                               |                                                                                                    |                                                                                                    |           |          |                                                                     |                                                                                                    |   |
|                                                                                             | 添加测试订单                                                                                        |                                                                                                    | 添加测试订单                                                                                                    |           |          |                                                                     |                                                                                                    | × |
| 网口设置                                                                                        | 客户端关联(1)                                                                                      | 服务端关联(1)                                                                                                    | 任务名称                                                                                                    | 测试订单-819  |          |                                                                     |                                                                                                    |   |
| 变量设置                                                                                        | 名称:                                                                                           | <u>م</u> ک                                                                                                    | 开启协议篡改                                                                                                    |           | 协议复改规则编辑 | 规则帮助手册                                                              |                                                                                                    | _ |
| 媒体对象                                                                                        |                                                                                               |                                                                                                    | B ) 管计文件                                                                                                    |           |          |                                                                     |                                                                                                    |   |
|                                                                                             | 0                                                                                             |                                                                                                    | 4/2021+                                                                                                    |           | 辺洋文件 ①   |                                                                     |                                                                                                    |   |
| 各广;蹒 ▼                                                                                      |                                                                                               |                                                                                                    |                                                                                                    |           |          |                                                                     |                                                                                                    |   |
|                                                                                             |                                                                                               |                                                                                                    |                                                                                                    |           |          |                                                                     |                                                                                                    |   |
|                                                                                             |                                                                                               |                                                                                                    | , v                                                                                                    | 即运行       |          |                                                                     |                                                                                                    |   |
| 测试订单                                                                                        | 0                                                                                             |                                                                                                    |                                                                                                    |           |          |                                                                     |                                                                                                    |   |
| 招表                                                                                          |                                                                                               |                                                                                                    |                                                                                                    |           |          |                                                                     |                                                                                                    |   |
|                                                                                             |                                                                                               |                                                                                                    |                                                                                                    |           |          |                                                                     |                                                                                                    |   |
|                                                                                             |                                                                                               |                                                                                                    |                                                                                                    |           |          |                                                                     |                                                                                                    | _ |
| 添加测试订单                                                                                      |                                                                                               |                                                                                                    |                                                                                                    |           | ×        |                                                                     |                                                                                                    |   |
| 15 4 4 9 4                                                                                  | 测定21 单 040                                                                                    |                                                                                                    |                                                                                                    |           |          |                                                                     |                                                                                                    |   |
| 江另有小                                                                                        | 2015(1) <del>1</del> -019                                                                     |                                                                                                    | _                                                                                                    |           |          |                                                                     |                                                                                                    |   |
| エロホルの留いた                                                                                    | ON ON                                                                                         | 协议算收扣则编辑                                                                                                    | 비미미 호망 만 구 유유                                                                                                    |           |          |                                                                     |                                                                                                    |   |
| ) I A WIX X X X                                                                             |                                                                                               | 1/3 CALLAR HALPOUND HTTP REA                                                                                                    | X6X3+9 40-3-00                                                                                                    |           |          |                                                                     |                                                                                                    |   |
| 导入篡改文件                                                                                      |                                                                                               | Edit Protocol                                                                                                    | Tamper                                                                                                    |           |          |                                                                     |                                                                                                    | × |
| 导入复改文件                                                                                      |                                                                                               | Edit Protocol                                                                                                    | Tamper<br>IPV6                                                                                                    |           |          |                                                                     |                                                                                                    | × |
| 导入复改文件                                                                                      |                                                                                               | Edit Protocol                                                                                                    | Tamper<br>IPV6                                                                                                    | 業用        |          | 修改包数目                                                               | 時印刷医若用                                                                                                    | × |
| 导入篡改文件                                                                                      |                                                                                               | Edit Protocol<br>IPV4<br>字段名称<br>version 面                                                                                                    | Xelectronetary<br>Tamper<br>IPV6<br>定值 ✔  3                                                                                                    | 关型        |          | 修改包数量<br>10                                                         | 除机间隔范围                                                                                                    | * |
| 57月87以至4<br>导入要改文件<br>立即5                                                                   | 五行<br>五行                                                                                      | Edit Protocol<br>IPV4<br>学级名称<br>version 庫<br>ihl 不                                                                                                    | Note the set of the set of the | <u>类型</u> |          | 修改包数量<br>10<br>                                                     | 随机间隔范围<br>                                                                                                    | × |
| 7月前初代要求<br>导入篡改文件<br><u>文即</u> 政                                                            | 五行                                                                                            | Edit Protocol<br>IPV4<br>76826<br>version ()<br>ihl ()<br>dscp ()<br>()                                                                                                    | - CARTHALE +112<br>Tamper<br>IPV6<br>空値 ▼) 3<br>等次 ▼                                                                                                    | <u>类型</u> |          | 修改包数量<br>10<br>()                                                   | 酸机间隔花園<br>                                                                                                    | × |
| 7月670公里在<br>导入墓故文件<br><u>文即</u> 近                                                           | 五<br>石<br>万                                                                                   | Edit Protocol<br>IPV4<br>FRAM<br>version III<br>inl TA<br>dscp TA<br>ecn TA                                                                                                    | - ○ Cold Weak (+ 1)(2)<br>Tamper<br>- IPV6<br>空値 ▼) 3<br>学弦 ▼<br>学弦 ▼                                                                                                    | <u>英型</u> |          | 修改包設量<br>10<br>(二)<br>(二)<br>(二)<br>(二)                             | 随机间隔范围<br>                                                                                                    | × |
| 57月1700年8<br>导入夏波文件<br>立起明                                                                  | ž行                                                                                            | Edit Protocol<br>IPV4<br>\$7984#<br>wersion III<br>ihl 不<br>dscp 不<br>ecn 不<br>total_ien 不                                                                                                    | Tamper     IPV6     E値 ▼) 3     接衣 ▼     接衣 ▼     接衣 ▼     使液 ▼     使液 ▼     使液 ▼     使液 ▼     使液 ▼     使液 ▼     使液 ▼     使液 ▼     使液 ▼     使液 ▼                                                                                                    | 类型<br>    |          | <b>修改包数量</b><br>10<br>(二)<br>(二)<br>(二)<br>(二)<br>(二)<br>(二)<br>(二) | <b>除机间隔范围</b><br>                                                                                                    | × |
| 》1月1976年8<br>号入赛放文件<br><u>文田</u> 段                                                          | 运行                                                                                            | Edit Protocol<br>IPV4<br>FRAM<br>ini Ā<br>dscp Ā<br>ecn Ā<br>total_ien Ā<br>id Ā                                                                                                    | マルビマサルス + 1(2)       Tamper       道・) 3       夢波 マ       夢波 マ       夢波 マ       夢波 マ       夢波 マ       夢波 マ       夢波 マ                                                                                                    | 英型<br>    |          | 修改包設量<br>10<br>10<br>10<br>10<br>10<br>10<br>10<br>10<br>10<br>10   | Rét/Jag隔范田<br>                                                                                                    | × |
|                                                                                             | žíj                                                                                           | Edit Protocol<br>IPV4<br>PRS4M<br>version<br>ini 不<br>dscp 不<br>ecn 不<br>total_ien 不<br>id 不<br>trag_rsv 不                                                                                                    | Cold the de frig) Tamper     IPV6     IPV6     Fract マ 3     Fract マ 3     Fra      | 类型        |          |                                                                     | 酸机间隔范围                                                                                                    | × |
| 》月前初以至此<br>导入要成文件<br>文团》                                                                    | £f7                                                                                           | Edit Protocol<br>IPV4<br>PRS4h<br>version III<br>ini IX<br>dscp IX<br>ccn IX<br>total_ian IX<br>frag_rsv IX<br>frag_rsv IX<br>frag_rsv IX                                                                                                    | Cold the de frig) Tamper     IPV6     IPV6     IPV5     IO     I     IP     I     I           | <u>类型</u> |          | 修改包数量                                                               |                                                                                                    | × |
| ))<br>局の<br>(文件                                                                             | 运行                                                                                            | Edit Protocol<br>IPV4<br>FR848<br>version III<br>ini III<br>dscp III<br>con III<br>total_len III<br>itag_rsv III<br>frag_dt III<br>frag_dt III<br>IIII                                                                                                    | Cold the de (1)(2)     Tamper     IPV6     IPV6     IPV5     IPV5        | <u>类型</u> |          |                                                                     | bt小问隔花眼                                                                                                    |   |
| ))<br>局の <b>以</b> 生民<br>局入意改文件<br><u>文</u> 目明                                               | 蓋行                                                                                            | Edit Protocol<br>IPV4<br>PRS4<br>version III<br>ini 不<br>dscp 不<br>ecn 不<br>total_len 不<br>id 不<br>trag_rsv 不<br>trag_uf 不<br>trag_uf 不<br>trag_oft 不                                                                                                    | マルロビサルム チャリ2       Tamper       IPV6       空値 マ) 3       修改 マ)       修改 マ)       修改 マ)       修改 マ)       修改 マ)       修改 マ)       修改 マ)       修改 マ)       修改 マ)       修改 マ)       修改 マ)       修改 マ)       修改 マ)       修改 マ)                                                                                                    | <b>类型</b> |          |                                                                     |                                                                                                    | × |
| ))<br>局入類改文件<br><u> 文田</u><br>1<br>1<br>1<br>1<br>1<br>1<br>1<br>1<br>1<br>1<br>1<br>1<br>1 | ž行                                                                                            | Edit Protocol<br>IPV4<br>FR84th<br>version<br>ihl 茶<br>dscp 茶<br>ecn 茶<br>total_len 茶<br>id 茶<br>frag_rsv 茶<br>frag_rdf 茶<br>frag_mf 茶<br>frag_off 茶<br>tu 花                                                                                                    | マルロ(中和点(中))2       Tamper            「IPV6             「空値で) 3             「夢衣マ)             「夢衣マ)             「夢衣マ)             「夢衣マ)             「夢衣マ)             「「「「」」」             「「」」             「「」         「」         「」                                                                                                    | 英型<br>    |          |                                                                     | RefLege         ·         ·         ·         ·         ·         ·         ·         ·         ·         ·         ·         ·         ·         ·         ·         ·         ·         ·         ·         ·         ·         ·         ·         ·         ·         ·         ·         ·         ·         ·         ·         ·         ·         ·         ·         ·         ·         ·         ·         ·         ·         ·         · | × |
| )<br>局入<br>要入<br>要<br>次<br>体<br>文<br>即                                                      | ۲                                                                                             | Edit Protocol<br>IPV4<br>\$7924b<br>version III<br>inl A<br>dscp A<br>ecn A<br>id A<br>frag_rsv A<br>frag_dt A<br>frag_mt A<br>frag_off A<br>ttu A<br>proto A<br>sip A                                                                                                    | 小品で#Act #102       Tamper       IPV6       空値 v) 3       療衣 v)       療衣 v)       夢衣 v)       夢衣 v)       夢衣 v)       夢衣 v)       夢衣 v)       夢衣 v)       夢衣 v)       夢衣 v)       夢衣 v)       夢衣 v)       夢衣 v)       夢衣 v)       夢衣 v)       夢衣 v)       夢衣 v)       夢衣 v)                                                                                                    | 类型        |          |                                                                     | Béhijikati                                                                                                    |   |
|                                                                                             | ي<br>ي<br>ي<br>ي<br>ي<br>ي                                                                    | Edit Protocol           IPV4           学段名称           version           inl           方成名称           dscp           ccn           dscp           tda_con           tda_con           id           frag_rsv           trag_rnf           rag_off           sip           id                                                                                                    | マルロ(中央レチョ)2       Tamper       IPV6       管弦 マ       小       小       小       学弦 マ       学弦 マ       学弦 マ       学弦 マ       学弦 マ       学弦 マ       学弦 マ       学弦 マ       学弦 マ       学弦 マ       学弦 マ       学弦 マ       学弦 マ       学弦 マ       学弦 マ       学弦 マ       学弦 マ       学弦 マ       学 な マ                                                                                                    | <u>类型</u> |          |                                                                     | 股机间隔范围                                                                                                    |   |
|                                                                                             | 五行<br>五行<br>一<br>一<br>一<br>一<br>一<br>一<br>一<br>一<br>一<br>一<br>一<br>一<br>一<br>一<br>一<br>一<br>一 | Edit Protocol<br>IPV4<br>PR84%<br>version<br>ini<br>Score<br>id<br>frag_fsv<br>frag_fsv<br>frag_fsv<br>frag_fsv<br>frag_fsv<br>frag_ft<br>frag_ff<br>frag_ff<br>frag<br>frag | マルロ(中本ムチョ)2       Tamper       IPV6       管査 マ 3       夢衣 マ       夢衣 マ       夢衣 マ       夢衣 マ       夢衣 マ       夢衣 マ       夢衣 マ       夢衣 マ       夢衣 マ       夢衣 マ       夢衣 マ       夢衣 マ       夢衣 マ       夢衣 マ       夢衣 マ       夢衣 マ       夢衣 マ       夢衣 マ       夢衣 マ       夢衣 マ                                                                                                    | <u>类型</u> |          |                                                                     | MAIAIRAZIN                                                                                                    |   |

## Ipv4 和 ipv6 的协议篡改目前都已经支持。支持修改的协议字段在列表中可以选择修改方式,包括 3 种方式

IPV4 IPV6

| 字段名<br>称 | 类型                                         | 修改包数量 | 随机间隔范围 | * |
|----------|--------------------------------------------|-------|--------|---|
| version  | 送増 ✓<br>不修改 0,100] - [0,100]<br>固定值<br>随机值 |       |        | * |
| ihl      | 通道 <br>  小豚皮 ♥                             |       |        |   |
| dscp     | 「不修改 ✔                                     |       |        |   |
| ecn      | 「不修改 ✔                                     |       |        |   |
|          |                                            |       |        |   |

固定值:将协议中的该参数修改为一个自定义的固定值

随机值:配置一个范围后,参数在该范围内随机改变,每个报文的参数值随机改变 递增:在设置的范围内,该参数按照配置的步长参数,每个报文的参数值依次递增 例如 ipv4 的 ver 参数,对应的是数据报文中的这个部分。

| Wireshark · Packet 1 · udp_64_1_1.pcap                                               | -               | 0 3 |
|--------------------------------------------------------------------------------------|-----------------|-----|
| > Frame 1: 64 bytes on wire (512 bits), 64 bytes captured (512 bits)                 |                 |     |
| > Ethernet II, Src: Private_00:00:02 (11:00:00:00:00:02), Dst: Private_00:00:01 (11: | 00:00:00:00:01) |     |
| ✓ Internet Protocol Version 4, Src: 100.0.0.1, Dst: 100.0.0.2                        |                 |     |
| (0100) = (Version: 4)                                                                |                 |     |
| $\dots$ 0101 = Header Length: 20 bytes (5)                                           |                 |     |
| > Differentiated Services Field: 0x00 (DSCP: CS0, ECN: Not-ECT)                      |                 |     |
| Total Length: 50                                                                     |                 |     |
| Identification: 0x0000 (0)                                                           |                 |     |
| > Flags: 0x4000, Don't fragment                                                      |                 |     |
| Time to live: 64                                                                     |                 |     |
| Protocol: UDP (17)                                                                   |                 |     |
| Header checksum: 0x3abb [validation disabled]                                        |                 |     |
| [Header checksum status: Unverified]                                                 |                 |     |
| Source: 100.0.0.1                                                                    |                 |     |
| Destination: 100.0.0.2                                                               |                 |     |
| > User Datagram Protocol, Src Port: 12345, Dst Port: 1024                            |                 |     |
| > Data (22 bytes)                                                                    |                 |     |
|                                                                                      |                 |     |
| 0000 11 00 00 00 00 01 11 00 00 00 00 02 08 00 45 00                                 |                 |     |
| 0010 00 32 00 00 40 00 40 11 3a bb 64 00 00 01 64 00 ·2··@·@· :·d···d·               |                 |     |
| 0020 00 02 30 39 04 00 00 1e ff d3 55 44 50 55 44 5009 UDPUDP                        |                 |     |
| 0030 32 37 30 30 30 30 30 30 44 30 30 30 30 30 44 32 27000000 D00000D2               |                 |     |

#### lpv4 的 ihl 对应的是数据报文的这个部分:

| Wireshark · Packet 1 · udp_64_1_1.pcap -                                                            | ٥ | × |
|----------------------------------------------------------------------------------------------------|---|---|
| > Frame 1: 64 bytes on wire (512 bits), 64 bytes captured (512 bits)                                |   |   |
| > Ethernet II, Src: Private_00:00:02 (11:00:00:00:00:02), Dst: Private_00:00:01 (11:00:00:00:00:01) |   |   |
| <ul> <li>Internet Protocol Version 4, Src: 100.0.0.1, Dst: 100.0.0.2</li> </ul>                     |   |   |
| 0100 = Version: 4                                                                                   |   |   |
| 0101=CHeader Length: 10 bytes (5)                                                                   |   |   |
| > Differentiated Services Field: 0x00 (DSCP: CS0, ECN: Not-ECT)                                     |   |   |
| Total Length: 50                                                                                    |   |   |
| Identification: 0x0000 (0)                                                                          |   |   |
| > Flags: 0x4000, Don't fragment                                                                     |   |   |
| Time to live: 64                                                                                    |   |   |
| Protocol: UDP (17)                                                                                  |   |   |
| Header checksum: 0x3abb [validation disabled]                                                       |   |   |
| [Header checksum status: Unverified]                                                                |   |   |
| Source: 100.0.0.1                                                                                   |   |   |
| Destination: 100.0.2                                                                                |   | _ |
| Solition (2) butter)                                                                                |   |   |
| > Data (22 Dytes)                                                                                   |   |   |
|                                                                                                    |   |   |
| 0000 11 00 00 00 01 11 00 00 00 02 08 00 45 00                                                      |   |   |
| 0010 00 32 00 00 40 00 40 11 3a bb 64 00 00 01 64 00 -2@.@. :.dd.                                   |   |   |
| 0020 00 02 30 39 04 00 00 1e tt d 3 55 44 50 55 44 50 ···09····· UDPUDP                             |   |   |
|                                                                                                    |   |   |

#### lpv4.dscp 对应的是数据报文的这个部分:

Wireshark · Packet 1 · udp\_64\_1\_1.pcap ٥ × > Frame 1: 64 bytes on wire (512 bits), 64 bytes captured (512 bits) ~ > Ethernet II, Src: Private\_00:00:02 (11:00:00:00:00:02), Dst: Private\_00:00:01 (11:00:00:00:00:01) ✓ Internet Protocol Version 4, Src: 100.0.0.1, Dst: 100.0.0.2 0100 .... = Version: 4 ... 0101 = Header Length: 20 bytes (5) Differentiated Services Field 0x00 (DSCP: CS0, ECN: Not-ECT) 0000 00.. = Differentiated Services Codepoint: Default (0) .... ..00 = Explicit Congestion Notification: Not ECN-Capable Transport (0) Total Length: 50 Identification: 0x0000 (0) ✓ Flags: 0x4000, Don't fragment 0... .... = Reserved bit: Not set .1.. .... = Don't fragment: Set ..0. .... .... = More fragments: Not set ...0 0000 0000 0000 = Fragment offset: 0 Time to live: 64 Protocol: UDP (17) Header checksum: 0x3abb [validation disabled] 0000 11 00 00 00 00 01 11 00 00 00 00 02 08 00 45 00 • • • E • 

Ipv4.tota\_lenl 对应的是数据包的如下报文:

| Wireshark · Packet 1 · udp_64_1_1.pcap                                                              | - | ٥ | × |
|----------------------------------------------------------------------------------------------------|---|---|---|
| > Frame 1: 64 bytes on wire (512 bits), 64 bytes captured (512 bits)                                |   |   | ^ |
| > Ethernet II, Src: Private_00:00:02 (11:00:00:00:00:02), Dst: Private_00:00:01 (11:00:00:00:00:01) |   |   |   |
| ✓ Internet Protocol Version 4, Src: 100.0.0.1, Dst: 100.0.0.2                                       |   |   |   |
| 0100 = Version: 4                                                                                   |   |   |   |
| 0101 = Header Length: 20 bytes (5)                                                                  |   |   |   |
| ✓ Differentiated Services Field: 0x00 (DSCP: CS0, ECN: Not-ECT)                                     |   |   |   |
| 0000 00 = Differentiated Services Codepoint: Default (0)                                            |   |   |   |
|                                                                                                    |   |   |   |
| Total Length: 50                                                                                    |   |   |   |
| Identification: 0x0000 (0)                                                                          |   |   |   |
| ✓ Flags: 0x4000, Don't fragment                                                                     |   |   |   |
| 0 = Reserved bit: Not set                                                                           |   |   |   |
| .1 = Don't fragment: Set                                                                            |   |   |   |
| .0 = More fragments: Not set                                                                        |   |   |   |
| 0 0000 0000 0000 = Fragment offset: 0                                                               |   |   |   |
| Time to live: 64                                                                                    |   |   |   |
| Protocol - UDP (17)                                                                                 |   |   |   |
| Header checksum 0x3abh [validation disabled]                                                        |   |   |   |
|                                                                                                    |   |   | ~ |
| 0000 11 00 00 00 01 11 00 00 00 00 02 08 00 45 00 ······E·                                          |   |   |   |
| 0010 00 32 00 00 40 00 40 11 3a bb 64 00 00 01 64 00 2··@·@· :·d···d·                               |   |   |   |
| 0020 00 02 30 39 04 00 00 1e ff d3 55 44 50 55 44 5009UDPUDP                                        |   |   |   |
| 32 37 30 30 30 30 30 30 30 44 30 30 30 44 32 2700000 D0000D2                                        |   |   |   |

以此类推,管理员可以通过 wireshark 工具分析数据包结构来对应系统里的触发条件的变量。 按照变量定义顺序查找 wireshark 样包就可以一一对应上具体字段。目前系统已经预置好了 如下包头的定义:

- 以太网
- 带 VLAN 以太网
- IPV4
- IPV6
- TCP
- UDP

# 3.10 测试订单

#### 测试订单用来对当前运行及历史的测试订单进行管理。

| 工程                       | 首页 / 測试订单                 |                    |        |      |        |      |                     |                     |                  |
|--------------------------|---------------------------|--------------------|--------|------|--------|------|---------------------|---------------------|------------------|
| 系统配置    ▼                |                           |                    |        |      |        |      |                     |                     |                  |
| 接入协议 🔻                   |                           |                    |        |      |        |      |                     |                     |                  |
| 网口设置                     | 订单编号                      | 工程名 任务名称           | 当前运行阶段 | 来源   | 当前运行状态 | 失败消息 | 运行开始时间              | 创建时间                | 操作               |
| 变量设置                     | xpro_ns20210715164144_425 | RAW_TCP RAW_TCP_分  | 工单运行结束 | UI创建 | 成功     |      | 2021-07-15 16:42:00 | 2021-07-15 16:41:44 | 日志 洋橋 关联 删除 重新运行 |
| 媒体对象                     | xpro_ns20210715163837_424 | RAW_TCP RAW_TCP_分  | 工单运行结束 | UI创建 | 成功     |      | 2021-07-15 16:38:54 | 2021-07-15 16:38:37 | 日志 洋情 关联 删除 重新运行 |
| 客户端 🔻                    | xpro_ns20210715163525_423 | RAW_TCP RAW_TCP_分  | 工单运行结束 | UI创建 | 成功     |      | 2021-07-15 16:35:42 | 2021-07-15 16:35:25 | 日志 详情 关联 删除 里新运行 |
| 关联                       | xpro_ns20210715163134_422 | RAW_TCP RAW_TCP_分  | 工单运行结束 | UI创建 | 成功     |      | 2021-07-15 16:31:54 | 2021-07-15 16:31:34 | 日志 洋情 关联 删除 里新运行 |
| SBD-FSTM                 | xpro_ns20210715153129_421 | RAW_TCP RAW_TCP_&  | 工单运行结束 | UI创建 | 成功     |      | 2021-07-15 15:31:45 | 2021-07-15 15:31:29 | 日志洋情、关联、删除、重新运行  |
| <i>资</i> 国内 <del>年</del> | xpro_ns20210715152617_420 | RAW_TCP RAW_TCP_\$ | 工单运行结束 | UI创建 | 成功     |      | 2021-07-15 15:26:36 | 2021-07-15 15:26:17 | 日志 洋情 关联 删除 重新运行 |
| 报表    ▼                  | xpro_ns20210715151154_419 | RAW_TCP RAW_TCP_V6 | 工单运行结束 | UI创建 | 成功     |      | 2021-07-15 15:12:12 | 2021-07-15 15:11:54 | 日志 洋情 关联 删除 重新运行 |
| 终端                       | xpro_ns20210715150933_418 | RAW_TCP RAW_TCP_分  | 工单运行结束 | UI创建 | 成功     |      | 2021-07-15 15:09:51 | 2021-07-15 15:09:33 | 日志 详情 关联 劃除 里新运行 |
|                          | xpro_ns20210715150631_417 | RAW_TCP RAW_TCP_分  | 工单运行结束 | UI创建 | 成功     |      | 2021-07-15 15:06:48 | 2021-07-15 15:06:31 | 日志 详情 关联 劃除 里新运行 |
|                          | xpro_ns20210715150419_416 | RAW_TCP RAW_TCP_分  | 工单运行结束 | UI创建 | 成功     |      | 2021-07-15 15:04:36 | 2021-07-15 15:04:19 | 日志 详情 关联 删除 重新运行 |
|                          | xpro_ns20210715150132_415 | RAW_TCP RAW_TCP_分  | 工单运行结束 | UI创建 | 成功     |      | 2021-07-15 15:01:48 | 2021-07-15 15:01:32 | 日志 详情 关联 删除 重新运行 |
|                          | xpro_ns20210715145938_414 | RAW_TCP RAW_TCP_§  | 工单运行结束 | UI创建 | 成功     |      | 2021-07-15 14:59:57 | 2021-07-15 14:59:38 | 日志 详情 关联 删除 重新运行 |
|                          | xpro_ns20210715145527_413 | RAW_TCP RAW_TCP    | 工单运行结束 | UI创建 | 成功     |      | 2021-07-15 14:55:46 | 2021-07-15 14:55:27 | 日志 详情 关联 删除 里新运行 |
|                          | xpro_ns20210702091921_253 | RAW_TCP RAW_TCP    | 工单运行结束 | UI创建 | 成功     |      | 2021-07-02 09:19:37 | 2021-07-02 09:19:21 | 日志 详情 关联 劃除 重新运行 |
|                          | xpro_ns20210701170402_247 | RAW_TCP RAW_TCP    | 工单运行结束 | UI创建 | 成功     |      | 2021-07-01 17:04:19 | 2021-07-01 17:04:02 | 日志洋情、关联、删除、重新运行  |

在测试订单页面,点击 日志 按钮可以查看订单日志。

| 运行日志 X                                                                                                    |   |
|----------------------------------------------------------------------------------------------------|---|
| err.log ns-run.stat ipsec.log                                                                                                    |   |
| EAL: Detected 8 loore(s)<br>EAL: Detected 1 NUMA nodes<br>EAL: Multi-process socket /var/un/dpdk/rte/mp_socket<br>EAL: Multi-process socket /var/un/dpdk/rte/mp_socket<br>EAL: Probing VFIO support.<br>EAL: Probing VFIO support.<br>EAL: Probing VFIO support.<br>EAL: Prob wive 8008: 100.0 en NUMA socket -1<br>EAL: Invalid NUMA socket, default to 0<br>EAL: prob wiver 8008: 100.0 ent_mxnet3<br>EAL: PCI device 0000:0:0.0 on NUMA socket -1<br>EAL: PCI device 0000:0:0.0 on NUMA socket -1<br>EAL: PCI device 0000:0:0.0 on NUMA socket -1<br>EAL: PCI device 0000:13:0.0 on NUMA socket -1<br>USERT: INFO: can not open file /dci/pro-ns/fpga ini.fpga disabled<br>testpmd: create a new mubur pol -smult_prod_ socket_0:=:n=15300, size=2176, socket=0<br>testpmd: create a new mubur pol -smult_prod_ socket_0:=:n=15300, size=2176, socket=0<br>testpmd: create a new mubur pol -smult_prod_ socket_0:=:n=15300, size=2176, socket=0<br>testpmd: created a new mubur quot sevel-de: inig_mp_mc<br>USERT: imap port 1 at cores[ 3 4 5]<br>USERT: imap port 1 at cores[ 3 4 5]<br>USERT: imap port 1 at cores[ 3 4 5]<br>USERT: treating mempool global_f_d_mbuf-0 on core 0(size: 8192, obj_size: 2304, priv: 4 cache: 512)<br>USERT: creating mempool global_f_d_mbuf-0 on core 3(size: 10240, obj_size: 46, priv: 4 cache: 512)<br>USERT: creating mempool global_f_d_mbuf-0 on core 3(size: 10240, obj_size: 46, priv: 4 cache: 512)<br>USERT: Creating mempool global_f_d_mbuf-0 on core 3(size: 10240, obj_size: 128, priv: 4 cache: 512)<br>USERT: Creating mempool global_f_d_mbuf_clone3 on core 3(size: 10240, obj_size: 128, priv: 4 cache: 512)<br>USERT: found 2 Ethernet ports<br>USERT: Starting feetwe packet loop on lcore 1, core index 1<br>USERT: Starting feetwe packet loop on lcore 3, core index 3<br>USERT: Starting feetwe packet loop on lcore 3, core index 3<br>USERT: Starting feetwe packet loop on lcore 3, core index 3<br>USERT: Starting feetwe packet loop on lcore 5, core index 3<br>USERT: Starting feetwe packet loop on lcore 5, core index 3<br>USERT: Starting feetwe packet loop on lcore 5, core index 3<br>USERT: Port 1 Link Up, speed 10 |   |
|                                                                                                    | 1 |

# 在测试订单页面,点击按钮可以 详想进入订单详情页面,查看订单的运行状态和订单相关信息。

#### 其中"订单详情"标签,可查看集中呈现的订单详细配置关联信息

| 工程         | 首页 / 测试订单管理 / 订单详情              |
|------------|---------------------------------|
| 系统配置     ▼ |                                 |
| 接入协议       | 订单详情 监控 负载 关联统计<br>             |
| 网口设置       | 版本 : 1 ▶ 工程信息                   |
| 变量设置       | ▶ 客户端关联详情                       |
| 媒体对象       | ▶ RAW_ICP_分片教量_正序_V6<br>        |
| 客户端    ▼   | 阿口名: port0<br>服务端网卡: port1      |
| 关联         | 子网类型: IPv6                      |
|            | 权重:6                            |
| 测试订单       | 息用全局负载: 否                       |
| 报表    ▼    | 名称: RAW_TCP_分片数量_正序_V6<br>***** |
|            | ※型: 作車                          |
| 终端         |                                 |
|            |                                 |
|            | ▶ Q载                            |
|            | ▶ 运行配置                          |
|            | 》 网を                            |
|            |                                 |

点击"**监控**"标签,可查看订单运行的实时统计信息,包括客户端/服务端的会话数,tx /rx pps, tx/rx bps, tx/rx pkts 等信息

|                |                  |                           |                       | Dotou | uch XPRO 云测网络仿真测    | 则试工具 v2.0R3 |
|----------------|------------------|---------------------------|-----------------------|-------|---------------------|-------------|
|                | 首页 / 測试订单管理 / 监控 |                           |                       |       |                     |             |
| <b>2</b> 1 494 |                  |                           |                       |       |                     |             |
|                |                  |                           |                       |       |                     |             |
| 14310 -        | 订单详情 监控          | 负载 关联统计                   |                       |       |                     |             |
|                |                  |                           |                       |       |                     |             |
| 设置             | 12345 6 7        |                           |                       |       |                     |             |
| 设置             |                  |                           |                       |       |                     |             |
|                | 订单执行             |                           |                       |       |                     |             |
| 对象             | Clobal           |                           | Test Olympic (Olimpi) |       | Test Observ(Ossuer) |             |
|                | Giobai           |                           | lest stages(client)   |       | Test Stages(Server) |             |
| · #            |                  | 2024 00 40 00 40 00       |                       |       |                     |             |
|                | start_ume        | 2021-08-19 09:46:08       | APP                   |       | APP                 |             |
|                | run time         | 16s                       | connection/s          | 0     | connection/s        | 0           |
|                | remain time      | 0s                        | concurrent            | 0     | concurrent          | 0           |
| 订单             | max_core_usage   | 0%                        | sessions              | 300   | sessions            | 300         |
|                | port0-dump       | write fail 0 other fail 0 | requests              | 300   | requests            | 300         |
|                | port1-dump       | write fail 0 other fail 0 | responses             | 300   | responses           | 300         |
|                |                  |                           | invalid-msg           | 0     | invalid-msg         | 0           |
|                |                  |                           | invite-msg            | 0     | invite-msg          | 0           |
|                |                  |                           | no-len                | 0     | no-len              | 0           |
|                |                  |                           | trans-enc             | 0     | trans-enc           | 0           |
|                |                  |                           | closed no req         | 0     | closed-no-req       | 0           |
|                |                  |                           | closed-ito-tesp       | 0     | closed-no-resp      | 0           |
|                |                  |                           | resp/s                | 0     | resp/s              | 0           |
|                |                  |                           | ssl failed            | 0     | ssl failed          | 0           |
|                |                  |                           | ssl verify err        | 0     | ssl verify err      | 0           |
|                |                  |                           | connect_fail          | 0     | open_fail           | 0           |
|                |                  |                           | min-lat               | 0     | min-lat             | 0           |
|                |                  |                           | max-lat               | 0     | max-lat             | 0           |
|                |                  |                           | avg-lat               | 0     | avg-lat             | 0           |
|                |                  |                           | smin-lat              | 0     | smin-lat            | 0           |
|                |                  |                           | smax-lat              | 0     | smax-lat            | 0           |
|                |                  |                           | smin-avg              | 0     | smin-avg            | 0           |
|                |                  |                           | min_delay             | 0     | min_delay           | 0           |
|                |                  |                           | max_delay             | 0     | max_delay           | 0           |
|                |                  |                           | avg_ooidy             | U     | avy_uolay           | 0           |

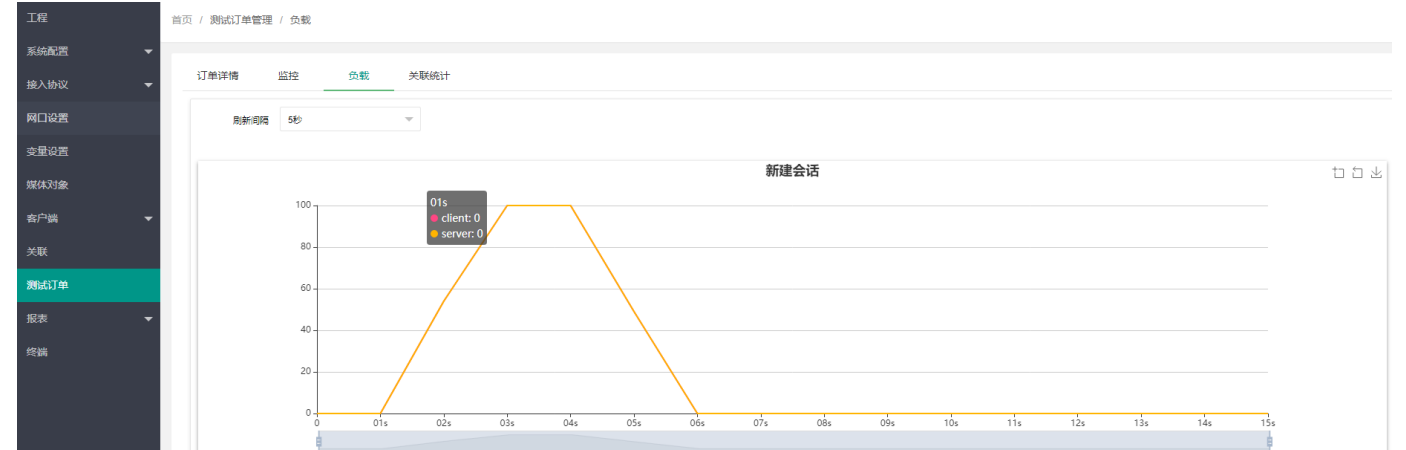

## 点击"负载"标签,可查看图形化呈现的新建会话、并发会话、流速及包速信息

Dotouch XPRO 云测网络仿真测试工具 v2.0R3

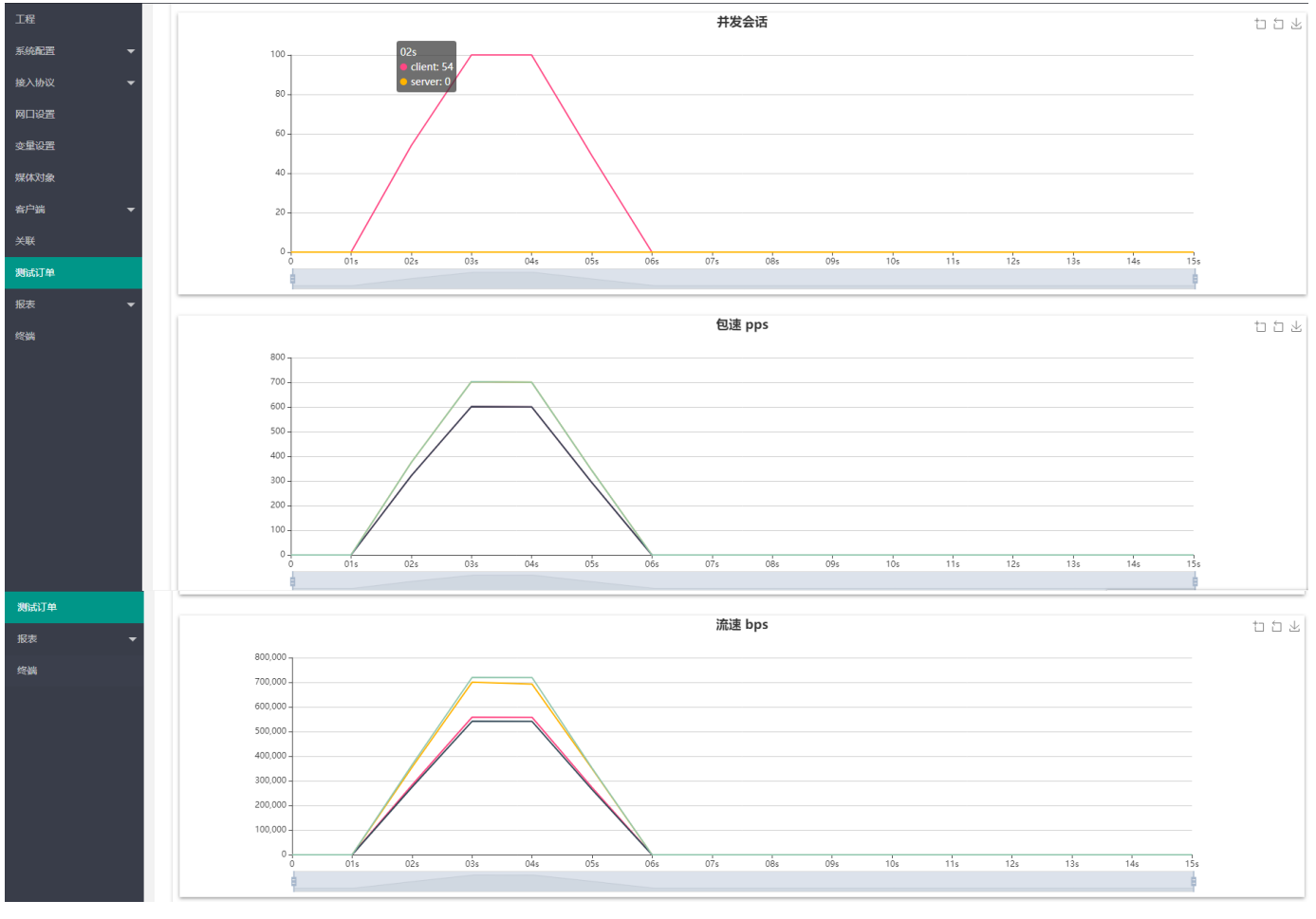

在测试订单页面,点击 关联 按钮可以查看订单关联。

| 则试订单                   |         |             |        |         |             |         |              |                     |                  |
|------------------------|---------|-------------|--------|---------|-------------|---------|--------------|---------------------|------------------|
| 8                      |         |             |        |         |             |         |              |                     |                  |
| 单编号                    |         | 1           |        |         |             |         |              | 创建时间                | 操作               |
| o_ns20210715164144_425 | 天联信息    |             |        |         |             |         | ×            | 2021-07-15 16:41:44 | 日志洋情关联剧院重新运行     |
| o_ns20210715163837_424 | 客户端关联   |             |        |         |             |         | - 1          | 2021-07-15 16:38:37 | 日志详情 关联 删除 重新运行  |
| _ns20210715163525_423  | 关联ID    | 关联名称        | 子网名称   | 网络      | 动作          | 负载      | - U          | 2021-07-15 16:35:25 | 日志洋協美联 删除 重新运行   |
| ns20210715163134_422   | 1783    | RAW TCP 分片数 | ipv6   | raw top | RAW TCP 分片数 | raw top | 18           | 2021-07-15 16:31:34 | 日志洋情、关联、副除、重新运行  |
| ns20210715153129_421   |         |             |        |         |             | _ '     | - 11         | 2021-07-15 15:31:29 | 日志洋情、关联、删除、重新运行  |
| ns20210715152617_420   |         |             |        |         |             |         | - 11         | 2021-07-15 15:26:17 | 日志洋情、关联、删除、重新运行  |
| ns20210715151154_419   |         |             |        |         |             |         | - 11         | 2021-07-15 15:11:54 | 日志洋情、关联、删除、重新运行  |
| ns20210715150933_418   |         |             |        |         |             |         | - 11         | 2021-07-15 15:09:33 | 日志洋情、关联、删除、重新运行  |
| ns20210715150631_417   |         |             |        |         |             |         |              | 2021-07-15 15:06:31 | 日志详情 关联 删除 重新运行  |
| ns20210715150419_416   |         |             |        |         |             |         |              | 2021-07-15 15:04:19 | 日志詳情、关联、删除、重新运行  |
| ns20210715150132_415   |         |             |        |         |             |         | - 18         | 2021-07-15 15:01:32 | 日志洋情、关联、删除、重新运行  |
| ns20210715145938_414   |         |             |        |         |             |         |              | 2021-07-15 14:59:38 | 日志详情 关联 删除 里新运行  |
| _ns20210715145527_413  | RAW_TCP | RAW_TCP     | 工单运行结束 | UI创建    | 成功          | 2021-07 | -15 14:55:46 | 2021-07-15 14:55:27 | 日志 洋情 关联 删除 重新运行 |

## 在测试订单页面,点击 删除 按钮可以删除订单。

| 首页 / 測试订单                 |         |            |         |       |         |      |                     |                     |                 |
|---------------------------|---------|------------|---------|-------|---------|------|---------------------|---------------------|-----------------|
|                           |         |            |         |       |         |      |                     |                     |                 |
| Ø                         |         |            |         |       |         |      |                     |                     |                 |
| 订单编号                      | 工程名     | 任务名称       | 当前运行阶段  | 来源    | 当前运行状态  | 失败消息 | 运行开始时间              | 创建时间                | 操作              |
| xpro_ns20210818180240_819 | RAW_TCP | RAW_TCP_分  | 工单运行结束  | UI创建  | 成功      |      | 2021-08-18 18:02:59 | 2021-08-18 18:02:40 | 日志洋情、关联、删除、里新运行 |
| xpro_ns20210715164144_425 | RAW_TCP | RAW_TCP_分  | 工单运行结束  | UI创建  | 成功      |      | 2021-07-15 16:42:00 | 2021-07-15 16:41:44 | 日志详情、关联、删除、重新运行 |
| xpro_ns20210715163837_424 | RAW_TCP | RAW_TCP_分  | 工单运行结束  | UI创建  | 成功      |      | 2021-07-15 16:38:54 | 2021-07-15 16:38:37 | 日志详情、关联、删除、重新运行 |
| xpro_ns20210715163525_423 | RAW_TCP | RAW_TCP_分  | 工单运行结束  | UI创建  | 成功      |      | 2021-07-15 16:35:42 | 2021-07-15 16:35:25 | 日志详情、关联、删除、重新运行 |
| xpro_ns20210715163134_422 | RAW_TCP | RAW_TCP_分  | 工单运行结合。 |       | ×       |      | 2021-07-15 16:31:54 | 2021-07-15 16:31:34 | 日志详情、关联、删除、重新运行 |
| xpro_ns20210715153129_421 | RAW_TCP | RAW_TCP_参  | 工单运行行确认 | 要删除吗? |         |      | 2021-07-15 15:31:45 | 2021-07-15 15:31:29 | 日志详情、关联、删除、重新运行 |
| xpro_ns20210715152617_420 | RAW_TCP | RAW_TCP_参  | 工单运行的   | 20    | - Rotar |      | 2021-07-15 15:26:36 | 2021-07-15 15:26:17 | 日志详情、关联、删除、重新运行 |
| xpro_ns20210715151154_419 | RAW_TCP | RAW_TCP_V6 | 工单运行的   |       | AL AXIB |      | 2021-07-15 15:12:12 | 2021-07-15 15:11:54 | 日志洋情、关联、删除、重新运行 |
| xpro_ns20210715150933_418 | RAW_TCP | RAW_TCP_分  | 工单运行结束  | UI创建  | 成功      |      | 2021-07-15 15:09:51 | 2021-07-15 15:09:33 | 日志洋情、关联、删除、重新运行 |

在测试订单页面,点击按 重新运行 钮可以重新运行订单。重新运行订单时,会询问是否保留原订单数据,

| 首页 | 1 / 测试订单                  |         |            |         |         |        |      |                     |                     |                  |   |
|----|---------------------------|---------|------------|---------|---------|--------|------|---------------------|---------------------|------------------|---|
|    |                           |         |            |         |         |        |      |                     |                     |                  |   |
|    |                           |         |            |         |         |        |      |                     |                     |                  |   |
|    | 05                        |         |            |         |         |        |      |                     |                     |                  |   |
|    | 24                        |         |            |         |         |        |      |                     |                     |                  |   |
|    | 订单编号                      | 工程名     | 任务名称       | 当前运行阶段  | 来源      | 当前运行状态 | 失败消息 | 运行开始时间              | 创建时间                | 操作               |   |
|    | xpro_ns20210818180240_819 | RAW_TCP | RAW_TCP_分  | 工单运行结束  | UI创建    | 成功     |      | 2021-08-18 18:02:59 | 2021-08-18 18:02:40 | 日志洋情关联 删除 重新运行   | ^ |
|    | xpro_ns20210715164144_425 | RAW_TCP | RAW_TCP_分  | 工单运行结束  | UI创建    | 成功     |      | 2021-07-15 16:42:00 | 2021-07-15 16:41:44 | 日志 详情 关联 删除 重新运行 |   |
|    | xpro_ns20210715163837_424 | RAW_TCP | RAW_TCP_分  | 工单运行结束  | UI创建    | 成功     |      | 2021-07-15 16:38:54 | 2021-07-15 16:38:37 | 日志 洋侍 关联 删除 重新运行 |   |
|    | xpro_ns20210715163525_423 | RAW_TCP | RAW_TCP_分  | 工单运行结束  | UI创建    | 成功     |      | 2021-07-15 16:35:42 | 2021-07-15 16:35:25 | 日志 详情 关联 删除 重新运行 |   |
|    | xpro_ns20210715163134_422 | RAW_TCP | RAW_TCP_分  | 工单运行结合。 |         | ×      |      | 2021-07-15 16:31:54 | 2021-07-15 16:31:34 | 日志 详情 关联 删除 重新运行 |   |
|    | xpro_ns20210715153129_421 | RAW_TCP | RAW_TCP_参  | 工单运行经是否 | 保留原用例结果 | 数据?    |      | 2021-07-15 15:31:45 | 2021-07-15 15:31:29 | 日志 详情 关联 删除 里新运行 |   |
|    | xpro_ns20210715152617_420 | RAW_TCP | RAW_TCP_&  | 工单运行结   |         |        |      | 2021-07-15 15:26:36 | 2021-07-15 15:26:17 | 日志 详情 关联 删除 重新运行 |   |
|    | xpro_ns20210715151154_419 | RAW_TCP | RAW_TCP_V6 | 工单运行的   |         |        |      | 2021-07-15 15:12:12 | 2021-07-15 15:11:54 | 日志 详 情 关 联       |   |

可以根据实际需求选择是否保留,选择完成后,会跳转到订单运行详情页

| 工程      | 首页 / 测试订单管理 / 监控 |                     |                     |
|---------|------------------|---------------------|---------------------|
| 系統配置    |                  |                     |                     |
| 接入协议 🗸  | 订单详情 监控 负载 关联统计  |                     |                     |
| 网口设置    | 1286567          |                     |                     |
| 变量设置    | 准實开始             |                     |                     |
| 媒体对象    | Global           | Test Stages(Client) | Test Stages(Server) |
| 客户端 ▼   |                  |                     |                     |
| 关联      |                  |                     |                     |
| 测试订单    |                  |                     |                     |
| 报表    ▼ |                  |                     |                     |
| 终端      |                  |                     |                     |
|         |                  |                     |                     |

 山上 当提交了多个任务时,会按照排队顺序依次执行排队订单。

# 3.11 报表

报表模块用来查看各测试订单的汇总统计报表,当前支持11种类型的报表

## 3.11.1 网口报表

网口报表功能用来从网口维度统计测试信息,包括网口的接收字节数,网口的接收报文数,网口的发送字节数, 网口的发送报文数,网口的工作速率等,可拖拉滚动条查看从网口维度统计的全部信息。

| TRUE V               | 首页 / 报表 |                  |                 |      |                     |      |                  |               |             |             |      |   |
|----------------------|---------|------------------|-----------------|------|---------------------|------|------------------|---------------|-------------|-------------|------|---|
| 接入协议 🔻               |         |                  |                 |      |                     |      |                  |               |             |             |      |   |
| 网口设置                 | 订单编号    |                  | Q               |      |                     |      |                  |               |             |             |      |   |
| 变量设置                 |         |                  |                 |      |                     |      |                  |               |             |             |      |   |
| 媒体对象                 |         |                  |                 |      |                     |      |                  |               |             |             |      |   |
| 客户端 ▼                |         |                  |                 |      | A/7804107           | 7.00 | 1.00.11.mlm.+++- | 177.14-177-b- | ID NU-berry | 10.114.17 L |      |   |
| 关联                   | ID.     | 月中端号             | 网卡名             | 网卡ID | 初始的同                | 工種ID | 接収子口             | 接收推入          | 友达子节        | 双达拔义        | 两卡速度 |   |
| 380-43744            | 1549    | xpro_ns202108190 | port0           | 0    | 2021-08-19 09:46:34 | 237  | 204676           | 1818          | 212582      | 2110        | 1000 | Î |
| 約54.11 中             | 1550    | xpro_ns202108190 | port1           | 1    | 2021-08-19 09:46:34 | 237  | 263222           | 2110          | 161044      | 1818        | 1000 |   |
| 报表                   | 1547    | xpro_ns202108181 | port0           | 0    | 2021-08-18 18:03:24 | 237  | 204676           | 1818          | 212582      | 2110        | 1000 |   |
| 网口报表                 | 1548    | xpro_ns202108181 | port1           | 1    | 2021-08-18 18:03:24 | 237  | 263222           | 2110          | 161044      | 1818        | 1000 |   |
| 测试用例报表               | 839     | xpro_ns202107151 | port0           | 0    | 2021-07-15 16:42:31 | 237  | 204676           | 1818          | 212582      | 2110        | 1000 |   |
| URL统计                | 840     | xpro_ns202107151 | port1           | 1    | 2021-07-15 16:42:31 | 237  | 263222           | 2110          | 161044      | 1818        | 1000 |   |
| 应用统计                 | 837     | xpro_ns202107151 | port0           | 0    | 2021-07-15 16:39:19 | 237  | 204676           | 1818          | 212582      | 2110        | 1000 |   |
| RTCP报表               | 838     | xpro_ns202107151 | port1           | 1    | 2021-07-15 16:39:19 | 237  | 263222           | 2110          | 161044      | 1818        | 1000 |   |
| RTP报表                | 835     | xpro_ns202107151 | port0           | 0    | 2021-07-15 16:36:07 | 237  | 230476           | 2118          | 286982      | 3310        | 1000 |   |
| RTP详细报表              | 836     | xpro_ns202107151 | port1           | 1    | 2021-07-15 16:36:07 | 237  | 366422           | 3310          | 179644      | 2118        | 1000 |   |
| RTSP报表               | 833     | xpro_ns202107151 | port0           | 0    | 2021-07-15 16:32:19 | 237  | 230476           | 2118          | 286982      | 3310        | 1000 |   |
| CUSP报表               | 834     | xpro_ns202107151 | port1           | 1    | 2021-07-15 16:32:19 | 237  | 366422           | 3310          | 179644      | 2118        | 1000 | + |
| CUSP用户接入报表           |         |                  | # 20 @ 20 @ @   |      |                     |      |                  |               |             |             | +    |   |
| 用户 <sub>控 入 招志</sub> |         |                  | 共 36 元 20 策/贝 ♥ |      |                     |      |                  |               |             |             |      |   |

# 3.11.2 测试用例报表

测试用例报表功能用来从测试用例维度统计测试信息,包括该测试用例的执行状态、运行时长、打开会话\关闭 会话数,测试用例中各网口的接收字节数,接收报文数,发送字节数,发送报文数,可拖拉滚动条查看全部信

| 急。         |           |                  |                 |      |        |                     |      |             |         |      |                |
|------------|-----------|------------------|-----------------|------|--------|---------------------|------|-------------|---------|------|----------------|
| 工程         | 首页 / 报表   |                  |                 |      |        |                     |      |             |         |      |                |
| 系統配置       |           |                  |                 |      |        |                     |      |             |         |      |                |
| 接入协议 🗸 👻   | 订单编号      |                  | Q               |      |        |                     |      |             |         |      |                |
| 网口设置       |           |                  |                 |      |        |                     |      |             |         |      |                |
| 变量设置       |           |                  |                 |      |        |                     |      |             |         |      |                |
| 煤体对象       |           |                  |                 |      |        |                     |      |             |         |      |                |
| ALCONT AC  | ID        | 订单编号             | 网卡名             | 网卡ID | 测试用例ID | 创建时间                | 工程ID | 动作名称        | 网络      | 子网   | 动作/profile     |
| 客户端 🔻      | 1650      | xpro_ns202108190 | port0           | 0    | 1783   | 2021-08-19 09:46:34 | 237  | RAW_TCP_分片数 | raw_tcp | ipv6 | RAW_TCP_u5206u |
| 关联         | 1651      | xpro_ns202108190 | port1           | 1    | 1783   | 2021-08-19 09:46:34 | 237  | RAW_TCP_分片数 | raw_tcp | ipv6 | RAW_TCP_u5206u |
| 測试订单       | 1648      | xpro_ns202108181 | port0           | 0    | 1783   | 2021-08-18 18:03:24 | 237  | RAW_TCP_分片数 | raw_tcp | іриб | RAW_TCP_u5206u |
| 报表         | 1649      | xpro_ns202108181 | port1           | 1    | 1783   | 2021-08-18 18:03:24 | 237  | RAW_TCP_分片数 | raw_tcp | ipv6 | RAW_TCP_u5206u |
| 网门报表       | 967       | xpro_ns202107151 | port0           | 0    | 1783   | 2021-07-15 16:42:31 | 237  | RAW_TCP_分片数 | raw_tcp | ipv6 | RAW_TCP_u5206u |
| 御計用例据書     | 968       | xpro_ns202107151 | port1           | 1    | 1783   | 2021-07-15 16:42:31 | 237  | RAW_TCP_分片数 | raw_tcp | ірv6 | RAW_TCP_u5206u |
|            | 965       | xpro_ns202107151 | port0           | 0    | 1782   | 2021-07-15 16:39:19 | 237  | RAW_TCP_分片数 | raw_tcp | ipv6 | RAW_TCP_u5206u |
| - CITESOLI | 966       | xpro_ns202107151 | port1           | 1    | 1782   | 2021-07-15 16:39:19 | 237  | RAW_TCP_分片数 | raw_tcp | ipv6 | RAW_TCP_u5206u |
| 应用统计       | 963       | xpro_ns202107151 | port0           | 0    | 1781   | 2021-07-15 16:36:07 | 237  | RAW_TCP_分片大 | raw_tcp | ірv6 | RAW_TCP_u5206u |
| RTCP报表     | 964       | xpro_ns202107151 | port1           | 1    | 1781   | 2021-07-15 16:36:07 | 237  | RAW_TCP_分片大 | raw_tcp | ipv6 | RAW_TCP_u5206u |
| RTP报表      | 961       | xpro_ns202107151 | port0           | 0    | 1780   | 2021-07-15 16:32:19 | 237  | RAW_TCP_分片大 | raw_tcp | іруб | RAW_TCP_u5206u |
| RTP详细报表    | 962       | xpro_ns202107151 | port1           | 1    | 1780   | 2021-07-15 16:32:19 | 237  | RAW_TCP_分片大 | raw_tcp | ipv6 | RAW_TCP_u5206u |
| RTSP报表     | 4         | 1                |                 |      |        |                     |      |             |         |      |                |
| CUSP报表     | < 1 2 > 图 | 第二1页 确定          | 共 38 条 20 条/页 ✔ |      |        |                     |      |             |         |      |                |

# 3.11.3 URL 统计报表

URL 统计报表功能统计 订单创建时间,view.idx、网络、子网、动作/profile、请求、响应、view.host、view.path 等信息,可拖拉滚动条查看全部信息。

| 报表    ▲    |                             |                  |        |      |            |    |    |           |        |  |  |  |
|------------|-----------------------------|------------------|--------|------|------------|----|----|-----------|--------|--|--|--|
| 网口报表       |                             |                  |        |      |            |    |    |           |        |  |  |  |
| 测试用例报表     |                             |                  |        |      |            |    |    |           |        |  |  |  |
| URL统计      | ID                          | 订单编号             | 测试用例ID | ÷₩   | 动作/profile | 请求 | 响应 | view.host | view.p |  |  |  |
| 应用统计       | 10                          | xpro_ns202104261 | 640    | ipv4 | http       | 10 | 10 | 0         | /index |  |  |  |
| RTCP报表     | < 1 > 到第 1 页 确定 共1余 20条/页 ✓ |                  |        |      |            |    |    |           |        |  |  |  |
| RTP报表      |                             |                  |        |      |            |    |    |           |        |  |  |  |
| RTP详细报表    |                             |                  |        |      |            |    |    |           |        |  |  |  |
| RTSP报表     |                             |                  |        |      |            |    |    |           |        |  |  |  |
| CUSP报表     |                             |                  |        |      |            |    |    |           |        |  |  |  |
| CUSP用户接入报表 |                             |                  |        |      |            |    |    |           |        |  |  |  |

# 3.11.4 应用统计报表

应用统计报表统计应用协议及收发包字节数, 会话数等。
#### Dotouch XPRO 云测网络仿真测试工具 v2.0R3

| e+ma#P#   | 88 🚔   |                  |        |       |      |      |      |            |      |
|-----------|--------|------------------|--------|-------|------|------|------|------------|------|
|           | ID     | 订邮编号             | 测试用例ID |       | 工程ID | 网络   | 子网   | 动作/profile | 接收字节 |
| C.96LT    | 419737 | xpro_ns202104261 | 640    | 29:10 | 183  | http | ipv4 | http       | 738  |
| HISTELT   | 419738 | xpro_ns202104261 | 640    | 29:10 | 183  | http | ipv4 | http       | 738  |
| 「CP报表     | 419739 | xpro_ns202104261 | 640    | 29:10 | 183  | http | îpv4 | http       | 738  |
| P报表       | 419740 | xpro_ns202104261 | 640    | 29:10 | 183  | http | ipv4 | http       | 738  |
| P详细报表     | 419741 | xpro_ns202104261 | 640    | 29:10 | 183  | http | ipv4 | http       | 738  |
| SP报表      | 419742 | xpro_ns202104261 | 640    | 29:10 | 183  | http | ipv4 | http       | 0    |
| JSP报表     | 419743 | xpro_ns202104261 | 640    | 29:10 | 183  | http | ipv4 | http       | 0    |
| JSP用户接入报表 | 419744 | xpro_ns202104261 | 640    | 29:10 | 183  | http | ipv4 | http       | 0    |
| 户接入报表     | 419745 | xpro_ns202104261 | 640    | 29:10 | 183  | http | ipv4 | http       | 0    |

### 3.11.5 RTCP 报表

#### RTCP 报表统计 RTSP 相关执行状态、运行时间、接收字节、接收报文、发送字节、发送报文信息

| 报表 🔺       |                  |      |      |              |                     |            |         |        |      |
|------------|------------------|------|------|--------------|---------------------|------------|---------|--------|------|
| 网口报表       |                  |      |      |              |                     |            |         |        |      |
| 测试用例报表     | 订单编号             | 工程ID | 网卡ID | 测试用例ID       | 创建时间                | 网卡名        | 类型      | 预期执行时间 | 执行划  |
| URL统计      | xpro_ns202104161 | 62   | 1    | 0            | 2021-04-16 15:38:16 | port1      | TCP SRV | 1      | PASS |
| 应用统计       | xpro_ns202104161 | 62   | 0    | 0            | 2021-04-16 15:38:16 | port0      | TCP CL  | 40     | PASS |
| RTCP报表     | xpro_ns202104161 | 62   | 1    | 0            | 2021-04-16 15:34:13 | port1      | TCP SRV | 1      | PASS |
| RTP报表      | xpro_ns202104161 | 62   | 0    | 0            | 2021-04-16 15:34:13 | port0      | TCP CL  | 40     | PASS |
| RTP详细报表    | xpro_ns202104161 | 62   | 1    | 0            | 2021-04-16 15:30:34 | port1      | TCP SRV | 1      | PASS |
| RTSP报表     | xpro_ns202104161 | 62   | 0    | 0            | 2021-04-16 15:30:34 | port0      | TCP CL  | 40     | PASS |
| CUSP报表     | xpro_ns202104161 | 62   | 1    | 0            | 2021-04-16 15:27:43 | port1      | TCP SRV | 1      | PASS |
| CUSP用户接入报表 | xpro_ns202104161 | 62   | 0    | 0            | 2021-04-16 15:27:43 | port0      | TCP CL  | 40     | PASS |
| 用户接入报表     | xpro_ns202104161 | 62   | 1    | 0            | 2021-04-16 15:23:06 | port1      | TCP SRV | 1      | PASS |
| 终端         |                  |      | 版    | 权所有: 北京触点互动( | 言息技术有限公司 京ICP       | 备19037780号 |         | 订单未运行  |      |

### 3.11.6 RTP 报表

RTP 统计报表功能是用来统计 RTSP 协议中 RTP 流信息,统计信息有类型、运行时间、接收字节、接收报文、发送字节、发送报文、视频播放质量

|         | R 2              |      |      |        |                     |       |        |        |         |       |         |
|---------|------------------|------|------|--------|---------------------|-------|--------|--------|---------|-------|---------|
| 媒体对象    | 订单编号             | 工程ID | 网卡ID | 测试用例ID | 创建时间                | 网卡名   | 类型     | 预期执行时间 | 执行状态    | 运行时间  | 接收字节    |
| 寄戸端 ▼   | xpro_ns202106291 | 261  | 0    | 0      | 2021-06-29 11:02:05 | port0 | TCP CL | 32     | PASSED  | 45.98 | 6906600 |
| 服务端 🔫   | xpro_ns202106291 | 261  | 0    | 0      | 2021-06-29 11:02:03 | port0 | TCP CL | 32     | RUNNING | 45.00 | 6906600 |
| 关联      | xpro_ns202106291 | 261  | 0    | 0      | 2021-06-29 11:02:03 | port0 | TCP CL | 32     | RUNNING | 44.00 | 6906600 |
| 测试订单    | xpro_ns202106291 | 261  | 0    | 0      | 2021-06-29 11:02:01 | port0 | TCP CL | 32     | RUNNING | 43.00 | 6906600 |
| 报去      | xpro_ns202106291 | 261  | 0    | 0      | 2021-06-29 11:02:01 | port0 | TCP CL | 32     | RUNNING | 42.00 | 6906600 |
|         | xpro_ns202106291 | 261  | 0    | 0      | 2021-06-29 11:01:59 | port0 | TCP CL | 32     | RUNNING | 41.00 | 6906600 |
|         | xpro_ns202106291 | 261  | 0    | 0      | 2021-06-29 11:01:59 | port0 | TCP CL | 32     | RUNNING | 40.00 | 6906600 |
|         | xpro_ns202106291 | 261  | 0    | 0      | 2021-06-29 11:01:57 | port0 | TCP CL | 32     | RUNNING | 39.00 | 6906600 |
| URLINGT | xpro_ns202106291 | 261  | 0    | 0      | 2021-06-29 11:01:57 | port0 | TCP CL | 32     | RUNNING | 38.00 | 6906600 |
| 应用统计    | xpro_ns202106291 | 261  | 0    | 0      | 2021-06-29 11:01:56 | port0 | TCP CL | 32     | RUNNING | 37.00 | 6906600 |
| RTCP报表  | xpro_ns202106291 | 261  | 0    | 0      | 2021-06-29 11:01:55 | port0 | TCP CL | 32     | RUNNING | 36.00 | 6906600 |
| RTP报表   | xpro_ns202106291 | 261  | 0    | 0      | 2021-06-29 11:01:53 | port0 | TCP CL | 32     | RUNNING | 35.00 | 6906600 |
| DTD洋细胞毒 | 4                | -    |      |        |                     |       |        |        |         |       |         |

### 3.11.7 RTP 详细报表

#### RTP 详细报表是用来统计 RTSP 协议中传输 RTP 流相关信息

| MIGH        |
|-------------|
| 变量设置        |
| 媒体对象        |
| API COLUMN  |
| 客户端 マ       |
| 服务端 👻       |
| 关联          |
| ~**         |
| 赋订单         |
| 报表 🔺        |
| 网口报表        |
| 80-8 B/5H?= |
| 测试用例报本      |
| URL统计       |
| 应用统计        |
| RTCP报表      |
| RTP报表       |
|             |
| RIPHANDE    |
| RTSP报表      |

### 3.11.8 RTSP 报表

RTSP 报表统计 RTSP 协议中网卡接收数据,包含类型、预期执行时间、执行状态、运行时间、接收字节、发送字 节、请求数、响应数等信息

| 工程               | 首页 / 报表          |            |            |         |                     |       |                 |         |        |       |       |
|------------------|------------------|------------|------------|---------|---------------------|-------|-----------------|---------|--------|-------|-------|
| 系統配置 🔻           | -                |            |            |         |                     |       |                 |         |        |       |       |
| 接入协议 🔫           | 订单编号             |            | Q          |         |                     |       |                 |         |        |       |       |
| 网口设置             |                  |            |            |         |                     |       |                 |         |        |       |       |
| 变量设置             |                  |            |            |         |                     |       |                 |         |        |       |       |
| 媒体对象             |                  | TRID       | RED        | 36才用AUD | AIRPRIC             | 网上文   | (46 <b>7</b> F) | 初期はつわり回 | 执行状态   | 法行时间  | 接供支持  |
| 客户端 ▼            | xpro_ps202106291 | 261        | 1          | 0       | 2021-06-29 11:02:16 | port1 | TCP SRV         | 1       | PASSED | 60.98 | 33600 |
| 服务端 👻            | xpro_ns202106291 | 261        | 0          | 0       | 2021-06-29 11:02:16 | port0 | TCP CL          | 32      | PASSED | 45.98 | 55500 |
| ¥₩               |                  |            |            |         |                     |       |                 |         |        |       |       |
| 编制的工作            |                  |            |            |         |                     |       |                 |         |        |       |       |
| 12=              |                  |            |            |         |                     |       |                 |         |        |       |       |
|                  |                  |            |            |         |                     |       |                 |         |        |       |       |
| 网口版本             |                  |            |            |         |                     |       |                 |         |        |       |       |
| 2010/10/10/10/20 |                  |            |            |         |                     |       |                 |         |        |       |       |
| 应用统计             |                  |            |            |         |                     |       |                 |         |        |       |       |
| RTCP报表           |                  |            |            |         |                     |       |                 |         |        |       |       |
| RTP报表            |                  |            |            |         |                     |       |                 |         |        |       |       |
| RTP详细报表          | 4                |            |            |         |                     |       |                 |         |        |       | •     |
| RTSP报表           | < 1 > 到篇         | 1 页 确定 共2分 | 簽 20 条/页 ✔ |         |                     |       |                 |         |        |       |       |
| CUEDIR#          |                  |            |            |         |                     |       |                 |         |        |       |       |

### 3.11.9 CUSP 报表

Cusp 报表统计 CUSP 协议订单中网卡收发字节数,请求和响应的数量及状态等信息。

| 接入协议 👻     | 首页 / 报表  |     |
|------------|----------|-----|
| 网口设置       |          |     |
| 安堂设置       | (7单编号 Q  |     |
| 媒体对象       |          |     |
| 客户端 👻      |          |     |
| 服务端 👻      | 1997 ( 📤 |     |
| 关联         |          | 无政策 |
| 新试订单       |          |     |
| 报表         |          |     |
| 网口报表       |          |     |
| 割试用例报表     |          |     |
| URLMit     |          |     |
| 应用统计       |          |     |
| RTCP报表     |          |     |
| RTP报表      |          |     |
| RTP详细报表    |          |     |
| RTSP服表     |          |     |
| CUSP服表     |          |     |
| CUSP用户输入报表 |          |     |

### 3.11.10 CUSP 用户接入报表

CUSP 用户接入报表统计 UP 控制口 IP、用户接入口 ID、用户接入协议类型,用户上下线数量,及用户在线数量 等信息

| ·9 11:8 %  |                  |         |             |             |             |              |           |           |         |
|------------|------------------|---------|-------------|-------------|-------------|--------------|-----------|-----------|---------|
|            |                  |         |             |             |             |              |           |           |         |
| 网口报表       | 00 a             |         |             |             |             |              |           |           |         |
| 测试用例报表     |                  |         |             |             |             |              |           |           |         |
| upi (AX)-  | 订单编号             | J□ID    | 用户上线次数      | 用户建立连接次数    | 用户下线次数      | 用户在线数        | 成功获取ipv4数 | 成功获取ipv6数 | 接收IAPD数 |
| UKLØGIT    | xpro_ns202104261 | 0000    | 1000        | 100         | 100         | 100          | 1000      | 10000     | 10000   |
| 应用统计       | xpro_ps202104261 | 1000    | 1000        | 100         | 100         | 100          | 1000      | 10000     | 10000   |
| RTCP报表     |                  |         |             |             | 100         |              |           |           |         |
| PTP据丰      | xpro_ns202104261 | 0000    | 1000        | 100         | 100         | 100          | 1000      | 10000     | 10000   |
| KTT JK4K   | xpro_ns202104261 | 0000    | 1000        | 100         | 100         | 100          | 1000      | 10000     | 10000   |
| RTP详细报表    |                  |         |             |             |             |              |           |           |         |
| RTSP报表     |                  |         |             |             |             |              |           |           |         |
| CUSP报表     |                  |         |             |             |             |              |           |           |         |
|            | •                |         |             |             |             |              |           |           | Þ       |
| CUSP用户接入报表 | < 1 > 到第         | 1页 确定 非 | 共4条 20条/页 ✔ |             |             |              |           |           |         |
| 用户接入报表     |                  |         |             |             |             |              |           |           |         |
| 终端         |                  |         |             | 版权所有: 北京触点互 | 动信息技术有限公司 京 | CP备19037780号 |           | 订单未运行     |         |

### 3.11.11 用户接入报表

用户接入报表统计 PPPoE 和 DHCP 协议中 用户接入协议类型、用户上线次数、用户建立连接次数、用户下线次数、用户在线数 及 PPPoE 和 DHCP 会话数量 和状态统计。

| 报表    ▲     |                   |                |                     |             |                  |          |          |        |
|-------------|-------------------|----------------|---------------------|-------------|------------------|----------|----------|--------|
| 网口报表        |                   |                |                     |             |                  |          |          |        |
| 测试用例报表      |                   |                |                     |             |                  |          |          |        |
| URL统计       | 订申辅号              | 测试用例ID         | 创建时间                | 网卡名         | 用户接入协议类型         | 用尸上线次数   | 用尸建立连接次数 | 用戶下线次数 |
| di militi i | xpro_ns202103241  | 1              | 2021-03-24 17:16:47 | port0       | PPPOEv4          | 110      | 110      | 0      |
| 应用死口        | xpro_ns2021032411 | 1              | 2021-03-24 11:20:06 | port0       | PPPOEv4          | 110      | 110      | 0      |
| RTCP报表      | xpro_ns202103241  | 1              | 2021-03-24 10:59:03 | port0       | PPPOEv4          | 0        | 0        | 0      |
| RTP报表       | xpro_ns202103241  | 0              | 2021-03-24 10:46:27 | port0       | PPPOEv4          | 110      | 110      | 0      |
| RTP详细报表     | xpro_ns202103241  | 0              | 2021-03-24 10:42:36 | port0       | PPPOEv4          | 110      | 110      | 0      |
| RTSP报表      |                   |                |                     |             |                  |          |          |        |
| CUSP报表      |                   |                |                     |             |                  |          |          |        |
|             | •                 |                |                     |             |                  |          |          | Þ      |
| CUSP用户接入报表  | < 1 > 到第 1        | 页 确定 共5条 20条/页 | ~                   |             |                  |          |          |        |
| 用户接入报表      |                   |                |                     |             |                  |          |          |        |
| 终端          |                   |                | 版权所有:北              | 京触点互动信息技术有限 | 公司京ICP备19037780号 | <u>-</u> | 订单未      | 运行     |

# 3.12 终端

终端功能是模拟 ssh 登陆仪表服务器后台执行一些查询或者启动关闭服务的操作,便于在电脑未安装 ssh 工具的 情况下对仪表进行维护和检查

| 服务器             |               | ×            |
|-----------------|---------------|--------------|
| +               |               | TT 📤 🛱       |
| 名称              | IP            | 操作           |
| ceshi           | 192.168.2.148 | <b>/ 注</b> 接 |
| < 1 > 到第 1 页 确定 | 共1条 20条/页 🗸   |              |

点击编辑按钮, 输入对应服务器 ssh 连接的相关信息, 点击连接即可远程连接到服务器后台

| 编辑服务器 |               | × |
|-------|---------------|---|
| *名称   | ceshi         |   |
| *IP   | 192.168.2.148 |   |
| *用户   | root          |   |
| *密码   | dotouch@2020  |   |
| * 端口  | 22            |   |
|       | 立即提交          |   |

右边列表列举了一些常用命令,点击命令后面的执行按钮,即可执行当前操作,操作支持添加、编辑、删除和执 行操作,维护人员可根据自己使用情况进行添加维护

终端 - 192.168.2.148

| 复制当的连接                                                                                                    |                |        |
|----------------------------------------------------------------------------------------------------|----------------|--------|
| Connecting to 192.168.2.148:22<br>Connection established.                                                                                                    | 常用命令           | +      |
| Last login: Thu Feb 25 11:28:02 2021 from 192.168.2.22<br>[root@localhost ~]# /home/ns/xpro-ns -v                                                                                                    | 名称             | 操作     |
| xpro-ns v2.9.1 018:16:35, Feb 22 2021, revision:NA,svn:039.qpd::DPUK 19.008.01NS0FLAG:=m64 -ptnread -1/root/qpdk-19.00/110/110<br>rte_eal/linux/eal/include -march=mative -DRTE_MACHINE_CPUFLAG_SSE -DRTE_MACHINE_CPUFLAG_SSE2 -DRTE_MACHINE_CPUFLAG<br>Macriture CPUFLag_SSE3 -DRTE MACHINE CPUFLAG_SSE4 1 -DRTE MACHINE CPUFLAG_SSE4 2 -DRTE MACHINE CPUFLAG SSE5 -DRTE                                                                                                    | 重启服务器          | 🖌 💼 执行 |
| G PCLMULQUQ -DRTE MACHINE CPUFLAG AVX -DRTE MACHINE CPUFLAG RORAND -DRTE MACHINE CPUFLAG FSGSBASE -DRTE MACHINE CPUFLAG F16C -<br>DRTE MACHINE CPUTLAG AVX2 -mno-aes -I/home/xpro-ns.2.9.1/build/include -I/root/dpdk-19.08/x86 64-native-linuxapp-gcc-release/i                                                                                                    | 查看ns版本         | 🖊 🍵 执行 |
| nclude /root/dpdk-19.08/x86_64-native-linuxapp-gcc-release/include/rte_config.h _D_NU_SOURCE _I/home/xpro-ns.2.9.1/i<br>nc _I/home/xpro-ns.2.9.1/inc/appl -I/home/xpro-ns.2.9.1/inc/kni_if _I/home/xpro-ns.2.9.1/inc/ring_if _I/home/xpro-ns.2.9.1/inc                                                                                                    | 重启中间件          | 2 🗊 执行 |
| /sock -I/home/xpro-ns.2.9.1/inc/appl/sigudp -I/home/xpro-ns.2.9.1/api/generated/c -I/home/xpro-ns.2.9.1/api/generated/xlate -I/home/xpro-ns.2.9.1/3rdparty -I/home/xpro-ns.2.9.1/ext/include -I/home/xpro-ns.2.9.1/ext/ukey/include -I/home/xpro-ns.2.9.1/ext/include -I/home/xpro-ns.2.9.1/ext/include -I/home/xpro-ns. | 查看网络端口         | 🖌 💼 执行 |
| <pre>F/stc/cyclonetcp = 1/home/xpro-ns.2.9.1/stc/stc/cyclonetcp/common = 1/home/xpro-ns.2.9.1/ext/stc/cyclonetcp/lpv6_port = 1/home/xpro-<br/>ro-ns.2.9.1/ext/stc/ngap = 1/home/xpro-ns.2.9.1/stc/usrsctp = 1/home/xpro-s.2.9.1/stc/usrsctp/netinet = 1/home/xpro-ns.2.9.1/stc/<br/>(usrsct/netinet6.W=W=1)1.Wetrict_prototwores_Wetsign_prototwore_Wetsign_collections_Well_studied6[inition_wetsign_prototwore]</pre>                                                                                                    | 大页配置查看         | / 宣 执行 |
| ith -Wcast-align -Wnested-externs -Wcast-qual -Wformat-nonliteral -Wformat-security -Wundef -Wwrite-strings -Wdeprecated -Wno-<br>address-of-packed-member -Wmaybe-uninitialized -Werror -DTPG HAVE STATS -DTPG MD DEBUG LOGS -DTPG SW CHECKSUMMING -DWITH UKEY                                                                                                    | 查看授权           | / 窗 执行 |
| -DNDEBUG -03 -ggdb3 -D_GNU_SOURCE -DXPRO_OPEN_GTPU_TUN -DXPRO_MCI_SIGNAL_QOSRULE<br>(root@localhost ~)# []                                                                                                    | ns check       |        |
|                                                                                                    | 查看网卡绑定<br>本是供温 |        |
|                                                                                                    | 型 相 描 误        |        |
|                                                                                                    |                | T MG   |
|                                                                                                    |                |        |

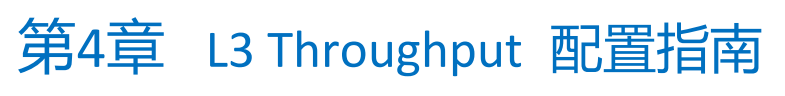

# 4.1 工程

#### 配置参考 3.1

| I3_throughput | 三 ● MC接入 授权剩余时间:12天13小时11分 时间偏移:0.000 |
|---------------|---------------------------------------|
| 工程            | 首页/工程                                 |
| MCI 👻         | 工程编辑                                  |
| L3 throughput | 1程 MCI接入 ▼ + / 音                      |
| 运行            | 描述                                    |
| 测试订单          | 用户 dotouch@dotouch.com.cn             |
| 报表      ▼     |                                       |
| 终端            | 导入工程                                  |
|               | 选择文件 重置                               |
|               | 导出工程 (请勿修改导出文件名,否则会导致导入工程失败)          |
|               | <ul> <li>   • 导出工程   </li> </ul>      |

# 4.2 网口设置

#### 配置参考 3.4 。

| I3_throughput | ☲ ⊜ MCI接入 | 授权剩余时间: 12天13小时15分 | 时间偏移: 0.000 |      |    | dotouch@dotouch.com.cn ▼ | : |
|---------------|-----------|--------------------|-------------|------|----|--------------------------|---|
|               | 首页 / 网卡   |                    |             |      |    |                          |   |
|               | 网上列車      |                    |             |      |    |                          |   |
| 网口设置          |           |                    |             |      |    |                          |   |
| L3 throughput |           | <u>ل</u>           |             |      |    |                          |   |
|               | port0     | port1              |             |      |    |                          |   |
| 测试订单          |           |                    |             |      |    |                          |   |
| 报表    ▼       | + 🖻       |                    |             |      |    | 177                      | [ |
| 终端            | 网口名       | IP                 |             | 前缀长度 | 网关 | 操作                       |   |
|               |           |                    |             | 无数据  |    |                          |   |

### 4.3 L3 Throughput

L3 吞吐测试设置页面。点击 () 添加 按钮,进入配置页面,可以增加多个配置项,但是只能有一个配置项 处于启用状态。

| 13_throughput | 3  | Ξ          | ● мсi接;    | ► 授权乗 | 余时间: 12天   | 13小时11分 | 时间偏   | <b>≸:</b> 0.000 |      |         |           |         |      | dotouch@do | otouch.com.cn 👻 🚦 |
|---------------|----|------------|------------|-------|------------|---------|-------|-----------------|------|---------|-----------|---------|------|------------|-------------------|
|               | 首页 | / L3       | thourghout |       |            |         |       |                 |      |         |           |         |      |            |                   |
|               |    |            |            |       |            |         |       |                 |      |         |           |         |      |            |                   |
| 网口设置          |    | ⊕ <b>≱</b> | iba        |       |            |         |       |                 |      |         |           |         |      |            |                   |
| L3 throughput |    |            |            |       |            |         |       |                 |      |         |           |         |      |            |                   |
|               |    | 9-号        | 启用         | 启用擴入  | 名称         | 协议      |       |                 |      |         |           | 网卡配查    |      |            | 操作                |
| WERTM         |    |            |            |       |            |         | 网口名   | speed           | 帧长度  | 起始IP    | 结束IP      | 网关      | 前缀长度 | IP步长       |                   |
|               |    | 1          | -          |       | norf0<->n  | ten     | port0 | 10000000        | 1514 | 1.1.1.1 | 1.1.1.250 | 3.3.3.1 | 24   | 1          | 10xx23            |
| 服表 ▼          |    |            | -          | 100   | parto p    | top     | port1 | 10000000        | 1514 | 3.3.3.1 | 3.3.3.1   | 1.1.1.1 | 24   | 1          | 1000 C            |
| 终祸            |    | 2          | ~          |       | portfor se | ude     | port0 | 11000000        | 1514 | 1.1.1.2 | 1.1.1.200 | 1.1.2.3 | 24   | 1          |                   |
|               |    | 2          |            | 28    | portop     | uup     | port1 | 11000000        | 1514 | 1.1.2.3 | 1.1.2.3   | 1.1.1.2 | 24   | 1          | 94/101 B19/2      |
|               | 4  | <          | > 別第       | 1 页 建 | 暄 共2条 20   | ●页 ✔    |       |                 |      |         |           |         |      |            | •                 |

| 首页 / L3 throughput / 编辑 |          |      |        |   |       |
|-------------------------|----------|------|--------|---|-------|
| L3 throughput set       |          |      |        |   |       |
|                         |          |      |        |   |       |
| 启用接入模式 OFF              |          |      |        |   |       |
| *协议 请选择                 |          |      |        |   | ~     |
| port_1 p                | port_2   |      |        |   |       |
| • 网卡                    | 请选择    ▼ |      |        |   |       |
| *speed                  |          | kbps |        |   |       |
| *顿长度                    |          | Byte |        |   |       |
| IP                      |          |      |        |   |       |
| *IP段                    |          |      |        |   |       |
| *前缀长度                   |          |      |        |   |       |
| * 网关                    |          |      |        |   |       |
| - <del>2</del> K        |          |      |        |   |       |
| sport                   |          |      |        |   |       |
|                         |          |      |        |   |       |
| * 珀東演山                  |          |      |        |   |       |
| 25 K                    |          |      |        |   |       |
|                         |          |      | 立即提交重管 | L | 订单未运行 |

启用: 是否启用该配置项开关。

**启用接入模式:**是否启用接入。

协议:选择三层承载协议,支持 TCP 和 UDP。

网卡:选择测试时使用的网卡。

Speed: 设置发包速率

帧长度: 设置数据帧的长度

IP 段:测试时使用的 IP 地址段

前缀长度: 配置该网口 IP 地址的前缀

网关: 配置该网口的下一跳 IP 地址

<u> hort1</u> 设置的网关需要在 port2 设置的 IP 段里。port2 设置的网关需要在 port1 设置的 IP 段里。

步长: IP 端递增步长

**起始端口**:配置测试时使用端口起始值 结束端口:配置测试时使用端口结束值 步长:端口递增步长

🦺 Port2 设置页面和 port1 一样。网卡需要选择不同的网卡。

# 4.4 运行

点击

运行页面可以开始运行订单和停止订单运行。

●开始运行 按钮,可以启动订单执行。

| I3_throughput    |         | MCI接入  授权剩余         |        |   |  |
|------------------|---------|---------------------|--------|---|--|
| 工程               | 首页 / 运行 |                     |        |   |  |
| MCI <del>~</del> | 运行参数    |                     |        |   |  |
| L3 throughput    | 运行时长    | 120                 | 秒      |   |  |
| 运行               | 系统时间    | 2021-08-19 10:51:36 |        |   |  |
| 测试订单             | 启动时间    | Y-m-d H:i:s.u       | () 请选择 | ~ |  |
| 报表    ▼          |         | ●开始运行               |        |   |  |
| 终端               |         |                     |        |   |  |

运行时长:订单运行时长,单位秒

**系统时间**:显示当前系统时间

启动时间: 配置订单开始运行时间(距离当前时间需要大于4分钟)。

# 4.5 订单列表

订单列表页面,可以查看订单当前运行阶段,当前运行状态,运行开始时间,运行时长等。

| 工程            | 首 | 页 / 测试订单                        |       |      |        |      |        |      |                     |                     |              |
|---------------|---|---------------------------------|-------|------|--------|------|--------|------|---------------------|---------------------|--------------|
| мсі 👻         |   |                                 |       |      |        |      |        |      |                     |                     |              |
| 网口设置          |   | Ø                               |       |      |        |      |        |      |                     |                     |              |
| L3 throughput |   | 订单编号                            | 工程名   | 任务名称 | 当前运行阶段 | 来源   | 当前运行状态 | 失败消息 | 运行开始时间              | 创建时间                | 操作           |
| 运行            |   | 13_throughput20210819112541_826 | MCI接入 |      | 工单运行结束 | UI创建 | 成功     |      | 2021-08-19 11:25:59 | 2021-08-19 11:25:41 | 日志详情 翻除 重新运行 |
| 测试订单          |   |                                 |       |      |        |      |        |      |                     |                     |              |
| 报表 👻          |   |                                 |       |      |        |      |        |      |                     |                     |              |
| 终端            |   |                                 |       |      |        |      |        |      |                     |                     |              |
|               |   |                                 |       |      |        |      |        |      |                     |                     |              |

### 点击 🛤 按钮, 可以查看订单执行日志

|      | 首页 / 測试订单                       |                                                                                                    |     |            |                     |            |
|------|---------------------------------|----------------------------------------------------------------------------------------------------|-----|------------|---------------------|------------|
|      |                                 |                                                                                                    |     |            |                     |            |
| 网口设置 | Ø                               |                                                                                                    |     |            |                     |            |
|      | 订单编号                            | IN: HEAD                                                                                                    | ~   | 的间         | 创建时间                | 操作         |
|      | I3_throughput20210819112541_826 | MCG:                                                                                                    |     | 9 11:25:59 | 2021-08-19 11:25:41 | 日志洋協制除重新运行 |
| 测试订单 |                                 | err.log ns-run.stat ipsec.log                                                                                                    | - 1 |            |                     |            |
|      |                                 | EAL: Detected 8 (cone(s)<br>EAL: Detected 1 NUMA nodes<br>EAL: Multi-process socket /var/unidpdk/ite/mp_socket<br>EAL: Multi-process socket /var/unidpdk/ite/mp_socket                                                                                                    | - 1 |            |                     |            |
| 经满   |                                 | EAL Pricing VirDi sundri<br>EAL Pricing VirDi sundri<br>EAL Pricing VirDi sundri<br>EAL Price Virole 2000 CP 000 CP NUMA socket -1<br>EAL Inviati NUMA socket, default to 0<br>EAL prote driver 1000 CP 000 On NUMA socket -1<br>EAL Prote driver 1000 CP 000 On NUMA socket -1<br>EAL prote driver 1000 CP 000 On NUMA socket -1<br>EAL prote driver 1000 CP 000 On NUMA socket -1<br>EAL prote driver 1000 CP 000 on NUMA socket -1<br>USER1 INFO Can not open file Motoryon-shops all (Egg di sabled<br>testamic arease an even thorp on Influe Motoryon-shops all (Egg di sabled<br>testamic arease an even thorp on Influe Motoryon-shops all (Egg di sabled<br>testamic preferred mempol op a selected mg_mg_mc<br>USER1 inflo Cantor Social -1<br>USER1 inflo Cantor Social -1<br>USER1 inflo Cantor Remoted Social -1<br>USER1 inflo Cantor Remoted Social -1<br>USER1 inflo Canto |     |            |                     |            |

#### 按钮,可以查看订单运行监控,流速,包速等负载图表。 详情 点击 工程 首页 / 測试订单管理 / 监控 监控 负载 L3 throughput **1234567** *订单运行结束* Global Test Stages start\_time curr\_time stop\_time max\_core\_usage port0-dump port1-dump 2021-08-19 11:26:16 2021-08-19 11:28:18 2021-08-19 11:28:18 0% write fail 0 other fail 0 write fail 0 other fail 0 port0 port0<->port1 2282ns 20138ns 15669634ns 0 2 120 0 0 0 0 port\_pair lantency\_min lantency\_max trans\_fail arp\_rxptss pr\_typtss pr-typts bc-bps bc-bps bc-bps bc-bps bc-byts pc-kpts pc-kp MCI 0 97,868 150,122,070 98,349 150,864,466

首页 / 测试订单管理 / 负载 负载 监控 包速 流速 流速 bps 白白土 25,000,000 20,000,000 15,000,000 10.000.000 5,000,000 0 11:26:00 11:26:30 11:27:00 11:27:30 11:28:00 11:28:17 8/ B

首页 / 測试订单管理 / 负载

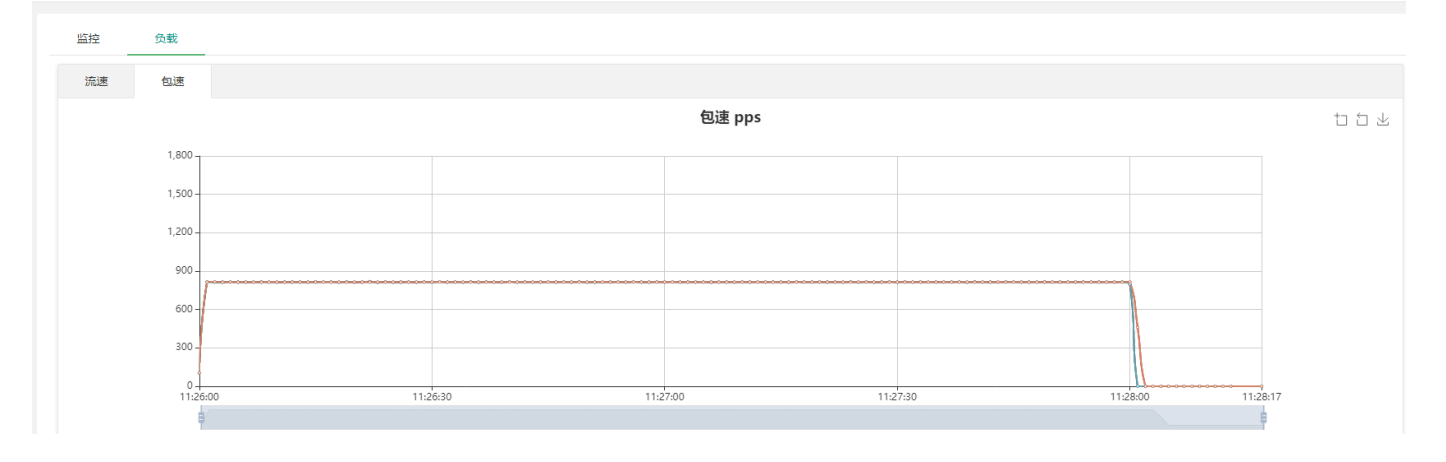

# 4.6 报表

报表模块用来查看各测试订单的汇总统计报表,L3 Throughout 子系统当前支持 2 种类型的报表

#### 网口报表:参考 3.11.1

| 工程            | 首页 / 报表 / 网口报表 | ŧ                  |       |      |                     |      |           |       |           |       |      |
|---------------|----------------|--------------------|-------|------|---------------------|------|-----------|-------|-----------|-------|------|
| MCI -         |                |                    |       |      |                     |      |           |       |           |       |      |
| 网口设置          | 订单编号           |                    | Q     |      |                     |      |           |       |           |       |      |
| L3 throughput |                |                    |       |      |                     |      |           |       |           |       |      |
| 运行            |                |                    |       |      |                     |      |           |       |           |       |      |
| 测试订单          | ID             | 订单编号               | 网卡名   | 网卡ID | 创建时间                | 工程ID | 接收字节      | 接收报文  | 发送字节      | 发送报文  | 网卡速度 |
| 报表    ▲       | 1561           | I3_throughput20210 | port0 | 0    | 2021-08-19 11:28:17 | 217  | 150122070 | 97868 | 148504090 | 98349 | 1000 |
| 网口报表          | 1562           | I3_throughput20210 | port1 | 1    | 2021-08-19 11:28:17 | 217  | 150864466 | 98349 | 147777780 | 97868 | 1000 |
| 测试用例报表        |                |                    |       |      |                     |      |           |       |           |       |      |
| 终端            |                |                    |       |      |                     |      |           |       |           |       |      |
| 测试用例报         | 表:参考:          | 3.11.2             |       |      |                     |      |           |       |           |       |      |

#### 首页 / 报表 / 用例报表 Q 订单编号 网口设置 m 🛓 执行状态 网卡名 网卡ID ID 订单编号 测试用例ID 创建时间 工程ID 动作名称 类型 运行时间 1661 I3\_throughput20210. port0 0 2021-08-19 11:28:17 217 RX\_TX\_PORT PASSED 122.67 网口报表 1662 I3\_throughput20210. port1 2021-08-19 11:28:17 217 RX\_TX\_PORT PASSED 122.08 测试用例报表

# 4.7 终端

#### 参考 3.12

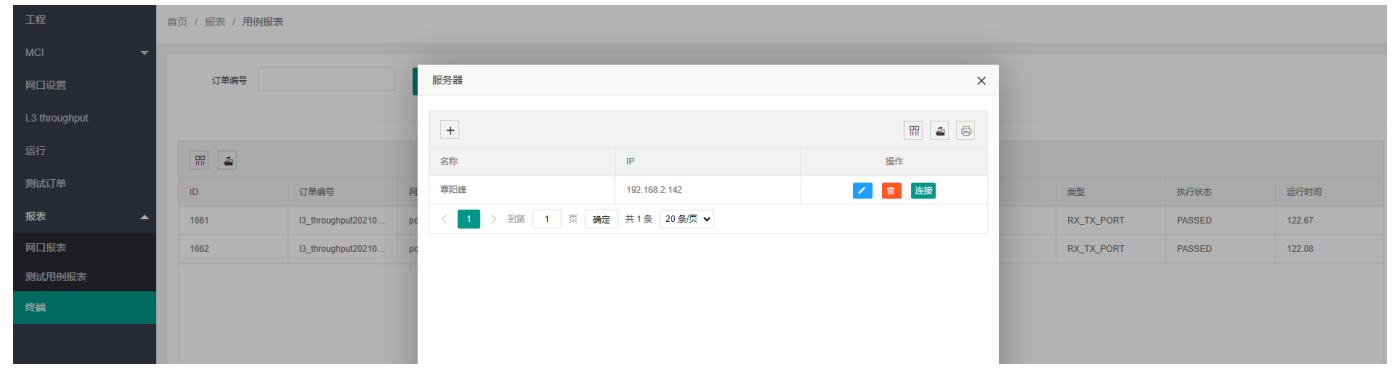

# 第5章 L2 replay 配置指南

# 5.1 工程

#### 配置参考 3.1

| l2_replay  |                           |
|------------|---------------------------|
| 工程         | 首页 / 工程                   |
| 网口设置       |                           |
| 报文捕获       |                           |
| 报文资源管理     | 工程 XTestApi - + / 面       |
| 回放         | 描述                        |
| 运行         | 用户 dotouch@dotouch.com.cn |
| 测试订单       |                           |
| 报表     ▼   |                           |
| 任务列表       |                           |
| 终 <u>端</u> |                           |

### 5.2 网口设置

#### 配置参考 3.4 , L2 replay 子系统中网口设置页面不需要配置 IP 信息。

|          | 표 📾 XTestApi | 授权剩余时间: 12天9小时40分 |  |
|----------|--------------|-------------------|--|
| 工程       | 首页 / 网卡      |                   |  |
| 网口设置     |              |                   |  |
| 报文捕获     | 网卡列表         | _                 |  |
| 报文资源管理   | 슬            |                   |  |
| 回放       | port0        | port1             |  |
| 运行       |              |                   |  |
| 测试订单     |              |                   |  |
| 报表     ▼ |              |                   |  |
| 任务列表     |              |                   |  |
| 终端       |              |                   |  |

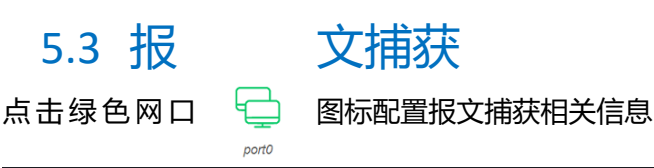

| 工程     | 首页 / <b>抓包配置</b> |          |            |            |         |   |      |     |
|--------|------------------|----------|------------|------------|---------|---|------|-----|
| 网口设置   |                  |          |            |            |         |   |      |     |
| 报文捕获   |                  |          |            |            |         |   |      |     |
| 报文资源管理 |                  |          |            |            |         |   |      |     |
| 回放     | port0            | port1    | edit-portu |            |         | × |      |     |
| 运行     | 开始抓包。停止抓包。       |          | 开启抓包       |            |         |   |      |     |
| 测试订单   |                  |          | 抓包大小       | 20480      | М       |   |      |     |
| 报表 🔻   | 网口               | 抓包时长(ns) | 抓包时长       | 50         | sec (i) |   | 异常包数 | 丢包款 |
| 任务列表 🔻 |                  |          | 切片(分段)大小   | 20480      | м       |   |      |     |
| 终端     |                  |          | 抓包文件前缀     | 136_6      |         |   |      |     |
|        |                  |          | 抓包文件目录     | /home/pcap |         |   |      |     |
|        |                  |          | smac时间戳    | OFF        |         |   |      |     |
|        |                  |          |            | 立即         | 提交重置    |   |      |     |
|        |                  |          |            |            |         |   |      |     |

开启抓包:是否在该网口开启抓包功能

抓包大小: 配置需要捕获报文大小 (单位 M)

抓包时长: 配置需要抓取报文时长 (单位 S), 和抓包大小同时配置, 达到二者其一则停止捕获。

切片/分段大小:配置每个抓包文件保存的大小。默认单位 M

抓包文件前缀: 定义保存的抓包文件前缀名称 (每次进行报文捕获时需要修改前缀名称)

**抓包文件目录**:配置抓包文件存储的服务器后台目录(如果需要捕获大量报文,建议目录配置在较大的磁盘中)

Smac 时间戳: 配置是否开启高精度时间戳

开始抓包:在该网口上启用抓包订单(详细信息可在测试订单中查看)

# 5.4 报文资源管理

对网口捕获和手动导入的报文进行分析,以列表和图标的形式展示分析结果

| 工程           | 首页 | / 报文资源管理   | Đ                          |      |                              |              |          |            |      |      |    |    |           |      |
|--------------|----|------------|----------------------------|------|------------------------------|--------------|----------|------------|------|------|----|----|-----------|------|
| 网口设置<br>报文捕获 | 包  | 文件导入 (挂載)  | 遊盘导入)                      |      |                              |              |          |            |      |      |    |    |           |      |
| 报文资源管理       |    | 绝对路径       | 包文件目录绝对路径                  | 导入   |                              |              |          |            |      |      |    |    |           |      |
| 回放           |    |            |                            |      |                              |              |          |            |      |      |    |    |           |      |
|              | po | ap文件列表     |                            |      |                              |              |          |            |      |      |    |    |           |      |
| 測试订单         |    | 样包名称       | 样包路径                       | 报文序号 | 起始时间(ns)                     | 持续时长(ns)     | 包总数      | 包大小(bytes) | 有无索引 | 类型   | 音注 | 分析 | 操作        |      |
| 报表 🔻         |    | prefix_0.p | /home/dump/prefix_0.pcapng | 0    | 2021-07-23 13:37:07.79667737 | 99997632561  | 0        | 112        | 有    | 网口抓包 |    | 分析 | 副除 脅注     | 分析结果 |
| 任务列表 🔻       |    | 136_6_0.p  | /home/pcap/136_6_0.pcapng  | 0    | 2021-07-23 13:37:07.79667737 | 99997632561  | 0        | 112        | 有    | 网口抓包 |    | 分析 | 劃除 雷注     | 分析结果 |
| 终端           |    | 136_4_0.p  | /home/pcap/136_4_0.pcapng  | 0    | 2021-08-03 14:24:11.339239   | 200039372835 | 11087678 | 2147483647 | 有    | 网口抓包 |    | 分析 | 劃除 备注     | 分析结果 |
|              |    | 136_1_0.p  | /home/pcap/136_1_0.pcapng  | 0    | 2021-08-03 13:59:22.619902   | 200019633281 | 2220195  | 1842756824 | 有    | 网口抓包 |    | 分析 | <b>删除</b> | 分析结果 |
|              |    | 1_4_0.pca  | /home/1_4_0.pcapng         | 0    | 2021-07-23 13:37:07.79667737 | 99997632561  | 0        | 112        | 有    | 网口抓包 |    | 分析 | 制除 备注     | 分析结果 |
|              |    | 2_3_0.pca  | /home/2_3_0.pcapng         | 0    | 2021-07-23 13:37:07.79667737 | 99997632561  | 0        | 112        | 有    | 网口抓包 |    | 分析 | 制除 备注     | 分析结果 |
|              |    | 1_3_0.pca  | /home/1_3_0.pcapng         | 0    | 2021-07-23 13:37:07.79667737 | 99997632561  | 0        | 112        | 有    | 网口抓包 |    | 分析 | <b>删除</b> | 分析结果 |
|              |    | 2_2_0.pca  | /home/2_2_0.pcapng         | 0    | 2021-07-23 13:37:07.79667737 | 99997632561  | 0        | 112        | 有    | 网口抓包 |    | 分析 | 制除 备注     | 分析结果 |
|              |    | 1_2_0.pca  | /home/1_2_0.pcapng         | 0    | 2021-07-23 13:37:07.79667737 | 99997632561  | 0        | 112        | 有    | 网口抓包 |    | 分析 | 制除 备注     | 分析结果 |
|              |    | 2_1_0.pca  | /home/2_1_0.pcapng         | 0    | 2021-07-23 13:37:07.79667737 | 99997632561  | 0        | 112        | 有    | 网口抓包 |    | 分析 | 劃除 餐注     | 分析结果 |

**绝对路径**:填写服务器后台目录(点击导入按钮,会将该目录下以 pcap 和 pcapng 结尾的报文导入到系统,手动导入的包文件需要点击操作栏下的分析按钮进行分析)

删除:手动删除当前报文分析结果

**备注:**可以对报文进行备注。

分析结果: 查看当前抓包文件的 speed 曲线统计

# 5.5 回放

报文快速回放功能,可设置回放倍速和回放次数。回放任务在保存配置后在测试订单任务栏中点击 进行新增回放任务

|        | 首页 / L2 replay |                                                                                   |
|--------|----------------|-----------------------------------------------------------------------------------|
| 网口设置   | 1.2 Replay     | 海市場印度                                                                             |
| 报文捕获   | all riopray    |                                                                                   |
| 报文资源管理 | *回放速率倍数        | 1 范涵: 0.000001~1000000, 不会修改mac时题                                                 |
| 回放     | *网卡            | port0 v                                                                           |
|        |                |                                                                                   |
| 测试订单   | - 回放穴数         |                                                                                   |
| 报表 🔻   | *启动等待时间        | 0                                                                                 |
| 任务列表 🔻 | 根据SMAC修        | ● OFF ① 按照讨议件国际不支持                                                                |
| 终端     | 正时載            |                                                                                   |
|        | 写入SMAC         | ① 按照讨次相国的不变持                                                                      |
|        | 回放文件           | <ul> <li>通择资源管理器文件</li> <li>输入文件夹或审文件路径</li> <li>通择样包</li> <li>按索引文件回放</li> </ul> |
|        |                | 选起资源营营建立文件<br>(同选多个文件)                                                            |
|        |                | 回放文件列表(已造文件可拖披清整文件顺序) 清空文件列表                                                      |
|        | *1             | /homeipcap/15_4_0.pcapng                                                          |
|        |                | 立即提交                                                                              |

回放速率倍速:测试时的发包速率对比源文件的播放速率,如2就是代表以2倍的速度发包

网卡:选择需要进行回放的网卡

回放次数: 配置需要对原包进行多少次的回放

启动等待时间:配置多长时间后进行回放报文,默认单位:秒

**根据 SMAC 修正时戳:**开启此项,回放时读取 SMAC,根据 SMAC 的值校正 PCAP 报文得到的时间戳,不开启此 开关,直接将 PCAP 报文得到的时间戳作为回放相关的时间戳使用。

写入 SMAC: SMAC 开关,开启时,回放时将时间戳信息写入 SMAC,关闭时,不修改 SMAC

回放文件: 支持"选择资源管理器"、"输入文件夹或者文件路径"、"选择样包","按索引回放"进行回放。

清空文件列表:将当前选择的回放文件清空,进行重新选择

**立即提交**:将上述配置进行提交保存

👠 只有"选择样包"选项会有速率堆积图

# 5.6 运行

启动回放订单运行。

系统时间:显示当前系统时间

**启动** 时间:配置订单开始运行时间(距离当前时间需要大于4分钟)。

| 工程       | 首页 / 运行                  |   |
|----------|--------------------------|---|
| 网口设置     |                          |   |
| 报文捕获     |                          |   |
| 报文资源管理   | 系统时间 2021-08-19 14:39:45 |   |
| 回放       | 启动时间 Y-m-d H:its.u       | ~ |
| 运行       | ●开始运行                    |   |
| 测试订单     |                          |   |
| 报表     ▼ |                          |   |
| 任务列表     |                          |   |
| 终端       |                          |   |

Dotouch XPRO 云测网络仿真测试工具 v2.0R3

# 5.7 测试订单

对当前以及历史订单信息进行统计和展示,可进行日志查看、详情查看 和 删除订单信息,重新运行等操作

| 工程        | 首 | 页 / 測试订单管理 / 測试订单           |          |      |        |      |        |                                      |                     |                     |               |
|-----------|---|-----------------------------|----------|------|--------|------|--------|--------------------------------------|---------------------|---------------------|---------------|
| 网口设置      |   |                             |          |      |        |      |        |                                      |                     |                     |               |
| 报文捕获      |   | Ø                           |          |      |        |      |        |                                      |                     |                     |               |
| 报文资源管理    |   | 订单编号                        | 工程名      | 任务名称 | 当前运行阶段 | 来源   | 当前运行状态 | 失败消息                                 | 运行开始时间              | 创建时间                | 攝作            |
| 回放        |   | l2_replay20210811143316_802 | XTestApi |      | 工单运行结束 | UI创建 | 成功     |                                      | 2021-08-11 14:33:29 | 2021-08-11 14:33:16 | 日志 洋情 删除 重新运行 |
|           |   | 20210806181626_781          | XTestApi |      | 工单运行结束 | 接口下单 | 用户主动发起 |                                      | 2021-08-06 18:16:39 | 2021-08-06 18:16:26 | 日志 详情 删除      |
| 測试订单      |   | 20210806181321_780          | XTestApi |      | 工单运行结束 | 接口下单 | 成功     |                                      | 2021-08-06 18:13:33 | 2021-08-06 18:13:21 | 日志 洋債 删除      |
| 报表    ▼   |   | 20210806161713_779          | XTestApi | 网口抓包 | 工单运行结束 | UI创建 | 成功     |                                      | 2021-08-06 16:17:26 | 2021-08-06 16:17:13 | 日志 洋橋 删除      |
| 174701# _ |   | 20210804162544_713          | XTestApi | 网口抓包 | 工单运行结束 | UI创建 | 用户主动发起 |                                      | 2021-08-04 16:25:55 | 2021-08-04 16:25:44 | 日志 洋橋 删除      |
| 任务列表   ▼  |   | 20210803142354_700          | XTestApi | 网口抓包 | 工单运行结束 | UI创建 | 成功     |                                      | 2021-08-03 14:24:10 | 2021-08-03 14:23:54 | 日志 洋情 删除      |
| 终端        |   | 20210803141625_699          | XTestApi | 网口抓包 | 工单运行结束 | UI创建 | 用户主动发起 |                                      | 2021-08-03 14:16:40 | 2021-08-03 14:16:25 | 日志 洋情 影除      |
|           |   | 20210803140629_698          | XTestApi | 网口抓包 | 工单运行结束 | UI创建 | 失败     | USER1: ERROR:write file /home/pcap/1 | 2021-08-03 14:06:43 | 2021-08-03 14:06:29 | 日志 洋情 删除      |
|           |   | 20210803135908_697          | XTestApi | 网口抓包 | 工单运行结束 | UI创建 | 成功     |                                      | 2021-08-03 13:59:21 | 2021-08-03 13:59:08 | 日志 洋橋 删除      |
|           |   | 20210723140819_646          | XTestApi | 网口抓包 | 工单运行结束 | UI创建 | 成功     |                                      | 2021-07-23 14:08:43 | 2021-07-23 14:08:19 | 日志 洋橋 删除      |
|           |   | 20210723135103_645          | XTestApi | 网口抓包 | 工单运行结束 | UI创建 | 成功     |                                      | 2021-07-23 13:51:27 | 2021-07-23 13:51:03 | 日志 洋情 懸除      |

只有通过 UI 创建的 回放订单支持 重新运行。

# 5.8 报表

### 5.8.1网口报表

网口报表功能用来从网口维度统计测试信息,包括网口的接收字节数,网口的接收报文数,网口的发送字节数, 网口的发送报文数,网口的工作速率等,可拖拉滚动条查看从网口维度统计的全部信息。

| 工程       | 首页 / 报表 / <b>网口报表</b> |                             |       |      |                     |      |      |      |            |          |      |
|----------|-----------------------|-----------------------------|-------|------|---------------------|------|------|------|------------|----------|------|
| 网口设置     | _                     |                             |       |      |                     |      |      |      |            |          |      |
| 报文捕获     | 订单编号 12_              | replay20210811143316_802    |       |      |                     |      |      |      |            |          |      |
| 报文资源管理   |                       |                             |       |      |                     |      |      |      |            |          |      |
| 回放       | 89 <b>4</b>           |                             |       |      |                     |      |      |      |            |          |      |
| 运行       | ID                    | 订单编号                        | 网卡名   | 网卡ID | 创建时间                | 工程ID | 接收字节 | 接收报文 | 发送字节       | 发送报文     | 网卡速度 |
| 测试订单     | 1521                  | l2_replay20210811143316_802 | port0 | 0    | 2021-08-11 14:35:32 | 126  | 0    | 0    | 8781394418 | 11087678 | 1000 |
| 报表 🔺     | 1522                  | l2_replay20210811143316_802 | port1 | 1    | 2021-08-11 14:35:32 | 126  | 0    | 0    | 0          | 0        | 1000 |
| 网口报表     |                       |                             |       |      |                     |      |      |      |            |          |      |
| 測试用例报表   |                       |                             |       |      |                     |      |      |      |            |          |      |
| 任务列表 🗸 🔻 |                       |                             |       |      |                     |      |      |      |            |          |      |
| 终端       |                       |                             |       |      |                     |      |      |      |            |          |      |

### 5.8.2测试用例报表

测试用例报表功能用来从测试用例维度统计测试信息,包括该测试用例的执行状态、运行时长、打开会话\关闭 会话数,测试用例中各网口的接收字节数,接收报文数,发送字节数,发送报文数,可拖拉滚动条查看全部信

| 息。       |    |             |                  |       |      |                     |      |            |         |        |          |            |
|----------|----|-------------|------------------|-------|------|---------------------|------|------------|---------|--------|----------|------------|
| 工程       | 首页 | / 报表 / 用例报表 |                  |       |      |                     |      |            |         |        |          |            |
| 网口设置     |    |             |                  |       |      |                     |      |            |         |        |          |            |
| 报文捕获     |    | 订单编号        |                  | Q,    |      |                     |      |            |         |        |          |            |
| 报文资源管理   |    |             |                  |       |      |                     |      |            |         |        |          |            |
| 回放       |    | n 4         |                  |       |      |                     |      |            |         |        |          |            |
| 运行       |    | D           | 订单编号             | 网卡名   | 网卡ID | 创建时间                | 工程ID | 炎型         | 执行状态    | 运行时间   | 接收报文     | 接收字节       |
| 测试订单     | 1  | 1439        | 20210803142354_7 | port0 | 0    | 2021-08-03 14:27:40 | 126  | RX_TX_PORT | PASSED  | 201.90 | 11087678 | 9003147978 |
| 报表 🔺     | 1  | 1438        | 20210803141625_6 | port0 | 0    | 2021-08-03 14:19:17 | 126  | RX_TX_PORT | RUNNING | 156.00 | 11047207 | 8964596888 |
| 网口报表     | 1  | 1437        | 20210803140629_6 | port0 | 0    | 2021-08-03 14:09:20 | 126  | RX_TX_PORT | RUNNING | 158.00 | 10610655 | 8605812100 |
| 测试用例报表   | 1  | 1436        | 20210803135908_6 | port0 | 0    | 2021-08-03 14:02:56 | 126  | RX_TX_PORT | PASSED  | 201.90 | 2220195  | 1802793216 |
| 任务列表 🗸 🗸 | 1  | 1340        | 20210723140819_6 | port0 | 0    | 2021-07-23 14:09:50 | 126  | RX_TX_PORT | PASSED  | 51.90  | 0        | 0          |
| 终端       | 1  | 1341        | 20210723140819_6 | port1 | 1    | 2021-07-23 14:09:50 | 126  | RX_TX_PORT | PASSED  | 51.90  | 0        | 0          |
| >< 300   | 1  | 1338        | 20210723135103_6 | port0 | 0    | 2021-07-23 13:52:29 | 126  | RX_TX_PORT | PASSED  | 51.90  | 0        | 0          |
|          | 1  | 1339        | 20210723135103_6 | port1 | 1    | 2021-07-23 13:52:29 | 126  | RX_TX_PORT | PASSED  | 51.90  | 0        | 0          |
|          | 1  | 1336        | 20210723134041_6 | port0 | 0    | 2021-07-23 13:42:08 | 126  | RX_TX_PORT | PASSED  | 51.90  | 0        | 0          |
|          | 1  | 1337        | 20210723134041_6 | port1 | 1    | 2021-07-23 13:42:08 | 126  | RX_TX_PORT | PASSED  | 51.90  | 0        | 0          |

# 5.9 终端

| 工程       | 首页 / 报表 / 用例报 | 表                |    |                 |               |         |  |  |  |
|----------|---------------|------------------|----|-----------------|---------------|---------|--|--|--|
| 网口设置     |               |                  |    |                 |               |         |  |  |  |
| 报文捕获     | 订单编号          |                  |    | 服务器             |               | ×       |  |  |  |
| 报文资源管理   |               |                  |    | +               |               | TH 4 6  |  |  |  |
| 回放       |               |                  |    | 名称              | IP            | 操作      |  |  |  |
| 运行       | ID            | 订单编号             | 网  | 覃阳峰             | 192.168.2.142 | / 11 注接 |  |  |  |
| 测试订单     | 1439          | 20210803142354_7 | pc | < 1 > 到第 1 页 确定 | 共1条 20条/页 ✔   |         |  |  |  |
| 报表 🔺     | 1438          | 20210803141625_6 | pc |                 |               |         |  |  |  |
| 网口报表     | 1437          | 20210803140629_6 | pc |                 |               |         |  |  |  |
| 测试用例报表   | 1436          | 20210803135908_6 | pc |                 |               |         |  |  |  |
| 任务列表 🗸 🔻 | 1340          | 20210723140819_6 | pc |                 |               |         |  |  |  |
| 终端       | 1341          | 20210723140819_6 | pc |                 |               |         |  |  |  |
|          | 1338          | 20210723135103_6 | pc |                 |               |         |  |  |  |
|          | 1339          | 20210723135103_6 | po |                 |               |         |  |  |  |
|          | 1336          | 20210723134041_6 | pc |                 |               |         |  |  |  |
|          | 1337          | 20210723134041_6 | pc |                 |               |         |  |  |  |
|          | 1334          | 20210723133649_6 | pc |                 |               |         |  |  |  |
|          | 1335          | 20210723133649_6 | pc |                 |               |         |  |  |  |

# 第6章 Attack 配置指南

L3 replay 子系统在使用上与 xpro\_ns 子系统基本一致,在测试模式上采用双臂模式,只是在动作协议支持上增加 了 l3 replay、ddos 和 attack play 类型,背景流与 xpro\_ns 一致。此部分只介绍与 xpro\_ns 子系统增加的 3 中协议 部分。

6.1 工程

配置参考 3.1

6.2 系统配置

配置参考 3.2

6.3 接入配置

配置参考 3.3

6.4 网口配置

配置参考 3.4

6.5 变量设置

配置参考 3.5

6.6 媒体对象

配置参考 3.6

6.7 客户端

6.7.1客户端子网配置

配置参考 3.7.1

6.7.2客户端网络配置

配置参考 3.7.2

6.7.3客户端负载配置

配置参考 3.7.3

6.7.4客户端动作配置

#### a) ATTACK\_PLAY 配置方法

attack\_play 将系统集成进来的攻击库文件按照一定的配置规则进行仿真攻击,可用来检测被测设备的安全性。

|                        |                       |                      |     | Dotoucn XPRO 云测网络仿具测试工具 V2.0R |    |   |       |  |
|------------------------|-----------------------|----------------------|-----|-------------------------------|----|---|-------|--|
|                        | ×                     | attack play          |     | ATTACK_PL                     | AY | ~ | 系统攻击流 |  |
| ATTACK_PLAY Parameters | 分片                    |                      |     |                               |    |   |       |  |
| *启用ip轮换:               |                       |                      |     |                               |    |   |       |  |
| *类型:                   | 插放次数 ∨                |                      |     |                               |    |   |       |  |
| 等待时间(s):               | 0                     |                      |     |                               |    |   |       |  |
| *播放次数:                 | 1                     |                      |     |                               |    |   |       |  |
| *播放速率(倍数):             | 10000                 |                      |     |                               |    |   |       |  |
| 播放间隔(ms):              | 5000                  |                      |     |                               |    |   |       |  |
| 启用5元组日志记录:             | <ul> <li>✓</li> </ul> |                      |     |                               |    |   |       |  |
| 启用重传:                  |                       |                      |     |                               |    |   |       |  |
| 一级目录:                  | 威胁对抗能力验证、             | <ul> <li></li> </ul> |     |                               |    |   |       |  |
| 二级目录:                  | 工业互联网 🗸               |                      |     |                               |    |   |       |  |
| *攻击文件列表(已选文件中          | 可拖拽调整文件顺序)            | 清空文件列表               | 译文件 |                               |    |   |       |  |
| 1                      | 远程代码执行/漏洞利用           | 月/2004-1315          | 甸   |                               |    |   |       |  |
| 2                      | 远程代码执行/漏洞利用           | 月/10-061             | Ē   |                               |    |   |       |  |
| 3                      | 域提权/漏洞利用/14-0         | 68                   | Ē   |                               |    |   |       |  |
| 4                      | 远程代码执行/漏洞利用           | 月/09-050             | Ē   |                               |    |   |       |  |
|                        |                       |                      |     |                               |    |   |       |  |

启用 ip 轮换: 是否开启 ip 轮换, 不开启则所有的的攻击报文只默认使用子网配置中的第一个源/目的 ip 进行仿 直。

**类型**:播放类型,包括按时间和按次数播放两种,配置按时间播放时设置时间后,在设置的时间里所选的攻击文 件顺序轮播,时间结束时结束测试;配置按次数播放时,设置播放次数后,所选文件轮流播放该次数后结束测 试.

等待时间: 配置启动等待时间

**播放次数**: 配置需要播放多少次报文

播放速率:测试时的发包速率对比源文件的播放速率,如2就是代表以2倍的速度发包。

**播放间隔**:两次播放之间的间隔时间

**启用五元组日志记录**: 配置是否开启五元组日志记录

启用重传: 配置是否开启 tcp 重传

一级目录: 攻击库文件以及目录

**二级目录**: 攻击库文件二级目录

**攻击文件列表**:显示当前选择后的攻击库文件

#### b) L3 replay 配置方法

L3 replay 回放功能用来回放基于用户自主上传的 pcap 包,将报文按照条件清洗后,仿真模块会自动构建 4 层的状态信息,修改源和目的 ip 地址进行回放。

Dotouch XPRO 云测网络仿真测试工具 v2.0R3

|                     | <b>√</b> ×    | I3_replay            | L3_REPLAY | ~           |       |
|---------------------|---------------|----------------------|-----------|-------------|-------|
|                     | 1             | attack_play          | A         | ITTACK_PLAY | 系统攻击流 |
| 3_REPLAY Parameters | 分片            |                      |           |             |       |
| "启用ip轮换:            |               |                      |           |             |       |
| <b>类型:</b>          | 播放次数 <b>~</b> | ſ                    |           |             |       |
| 等待时间(s):            | 10            |                      |           |             |       |
| "播放次数:              | 1             |                      |           |             |       |
| "播放速率(倍数):          | 10000         |                      |           |             |       |
| 播放间隔(ms):           | 500           |                      |           |             |       |
| 启用5元组日志记录:          |               |                      |           |             |       |
| 启用重传:               |               |                      |           |             |       |
| "回放文件列表(已选文件        | 牛可拖拽调整文件)     | 顺序) 清空文件列表 选择文件      |           |             |       |
| 1                   | 6045e8da188f  | 5-11277-4-clean.pcap | ī         |             |       |
|                     |               |                      |           |             |       |

启用 ip 轮换:每一次文件发送时使用的 ip 地址在子网配置的网段中轮换

**类型**:播放类型,包括按时间和按次数播放两种,配置按时间播放时设置时间后,在设置的时间里所选的 攻击文件顺序轮播,时间结束时结束测试;配置按次数播放时,设置播放次数后,所选文件轮流播放该次 数后结束测试。

等待时间:配置启动等待时间,开始进行测试

播放速率:测试时的发包速率对比源文件的播放速率,如2就是代表以2倍的速度发包

播放间隔:两次播放之间的间隔时间

**启用五元组日志记录**: 配置是否开启五元组日志记录

启用重传: 配置是否开启 tcp 重传

回放文件列表:在系统配置-L3 回放库管理页面导入的自定义 pcap 文件,可以选择一个,也可以选择多个

c) Ddos 配置方法

|           | ~      | ×                 | ddos-icmp-ping-flood                             | DDOS V      |       |
|-----------|--------|-------------------|--------------------------------------------------|-------------|-------|
|           | 1      | <sup>*</sup> 🔟    | http                                             | HTTP        |       |
|           | 1      | <b>* W</b>        | I3_replay                                        | L3_REPLAY   |       |
|           | -      | <b>*</b> 1        | attack_play                                      | ATTACK_PLAY | 系统攻击流 |
| DDOS Para | meters |                   |                                                  |             |       |
| *运行时间(    | s):    | 12                |                                                  |             |       |
| *启动等待时    | 时间(s): | 10                |                                                  |             |       |
| *每秒包数:    |        | 1                 |                                                  |             |       |
| *回放样包     |        | /var/www/KODExplo | rer/data/User/demo/home/pcap-builder/icmp-I 选择样包 |             |       |

运行时间: 配置 ddos 攻击运行时间

启动等待时间:配置启动等待时间,开始进行测试

每秒包数: 配置 ddos 每秒攻击的包数

**回放样包**:选择需要进行攻击的 ddos 样包(可以根据包构建器进行灵活配置对应的 ddos 攻击包构建,例如: ddos-icmp-ping-flood、ddos-tcp-syn-flood、ddos-udp-flood、ddos-udp-port-scan、arp-flood、ddosevasive-udp)

#### d) Virus\_attack 配置方法

|         | +                                                       |     | 名称           |   | 协议           |   |  |  |  |
|---------|---------------------------------------------------------|-----|--------------|---|--------------|---|--|--|--|
|         | ~ ×                                                     |     | virus_attack |   | VIRUS_ATTACK | ~ |  |  |  |
|         | 1                                                       |     | http         |   | HTTP         |   |  |  |  |
| Common  | Common VIRUS_ATTACK Para 需要先在服务端profiles配置好承载协议,如: http |     |              |   |              |   |  |  |  |
| *选择承载协议 | 选择承载协议: Intp v 0                                        |     |              |   |              |   |  |  |  |
| *病毒文件:  | 清空文件列表 选择文件                                             |     |              |   |              |   |  |  |  |
| URI:    | /1                                                      | 文件: | test.txt     |   |              |   |  |  |  |
|         | -                                                       |     |              |   |              |   |  |  |  |
| URI:    | /2                                                      | 文件: | running.json | I |              |   |  |  |  |
|         |                                                         |     |              |   |              |   |  |  |  |

选择承载协议:病毒库承载的应用协议,目前只支持承载 http 协议
清空文件列表:清空当前选择的文件列表
选择文件:选择病毒库文件
URI:URI必须和客户端 URI,服务端 URI 保持一致
文件:病毒库文件(双臂只支持一个病毒库文件,双单臂可以配置多个病毒库文件)

### 6.8 关联

配置参考 3.9

### 6.9 测试订单

配置参考 3.10

### 6.10 报表

配置参考 3.11 报表

# 6.11 包构建器

按照规则进行数据包的构造,构造的包用于 ddos 攻击中样包,可按照模板中的包进行编辑保存样包。

| 数据包构建器 超增模版               |       |                 | l j             |       |
|---------------------------|-------|-----------------|-----------------|-------|
| 名称: kmp 保存文件名称            | PCAP! | 列表:             |                 |       |
| > Pcap Header (文件头24B)    | ID    | ) 名称            | 创建时间            | 操作    |
| > Packet Header (数据包头16B) | 48    | B icmp          | 2021-03-04 18:4 | 编辑 下载 |
| > Ethernet (以太网14B)       | 45    | 5 tcp-example   | 2021-03-02 14:5 | 編輯 下载 |
| > IP (互联网协议20B)           | 44    | 4 evasive-udp   | 2021-02-24 13:3 | 編輯 下载 |
|                           | 43    | 3 arp-flood     | 2021-02-24 13:3 | 編輯 下载 |
|                           | 42    | 2 udp-port-scan | 2021-02-24 13:3 | 编辑 下载 |
| > File 2018               | 41    | 1 udp-flood     | 2021-02-24 13:3 | 編組 下载 |
|                           | 40    | 0 tcp-syn-flood | 2021-02-24 13:3 | 編輯 下载 |
|                           | <     | 1 > 到第 1 页      | 确定 共7条 20条/页    | ₫ ✔   |
|                           |       |                 |                 |       |
|                           |       |                 |                 |       |
|                           |       |                 |                 |       |

# 6.12 终端

#### 配置参考 3.12

| 工程       | 首页 / 工程                          |       |
|----------|----------------------------------|-------|
| 系統配置     | -                                |       |
| 接入协议 🔻   | ▼ I程 virus_attack v 服务器          | ×     |
| 网口设置     | 模式 双单母                           | 8 4 8 |
| 变量设置     | 業型 互联网 名称 IP 生                   | 最作    |
| 媒体对象     | 専団峰 192.168.2.142 🖊              | 産業    |
| 客户端    ▼ | ★ (1) > 到第 (1) 页 (論定) 共1条 20条页 ◆ |       |
| 服务端      | ■ 用户 datauch@datauch.com.cn      |       |
| 关联       |                                  |       |
| 测试订单     | 导入工程                             |       |
| 报表 🔻     | ▼                                |       |
| 包构建器     |                                  |       |
| 终端       | 导出工程 (诸勿修政导出文件名,否则会导致导入工程失效)     |       |
|          | ④每出工程                            |       |
|          |                                  |       |
|          |                                  |       |
|          |                                  |       |

# 第7章 RFC2544 配置指南

RFC2544 子系统与 xpro\_ns 子系统配置基本一致,用于配置常规协议背景流,与 2544 配合使用,单独的 2544 配 置在关联---RFC2544 中进行配置,且测试 2544 功能必须使用专用的 fpga 加速网卡。

7.1 工程

配置参考 3.1

7.2 系统配置

配置参考 3.2

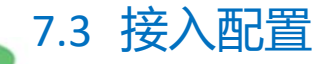

配置参考 3.3

7.4 网口配置

配置参考 3.4

7.5 变量设置

配置参考 3.5

7.6 媒体对象

配置参考 3.6

7.7 客户端

7.7.1客户端子网配置

配置参考 3.7.1

7.7.2客户端网络配置

配置参考 3.7.2

7.7.3客户端负载配置

配置参考 3.7.3

7.7.4客户端动作配置

配置参考 3.7.4

7.8 关联

关联配置项用来绑定最终客户端的各项配置, 包括客户端关联页和 RFC2544 关联页, 分别绑定前面配置的客户端各项参数。

| 客户端关联           | RFC2544                |                     |          |      |
|-----------------|------------------------|---------------------|----------|------|
| 批量复制            |                        |                     |          |      |
| 暂只支持单关联         |                        |                     |          |      |
|                 | +                      | "名称                 | "测试模式    | 流量拓扑 |
|                 | <b>✓ ×</b>             | rfc-2544-吞吐-ipv4-l2 | L2交换模式 ¥ | 双向   |
| Pages: First Pr | rev 1 2 2 of 2         |                     |          |      |
| 基本配置            | 网口配置 吞吐量配置             |                     |          |      |
| *运行时长(s):       | 20                     |                     |          |      |
| "拖尾时长(s):       | 1                      |                     |          |      |
| *使能地址学习         | 9: <b>学习一次 ×</b><br>武项 |                     |          |      |
| 吞吐量测试           | . 🗹                    |                     |          |      |
| 背靠背测试           | : 0                    |                     |          |      |
| 时延测试            |                        |                     |          |      |
| 丢包率测试           |                        |                     |          |      |

基本配置:

运行时长:运行时长,订单总共的运行时长=测试次数\*时长\*帧长度的个数+运行时长

拖尾时长: 订单结束之前的拖尾时长

使能地址学习: 配置 mac 地址学习时只学习一次还是每次测试都学习

| 选择测试项: | 支持吞叶量、 | 背靠背、 | 时延和丟包率 |
|--------|--------|------|--------|
|        |        |      |        |

| 基本配置 网口配置                                     | 吞吐量配置             |
|-----------------------------------------------|-------------------|
| 报文类型:     ip       接口地址数量:     10       「例卡选择 |                   |
| 源接口网卡:                                        |                   |
| 目的接口网卡:                                       |                   |
| 和置链路层                                         |                   |
| MAC地址:                                        | 00:00:42:01:01:1A |
| 接口内跳变步长:                                      | 00:00:00:00:01    |
| 端口间跳变步长:                                      | 00:00:10:00:00    |
| *配置网络层<br>*1Pv4地址                             |                   |
| IPV4地址:                                       | 1.1.1.5           |
| 接口内跳变步长:                                      | 0.0.0.1           |
| 端口间跳变步长:                                      | 1.0.0             |
| IPv4网关:                                       | 1.1.1.1           |
| 网口配置:                                         |                   |
| <b>报文类型</b> :支                                | 持 ipv4 和 ipv6     |
| 校内山山山半月                                       |                   |

**接口地址数量:**接口地址数量(目前版本最大支持 80个地址跳变,超过 80的部分无效)

网卡选择:选择需要进行 2544 测试的源和目的接口网卡

配置链路层: 配置链路层 mac 地址规则

配置网络层: 配置 ipv4 或者 ipv6 网络层地址规则

| 基本配置 网口配置 | 吞吐量配置                                 |
|-----------|---------------------------------------|
| *测试时长     |                                       |
| 测试次数:     | 1                                     |
| 测试时长:     |                                       |
| 时长:       |                                       |
| *帧长度(字节)  |                                       |
| 自定义:      | 64,128,256,512,1024,1280,1]多个以英文逗号分隔① |
| *负载       |                                       |
| 速率下限(%):  | 10                                    |
| 速率上限(%):  | 100                                   |
| 初始速率(%):  | 10                                    |
| 测试精度(%):  | 10                                    |
| 测试精度(%):  | 10                                    |

#### 吞吐量配置:

测试次数: 配置需要进行测试的次数

测试时长:选择按照时长或者突发个数进行测试

时长:需要测试的时间

帧长度: 配置测试的帧长度, 支持单个或者多个

速率下限:二分法探测的速率下限

速率上限:二分法探测的速率上限

初始速率:二分法探测的初始速率

测试精度:二分法探测结束的速率标识

# 7.9 测试订单

Dotouch XPRO 云测网络仿真测试工具 v2.0R3

配置参考 3.10

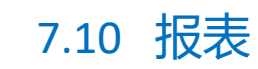

配置参考 3.11 报表